PRELIMINARY COPY / NON-VERIFIED

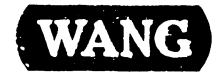

### VS-7010 COMPUTER SYSTEM SPECIAL FIELD SUPPORT

1

Customer Engineering Product Maintenance Manual

COMPANY CONFIDENTIAL

PRELIMINARY COPY / NON-VERIFIED

### PREFACE

This document is a Preliminary Product Maintenance Manual (PMM) for the Wang VS-7010 Computer System. The manual is organized in accordance with Customer Engineering Technical Documentation's approved PMM outline. The scope of this manual reflects the type of maintenance philosophy selected for this product.

The purpose of this manual is to provide the Wang-trained Customer Engineer (CE) with sufficient instructions to operate, troubleshoot, and repair the VS-7010 Computer System. The manual will be updated on a regular schedule or as necessary. Such updates will be published either as Publication Update Bulletins (PUBs) or as full revisions.

### First Edition (October, 1987)

Use of the material in this document is authorized only for the purpose stated in the Preface, above.

© Copyright 1987, Wang Laboratories, Inc.

741- In-Process Copy

### WARNING

DO NOT OPEN THE SWITCHING POWER SUPPLY UNDER ANY CIR-CUMSTANCE. EXTREMELY DANGEROUS VOLTAGE AND CURRENT LEVELS, IN EXCESS OF 300 VOLTS DC AND UNLIMITED CURRENT, ARE PRESENT WITHIN THE POWER SUPPLY.

DO NOT ATTEMPT TO REPAIR THE POWER SUPPLY; IT IS FIELD REPLACEABLE ONLY.

AFTER POWERING THE UNIT DOWN AND DISCONNECTING THE AC POWER PLUG FROM THE WALL OUTLET, ALLOW ONE MINUTE BEFORE REMOVING THE POWER SUPPLY TO PROVIDE ADEQUATE TIME FOR ANY RESIDUAL VOLTAGE TO DRAIN THROUGH THE BLEEDER RES-ISTORS.

### WARNING

THIS COMPUTER EQUIPMENT HAS BEEN VERIFIED AS FCC CLASS A.

IN ORDER TO MAINTAIN COMPLIANCE WITH FCC CLASS A VERIFICATION, THE FOLLOWING CONDITIONS MUST BE ADHERED TO DURING NORMAL OPERATION OF EQUIPMENT.

- ALL COVERS MUST BE ON THE SYSTEM AND SECURED IN THE PROPER MANNER.
- ALL INTERNAL CABLES MUST BE ROUTED IN THE ORIGINAL MANNER WITHIN THE CABLE CLAMPS PROVIDED FOR THAT PURPOSE.
- ALL EXTERNAL CABLES MUST BE SECURED AND THE PROPER CABLE USED TO ENSURE THAT CABLE SHIELDING IS PROPERLY GROUNDED TO THE CABLE CLAMPS PROVIDED.
- ALL HARDWARE MUST BE PROPERLY SECURED.

COMPANY CONFIDENTIAL

### SECTION 1 INTRODUCTION

Page

| 1 1 | Scope And Dunners                             |       |
|-----|-----------------------------------------------|-------|
| 1.1 | scope And Purpose                             | 1-1   |
| 1.2 | Organization And Layout                       | 1-2   |
| 1.3 | Related Documentation                         | 1_3   |
| 1.4 | Abbreviations And Symbols Used In This Manual | 1 - 4 |

### SECTION 2 IDENTIFICATION

### 2.1Major Assemblies2-12.1.1System Components2-12.2VS-7010 Computer Major Parts (Front View)2-22.3VS-7010 Computer Major Parts (Rear View)2-32.4VS-7010 Card Cage Major Parts2-42.5Support Control Unit (PC) Major Parts (Rear View)2-52.6Support Control Unit (PC) Major Parts (Rear View)2-6

### SECTION 3 CONTROLS AND INDICATORS

Page

Section 3 is not included in the preliminary manual.

Page v

COMPANY CONFIDENTIAL

-----

Page

Page

Page

### SECTION 4 OPERATION

| 4.1 | Power-Up And B.I.T. Diagnostic Procedure | 4-1  |
|-----|------------------------------------------|------|
| 4.2 | Fower-Down Procedure                     | 4-13 |

### SECTION 5 PREVENTIVE MAINTENANCE

| 5.1 | Materials Required    |
|-----|-----------------------|
| 5.2 | PM Schedules          |
| 5.3 | Operational Check 5-3 |
| 5.4 | Cleaning              |
| 5.5 | Inspection            |
| 5.6 | Adjustments 5-6       |

### SECTION 6 TROUBLESHOOTING

| 6.1   | TOOLS AND EQUIPMENT         |   |
|-------|-----------------------------|---|
| 6.1.1 | Special Tools               |   |
| 6.2   | OFF-LINE DIAGNOSTICS        |   |
| 6.2.1 | Power-Up Diagnostics        |   |
| 6.2.2 | Accessing DCS Diagnostics   |   |
| 6.2.3 | Running DCS Diagnostics 6-1 | 0 |

### TABLE OF CONTENTS

### SECTION 7 REPAIR

### Page

| 7.1    | Tools And Test Equipment                      | 7-1  |
|--------|-----------------------------------------------|------|
| 7.2    | Removal Procedures                            | 7-2  |
| 7.2.1  | Top Cover Removal                             | 7-2  |
| 7.2.2  | Front Cover Removal                           | 7-3  |
| 7.2.3  | Side Covers Removal                           | 7-4  |
| 7.2.4  | Card Cage Cover Removal                       | 7-5  |
| 7.2.5  | General PCB Removal                           | 7-6  |
| 7.2.6  | Central Processing Unit (CPU) Removal         | 7-8  |
| 7.2.7  | Address Generation Unit (AGU) Removal         | 7-10 |
| 7.2.8  | Address Translation Unit (ATU) Removal        | 7-12 |
| 7.2.9  | Support Control Unit (SCU) Removal            | 7-14 |
| 7.2.10 | Memory Control Unit (MCU) Removal             | 7-15 |
| 7.2.11 | Main Memory (MEM) Board (210-8307/-1) Removal | 7-17 |
| 7.2.12 | Main Memory (MEM) Board (210-9874/-1) Removal | 7-19 |
| 7.2.13 | System Bus Interface (SBI) Removal            | 7-21 |
| 7.2.14 | SMD Controller (23V98-4) IOC Removal          | 7-23 |
| 7.2.15 | Serial Controller (23V67) IOC Removal         | 7-26 |
| 7.2.16 | Kennedy Tape (23V95-1) IOC Removal            | 7-28 |
| 7.2.17 | Telex Tape (23V95-2) IOC Removal              | 7-30 |
| 7.2.18 | Multiline TC (23V86/96) IOC Removal           | 7-32 |
| 7.2.19 | Power Supply Controller Removal               | 7-34 |
| 7.2.20 | DC Power Distribution Unit (PDU) Removal      | 7-37 |
|        |                                               |      |

COMPANY CONFIDENTIAL

### SECTION 8 ADJUSTMENTS

### 8.1Tools And Equipment8-18.1.1Special Tools8-18.2Electrical Adjustments8-28.2.1Multioutput Power Supply Voltage Adjustments8-28.2.2Power Supply Controller Adjustments8-6

### SECTION 9 UNPACKING AND SETUP

### 9.1 9.2 9.3 9.3.1 Unpacking And Inspecting VS-7010 Computer System ..... 9-3 9.3.2 Unpacking And Inspecting SCU Professional Computer ...... 9-5 9.3.3 Unpacking And Inspecting SCU (PM-004L) Moniotr ..... 9-6 9.3.4 Unpacking And Inspecting SCU (720) Keyboard ..... 9-7 9.3.5 9.3.6 9.3.7 9.4 9.4.1 VS-7010 Mainframe Inspection ..... 9-11 9.4.2 9.4.3

### SECTION 10 FUNCTIONAL DESCRIPTION

### Page

Page

Page

Section 10 is not included in the preliminary manual.

741 - In-Process Copy

Page viii

COMPANY CONFIDENTIAL

### SECTION 11 SPECIFICATIONS

### Page

Page

| 11.1   | Hardware                                | 11-1 |
|--------|-----------------------------------------|------|
| 11.1.1 | VS-7010 Mainframe                       | 11-1 |
| 11.1.2 | VS-7010 Architecture                    | 11-2 |
| 11.1.3 | Multioutput Power Supply Specifications | 11-3 |
| 11.2   | Operating System Software               | 11-4 |
| 11.3   | Diagnostics                             | 11-5 |
| 11.3.1 | Built-In-Test                           | 11-5 |
| 11.3.2 | Diagnostics                             | 11-6 |

### SECTION 12 ILLUSTRATED PARTS

### 12.1 Major Assemblies ..... 12-1 12.2 VS-7010 Subassemblies ..... 12-2 12.2.1 VS-7010 Computer System Covers ..... 12-2 VS-7010 Computer Chassis ..... 12-4 12.2.2 12.2.3 VS-7010 Computer Card Cage ..... 12-6 12.2.4 VS-7010 Rear Panel Assembly ..... 12-8 12.3 Support Control Unit (SCU) Subassemblies ..... 12-10 12.3.1 SCU Professional Computer ..... 12-10 12.3.2 SCU Monitor ..... 12-12 VS-7010 Interconnection Diagram ..... 12-14 12.4 12.5 Cable Assemblies ..... 12-16 12.5.1 Standard Cable Assemblies ..... 12-16 12.5.2 Optional Cable Assemblies ..... 12-17

# SECTION INTRODUCTION

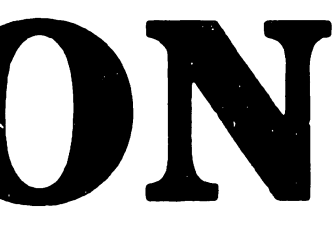

### SECTION 1

### INTRODUCTION

### Page

| 1.1 | SCOPE AND PURPOSE                             | 1-1 |
|-----|-----------------------------------------------|-----|
| 1.2 | ORGANIZATION AND LAYOUT                       | 1-2 |
| 1.3 | RELATED DOCUMENTATION                         | 1-3 |
| 1.4 | ABBREVIATIONS AND SYMBOLS USED IN THIS MANUAL | 1-4 |

### 1.1 Scope And Purpose

This manual contains installation, operation, troubleshooting, and repair information for the VS-7010 Computer System, a full function VS system with multi-user DP and WP capabilities. This manual also contains a functional description of the VS-7010 and an illustrated breakdown of replaceable parts.

The purpose of the manual is to provide Customer Engineering personnel with the information necessary to install, troubleshoot, and repair any model of the VS-7010 in the field. Familiarity with large VS systems (7110, 7120 and 7150) is recommended for effective use of this manual.

### 1.2 Organization And Layout

This manual is divided into 12 sections numbered 1 through 12. Each section describes a separate maintenance subject and is arranged to minimize references to other sections. Referencing to other frames is made by means of an arrow ( $\rightarrow$ ) followed by the section number(s) being referenced.

All or most information pertaining to a specific task is located on a single and/or double frame. Each frame contains illustrations, numbered steps, and/or text describing the individual steps required to accomplish each task. The steps within a frame are numbered in sequence in a clockwise direction around the various illustrations. Each section is preceded by the section number and a section table of contents. The sections and corresponding frames are arranged in numerical sequence from left-to-right and from topto-bottom on the individual fiche cards.

### **1.3** Related Documentation

| Document                     | Part Number |
|------------------------------|-------------|
| Professional Computer        | 741-1190    |
| PM-004L Monochrome Monitor   | 741-1647    |
| VS Test On-Line Test Package | 741-1767    |
| VS-300 Diagnostic Handbook   | 741-1742    |
| VS-300 Service Handbook      | 741-1711    |
| VS-7100 Computer System      | 741-1721    |

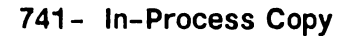

### 1.4 Abbreviations And Symbols Used In This Manual (Sheet 1 of 2)

| ABBREVIATION/    |                                               |
|------------------|-----------------------------------------------|
| SYMBOL           | DEFINITION                                    |
| A/D              | Analog-to-Digital                             |
| AC               | Alternating current                           |
| AGU              | Address Generation Unit                       |
| ATU              | Address Translation Unit                      |
| ANSI             | American National Standards Institute         |
| APA              | Active Port Assembly                          |
| ASSY             | Assembly                                      |
| BIT              | Built In Test                                 |
| BPI              | Bits Per Inch                                 |
| CBL              | Cable                                         |
| CC               | Cable Concentrator                            |
| CM               | Control Mode                                  |
| CMD              | Cartridge Module Drive                        |
| CP               | Central Processor                             |
| CPU              | Central Processing Unit                       |
| DC               | Direct Current                                |
| DCS              | Diagnostic Control System                     |
| DIP              | Dual In-line Package                          |
| DISKEX           | Disk Exerciser                                |
| DOS              | Disk Operating System                         |
| DRAM             | Data Random Access Memory                     |
| DVM              | Digital Voltmeter                             |
| EAPA             | Electrically Active Port Assembly             |
| ECC              | Error Correction Code                         |
| EIA              | Electronic Industries Association             |
| EOT              | End Of Tape                                   |
| FCC              | Federal Communications Commission             |
| FMD              | Fixed Module Drive                            |
| FRU              | Field-Replaceable Unit                        |
| GATC             | Gate Array Telecommunications                 |
| HEX              | Hexidecimal Notation (H)                      |
| τ/0              | Input/Output                                  |
|                  | Input/Output Controller                       |
|                  | Input/Output Processor                        |
| TUCK             | Input/Output Status Word                      |
| TDB              | Illustrated Parts Breakdown                   |
|                  | Interprogessor Communications                 |
|                  | Initial Program Load                          |
|                  | Kilogram                                      |
|                  | Light-Emitting Diede                          |
| M                | Maga (Million)                                |
| MDDS             | Mega, (MIIIION)<br>Megabita Dan Segond        |
| MCII             | Megabits Per Second<br>Memory Control Unit    |
|                  | Multilino Tologommunications                  |
|                  | Main Memory                                   |
| ייעיז<br>ארדרדיא | Madulatan (Damadulatan                        |
|                  | Modulator/Demodulator                         |
| NEMA             | National Electrical Manufacturers Association |

### 1.4 Abbreviations And Symbols Used In This Manual (Sheet 2 of 2)

| ABBREVIATION/ |                                              |
|---------------|----------------------------------------------|
| SYMBOL        | DEFINITION                                   |
| NRZI          | Nonreturn to Zero                            |
| OS            | Operating System                             |
| P-BAND        | Peripheral Band                              |
| P/N           | Part Number                                  |
| PC (SCU)      | Professional Computer (Support Control Unit) |
| PCA           | Printed Circuit Assembly                     |
| PDA           | Physical Device Address                      |
| PDU           | Power Distribution Unit                      |
| PE            | Phase Encode                                 |
| PF            | Program Function                             |
| PM            | Preventive Maintenance                       |
| PREX          | Printer Exerciser                            |
| RAM           | Random Access Memory                         |
| RF            | Radio Frequency                              |
| RSAF          | Remote System Administrative Facility        |
| RSD           | Removable Storage Drive                      |
| SBI           | System Bus Interface                         |
| SCU (PC)      | Support Control Unit (Professional Computer) |
| SCUI          | Support Control Unit Interface               |
| SMD           | Storage Module Drive                         |
| SPB           | Support Packet Bus                           |
| SPS           | Switching Power Supply                       |
| SQB           | Status Qualifier Byte                        |
| SVC           | Supervisor Call                              |
| SW            | Switch                                       |
| SYSGEN        | System Generation                            |
| TAC           | Technical Assistance Center                  |
| TC            | Telecommunications                           |
| TP            | Test Point                                   |
| TPEX          | Tape Exerciser                               |
| V             | Volts                                        |
| VS            | Virtual Storage                              |
| VTOC          | Volume Table Of Contents                     |
| WS            | Workstation                                  |
| WLI P/N       | Wang Laboratories, Inc. Part Number          |
| WSEX          | Workstation Exerciser                        |

## SECTION 2 **IDENTIFICATION**

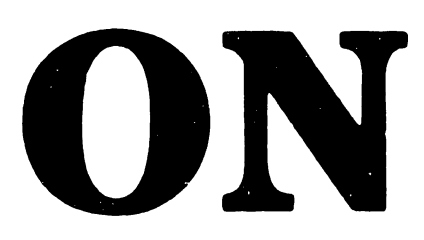

### SECTION 2

### IDENTIFICATION

### Page

| 2.1   | MAJOR ASSEMBLIES 2-1                                   |
|-------|--------------------------------------------------------|
| 2.1.1 | System Components 2-1                                  |
| 2.2   | VS-7010 Computer Major Parts (Front View) 2-2          |
| 2.3   | VS-7010 Computer Major Parts (Rear View) 2-3           |
| 2.4   | VS-7010 Card Cage Major Parts 2-4                      |
| 2.5   | Support Control Unit (PC) Major Parts (Front View) 2-5 |
| 2.6   | Support Control Unit (PC) Major Parts (Rear View) 2-6  |

### 2.1 Major Assemblies

### 2.1.1 System Components

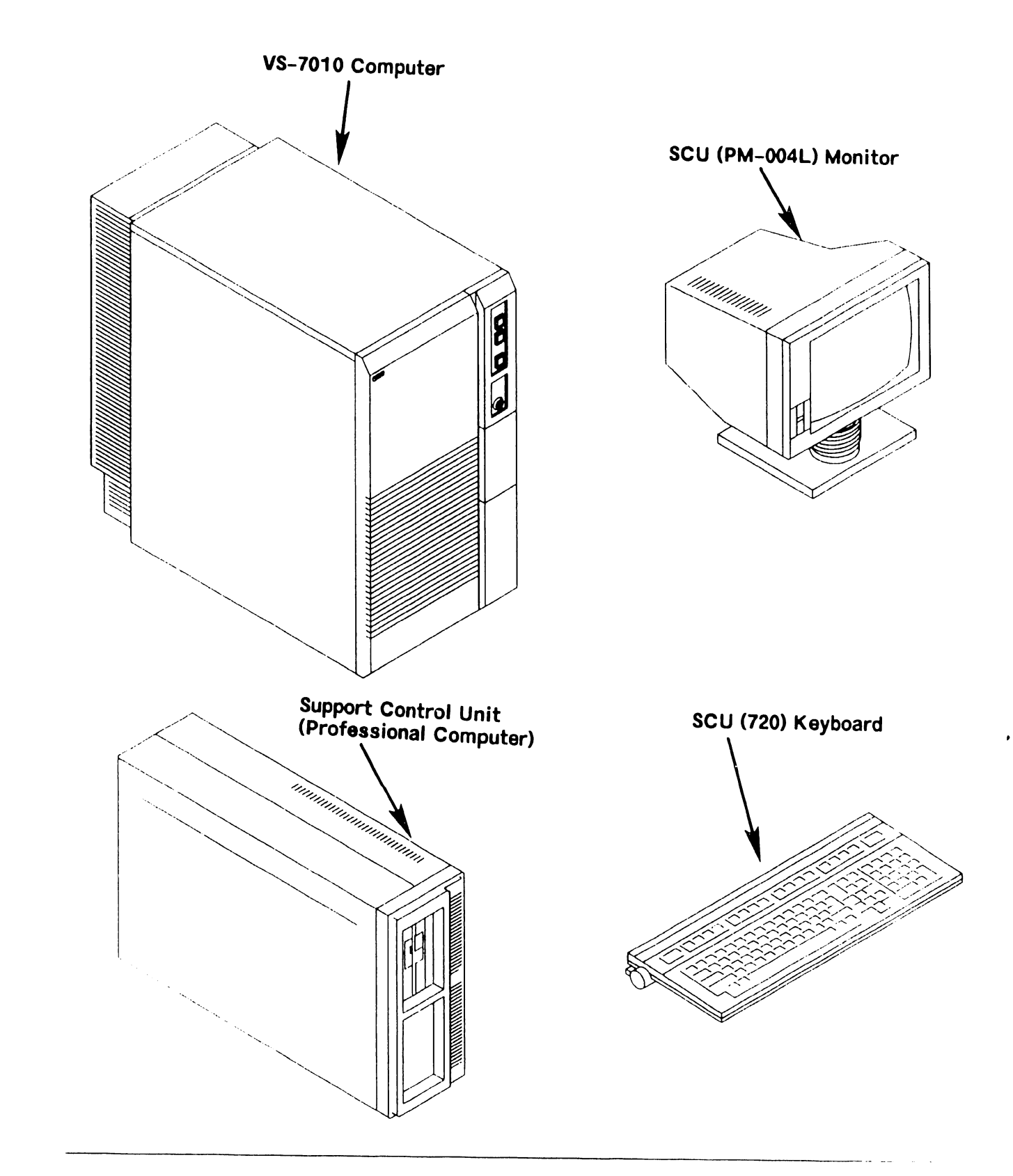

### 2.2 VS-7010 Computer Major Parts (Front View)

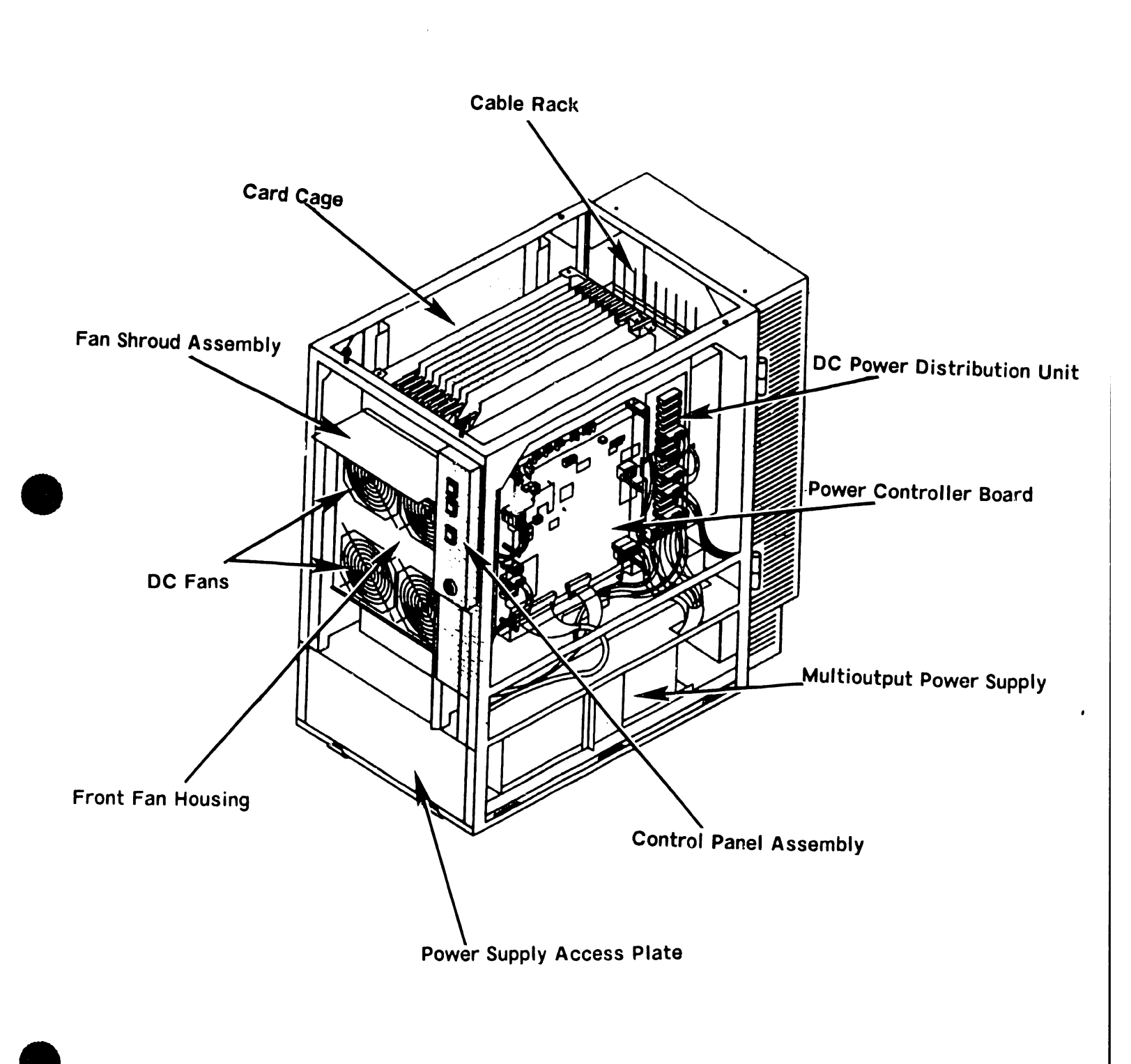

### VS-7010 Computer Major Parts (Rear View) 2.3

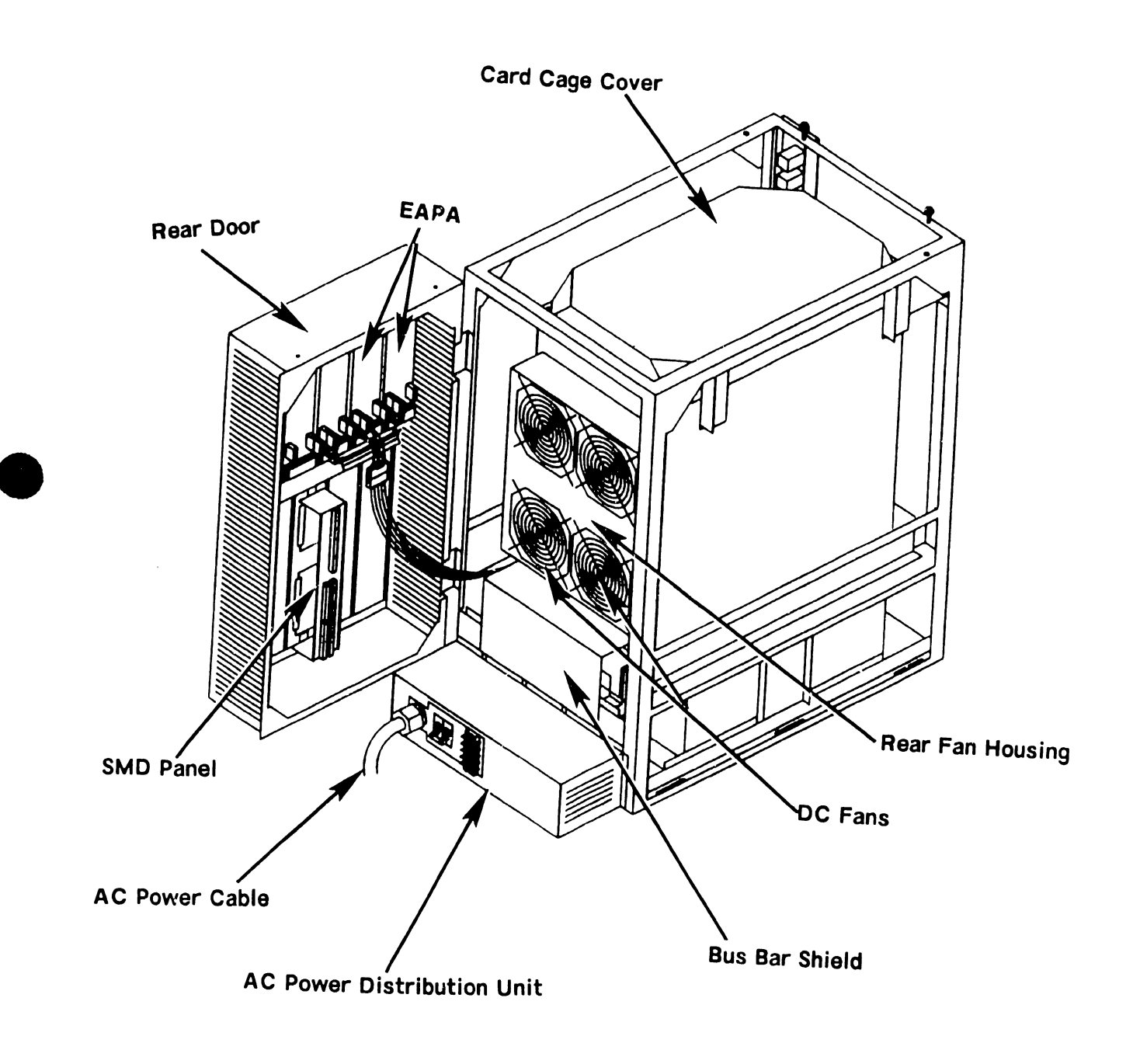

### 2.4 VS-7010 Card Cage Major Parts

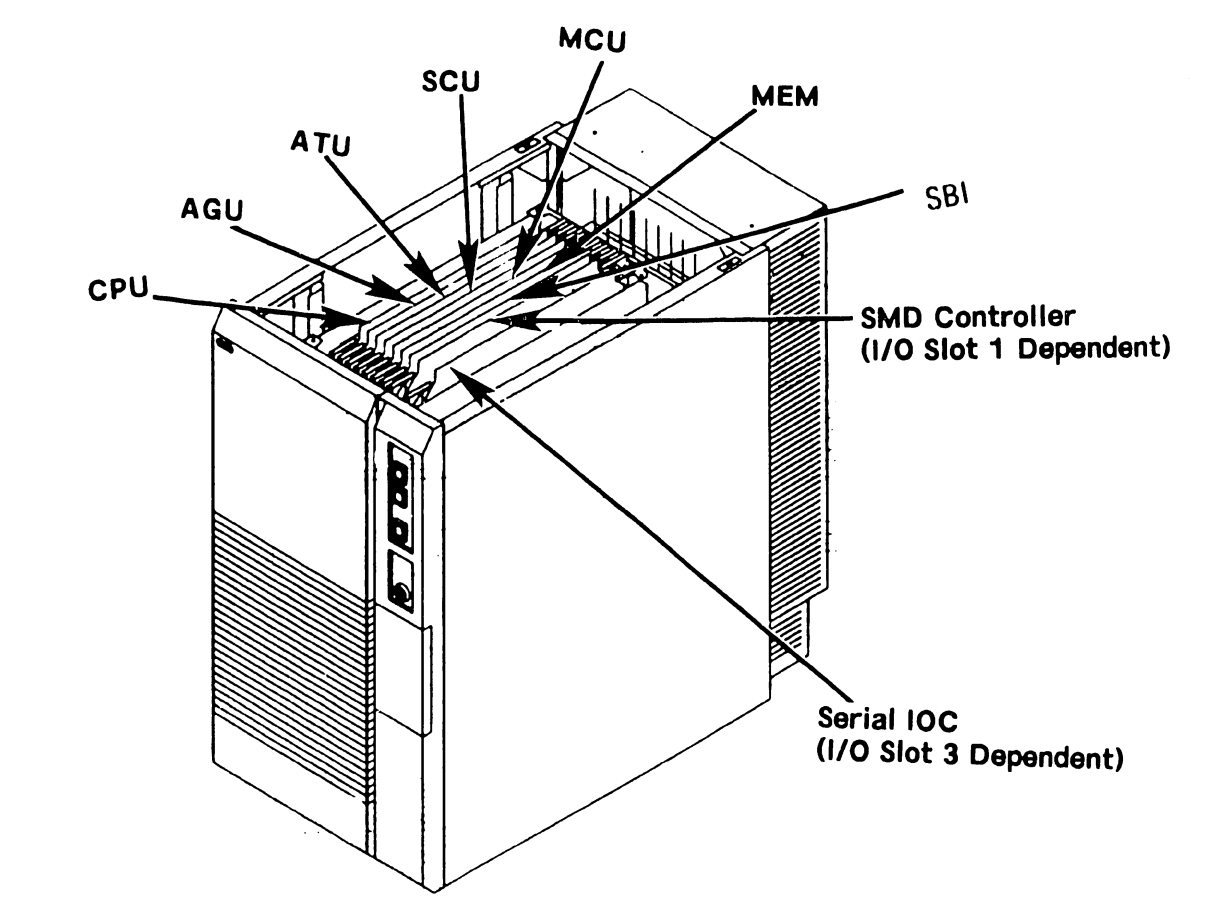

Preliminary

### 2.5 Support Control Unit (PC) Major Parts (Front View)

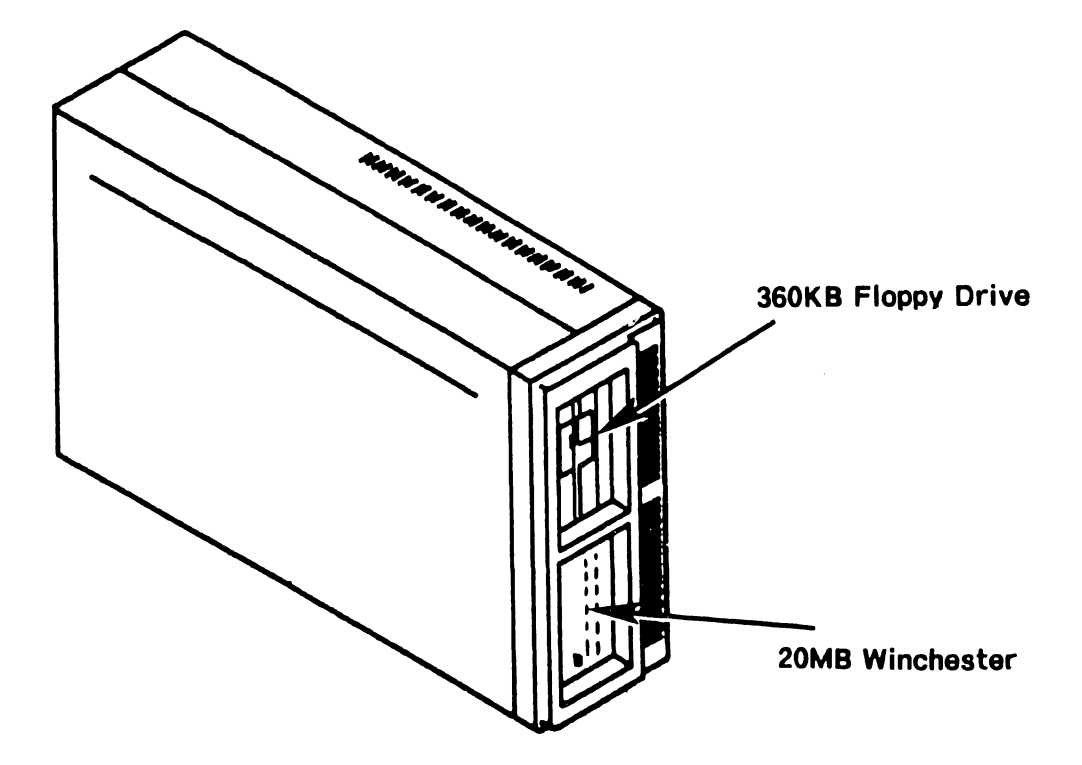

Preliminary

### 2.6 Support Control Unit (PC) Major Parts (Rear View)

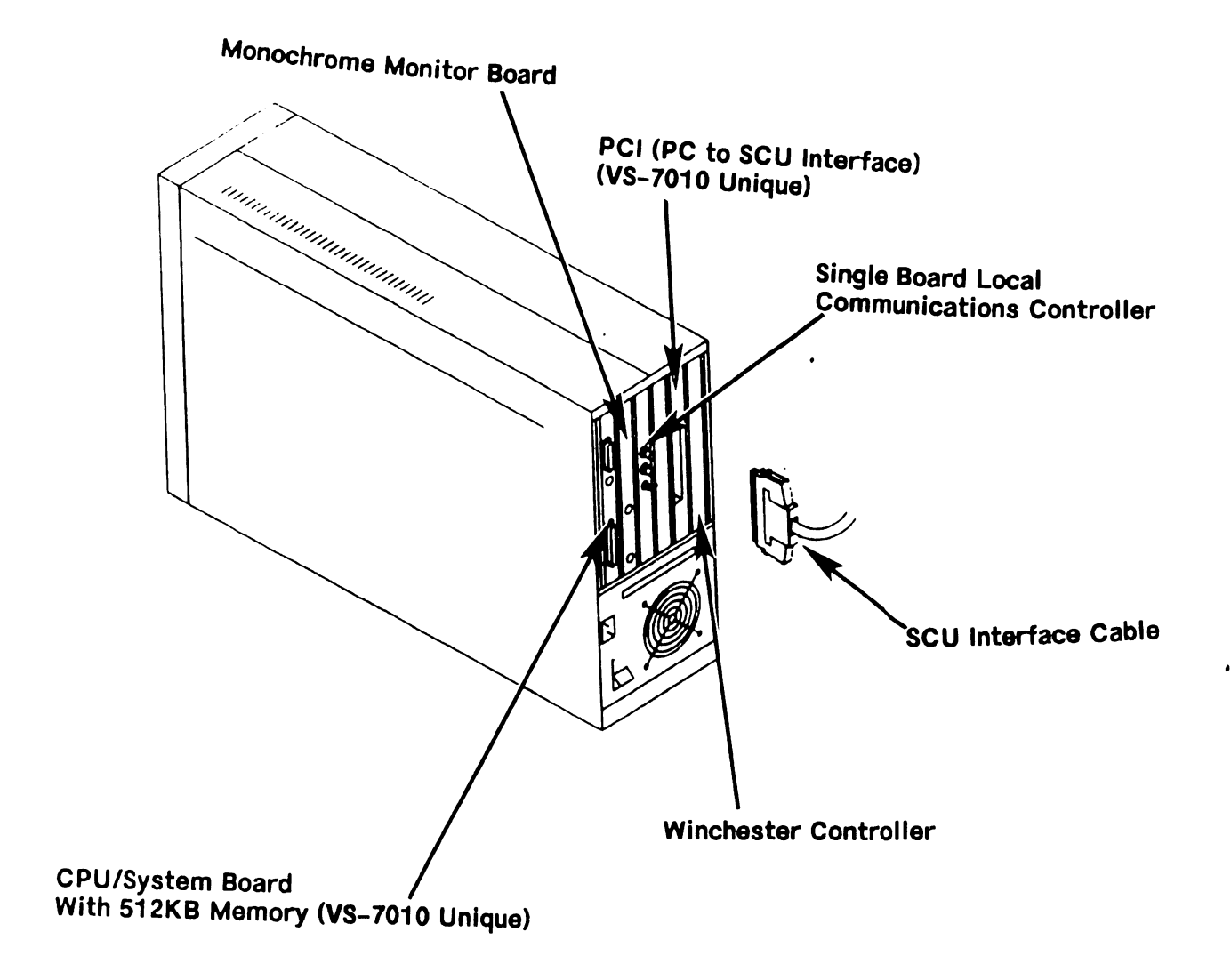

## SECTION 3 **CONTROLS AND** INDICATORS

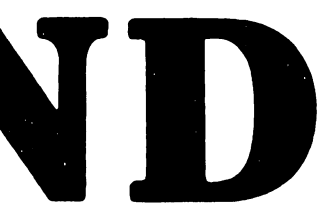

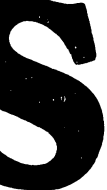

### SECTION 3

### CONTROLS AND INDICATORS

This section is not included in the Preliminary VS-7010 Computer System manual.

-------

### SECTION 4 OPERATION

### SECTION 4

### OPERATION

|     |                                          | Page |
|-----|------------------------------------------|------|
| 4.1 | POWER-UP AND B.I.T. DIAGNOSTIC PROCEDURE | 4-1  |
| 4.2 | POWER-DOWN PROCEDURE                     | 4-13 |

ON

### 4.1 Power-on and B.I.T. Diagnostic Procedure (Sheet 1 of 14)

### CAUTION

Improper power-on procedure may damage disk and tape drives Volume Table Of Contents (VTOC). Perform power-on procedures as follows.

- Power-on all workstations and printers.
- Position all external drives ac On/Off circuit breakers to the On position.
- 3) Position mainframe ac On/Off circuit breaker to the On position.

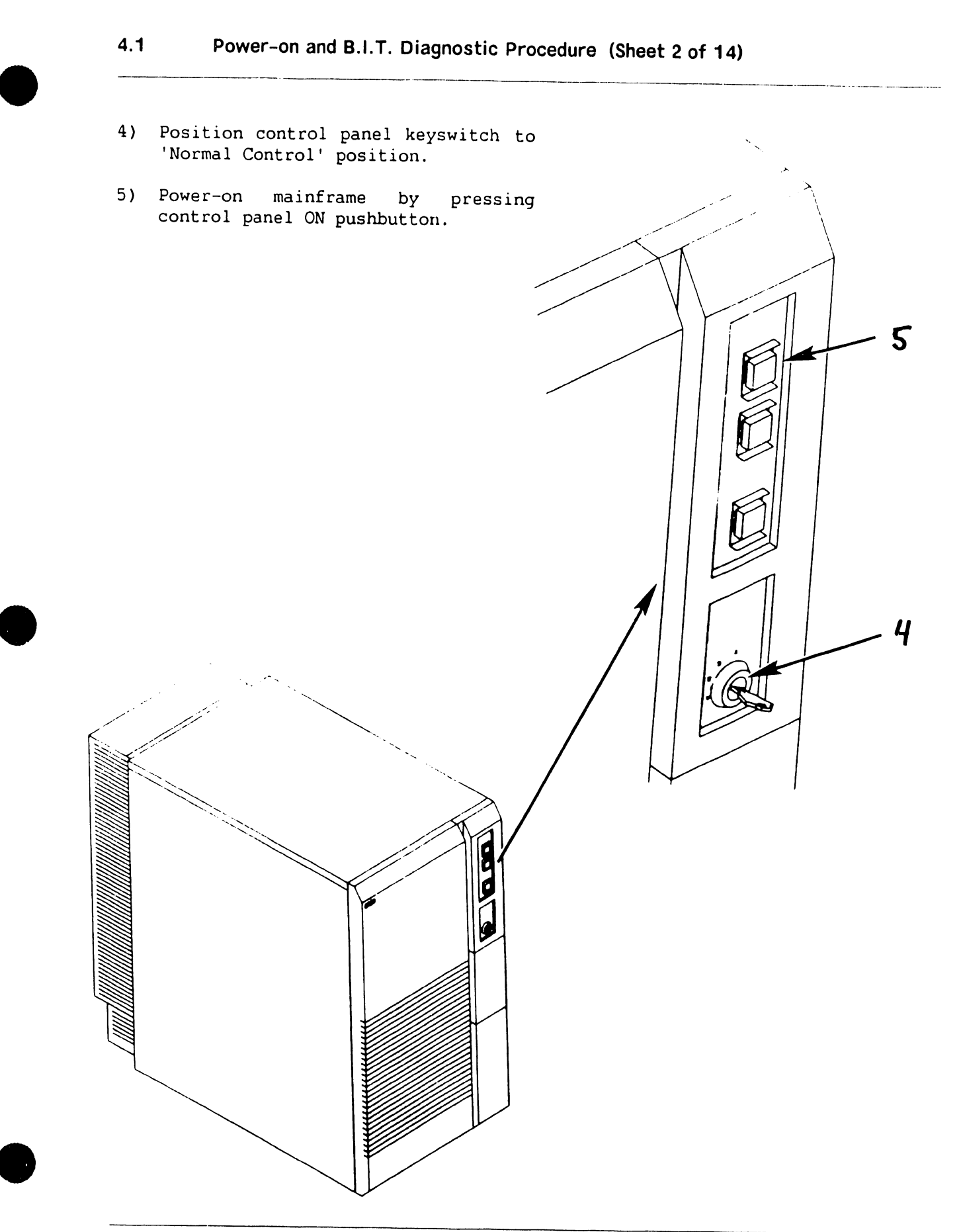

- 4.1 Power-on and B.I.T. Diagnostic Procedure (Sheet 3 of 14)
- 6) Power-on SCU (PC) by pressing ac On/Off power switch to the On (1) position.
- 7) 'READY' external disk drives.

### 4.1 Power-on and B.I.T. Diagnostic Procedure (Sheet 4 of 14)

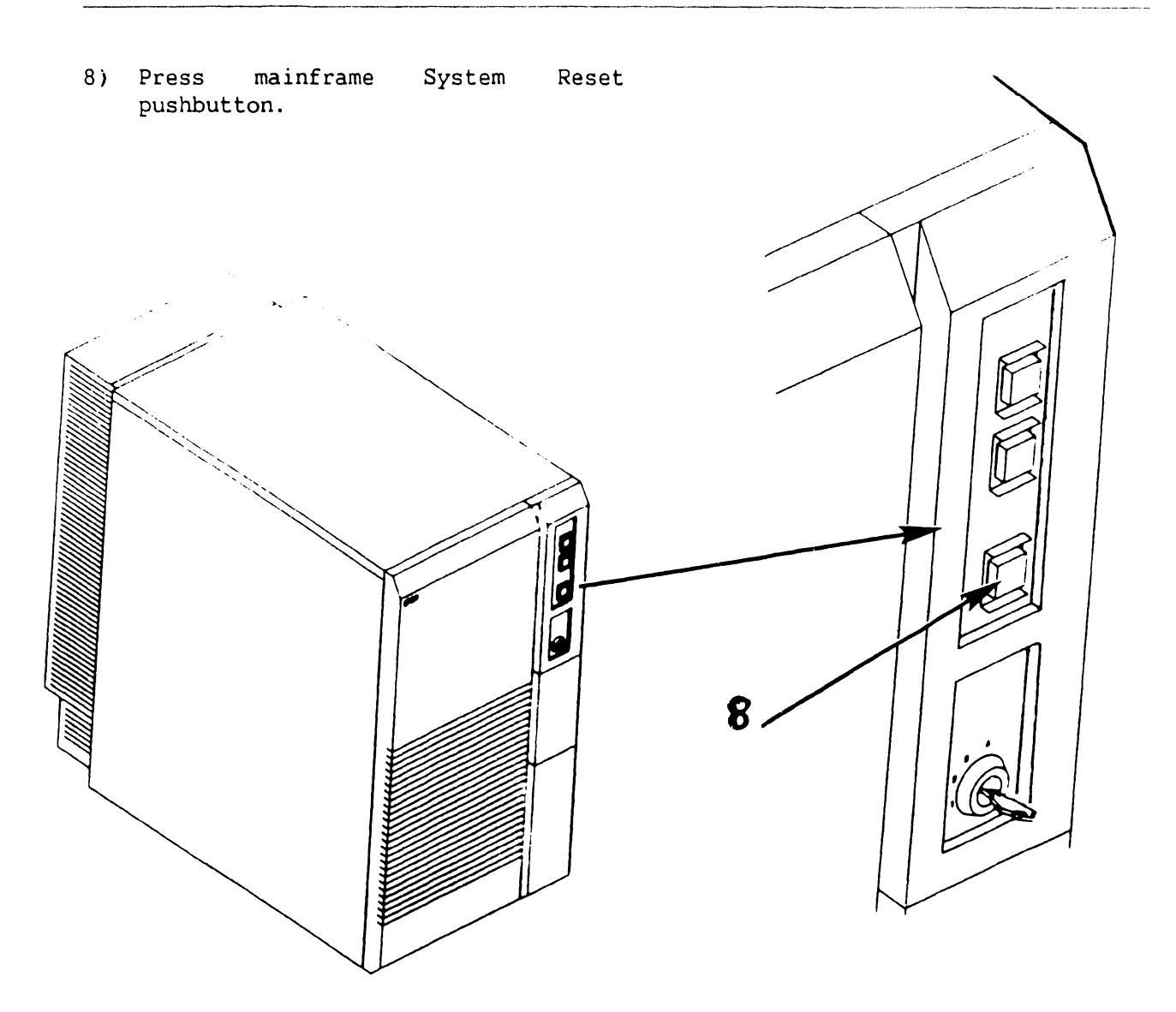

9) The SCU Start-Up screen is invoked and the following Start-Up message is displayed on the SCU screen.

WANG SUPPORT CONTROL UNIT REV. x.x.x 01 Start From Winchester

### 4.1 Power-on and B.I.T. Diagnostic Procedure (Sheet 5 of 14)

10) In a few seconds, the following is displayed on the SCU screen.

Wang Support Control Unit - BIOS x.x.x MS-DOS Version x.x.x

### WANG

System Console

Copyright Wang Laboratories, Inc., 1987

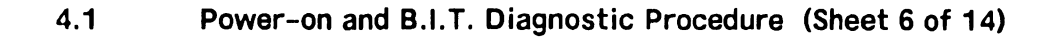

11) The Console Processor Menu screen is then displayed.

### NOTE

High-Lighted functions are functions allowed by the selected keyswitch position.

<<< System in Control Mode >>>

\*\*\* Wang VS System Console \*\*\*

SYSCON version x.x.x 11:03 AM Monday, October 5, 1987

Press (HELP) for online system console information.

Use the function keys to select a command.

| (1) | ENTER | Workstation | Emulation | (8) | Easy  | IPL | And  | Dump     |
|-----|-------|-------------|-----------|-----|-------|-----|------|----------|
| (2) | ENTER | CP Control  |           | (9) | Displ | .ay | Slot | Contents |
|     |       |             |           |     |       |     |      |          |
|     |       |             |           |     |       |     |      |          |

(5) AUTO IPL(12) Set Console Defaults(6) RSAF Functions(13) Set Time and Date

### NOTE

System IPL can be accomplished in three ways: PF5 (AUTO IPL), PF8 (Easy IPL and Dump), and PF2 (Enter CP Control) ( $\neg$ 9.7.2). The following IPL sequence is performed using selection PF5 (AUTO IPL).

741 – In-Process Copy

- 4.1
  - Power-on and B.I.T. Diagnostic Procedure (Sheet 7 of 14)
- PF5 12) Press (AUTO IPL). The following message is displayed

WARNING!! This function resets the system, RETURN to proceed or PF16 to abort"

13) Press 'RETURN'. The Workstation Initialization screen is displayed.

### NOTE

If console defaults are incorrect or if CPU code has not been loaded, a CPU error or IPL Error will be displayed (→6.x.x). Select 'Set Console Defaults (PF12)' from the VS System Console Default screen to correct defaults and to load system microcode ( $\neg$ 9.7.2).

> Wang VS Workstation Emulation Version x.xx

Initialization in Progress - Please Wait

- 4.1 Power-on and B.I.T. Diagnostic Procedure (Sheet 8 of 14)
- 14) Within a few seconds, the SYSGEN Configuration screen is displayed.

### NOTE

If a configuration file has not been created, the system should be IPL'ed as one workstation and one disk (PF1 key) to allow system configuration file creation using GENEDIT ( $\neg$ 9.7.3). Default values @CONFIG@ and @SYSTEM@ are used for configuration file and system library, respectively.

\*\*\* MESSAGE MOO1 BY SYSGEN

INFORMATION REQUIRED BY PROGRAM @SYSGEN@

Active Subprogram is @SYSGEN@

Copyright, Wang Laboratories, INC. 1985

Specify the name of the system configuration file and press (ENTER) - or -Press (1) to use one workstation and one disk.

> SYSFILE = <u>@CONFIG@</u> SYSLIB = <u>@SYSTEM@</u>

Specify the communications configuration file to be used, if any

COMMFILE = COMMLIB = @SYSTEM@

| Inhibit logons at all workstations? | LOGONS = NOC | ב |
|-------------------------------------|--------------|---|
| Load Microcode to all Devices?      | LMCODE = NOC | כ |
| Inhibit Dumping Continuable Halts?  | CNDUMP = NOc | ב |
4.1 Power-on and B.I.T. Diagnostic Procedure (Sheet 9 of 14)

- 15) The SYSGEN screen displays the name of the configuration file last used (SYSFILE Field). Enter a valid configuration file name in the field 'SYSFILE'. If the system is using communications, specify the communications configuration file name and library.
- 16) Respond to prompts as follows:

'Inhibit Logons at all workstations? Logons = NOD': This prompt offers the option to inhibit logon operations for all workstations. If YES is answered, all workstations except SCU (PC) will be inhibited from logon operations. Default value is NO.

'Load Microcode to all Devices? LMCODE = NOD': This prompt allows optional loading of microcode to all devices on the system with loadable microcode, including remote workstations. (Note that most devices load microcode when the device is first powered-on). If YES is selected, the system loads microcode to all microcode loadable devices, thus slowing down the IPL process significantly. Default value is NO.

'Inhibit Dumping Continuable Halts? CNDUMP = NOD': This prompt enables or disables continuable dumps. If YES is selected, the system does not run continuable dumps, the error remains and system operation may be affected. Default value is NO.

#### Preliminary

4.1

Power-on and B.I.T. Diagnostic Procedure (Sheet 10 of 14)

17) Press 'RETURN'. The <u>Initial Program</u> Load (IPL) screen is displayed.

wwww WWWW AAA NNN NNN GGGGGG WW WW NNN NN GG AA AA GG WW WW ÀÀ NN N NN GG GG AA WW WW WW AA AA NN Ν NN GG WW WW WW аааааааааа NN NN GG GGGG N GG WW WWWW WW AA AA NN N NN GG WWWW wwww AA AA NN NNN GG GG WW WW AAAA AAAA NNN NNN GGGGGG

© Copyright Wang Laboratories, Inc. 1985

0.S. xx.xx.xx

System Generation In Progress CP: xx.xx.xx

| vvvv | vvvv | SSS  | SSS  |
|------|------|------|------|
| vv   | vv   | SSS  | SSS  |
| vv   | vv   | SSS  |      |
| vv   | vv   | SSSS | S    |
| vv   | vv   | S    | SSSS |
| vv   | vv   |      | SSS  |
| VVVV |      | SSS  | SSS  |
| VV   |      | SSS  | SSS  |

18) The system checks critical operating system components for compatibility. If no problems are detected, the IPL continues. The message 'System Generation In Progress' is displayed in the center of the screen.

## NOTE

If an incompatibility exists, the IPL sequence is stopped and a warning message is displayed by @SYSGEN@.

- 4.1 Power-on and B.I.T. Diagnostic Procedure (Sheet 11 of 14)
- 19) Once system generation has completed successfully, the following message is displayed.

I/O Subsystem Load in Progress

#### NOTE

The Date and Time screen will only appear if the SCU real time clock data is not useable or if N(o) is selected from the VS System Console Defaults menu ( $\neg$  9.7.2).

20) In about one minute, the Time and Date screen is displayed.

\*\*\* MESSAGE WN3 BY IPL

INFORMATION REQUIRED BY PROGRAM @SYSGEN@

SET DATE AND TIME

YEAR = YYMONTH = MMDAY = DDHOUR = HHMINUTE = MMSECOND = SS

Memory Size = 08192 K

21) Enter the date in the YY/MM/DD format. Enter the current time using the 24-hour clock format and press ENTER.

| 4.1 | Power-on and B.I.T. Diagnostic Procedure (Sheet 12 of 14) |
|-----|-----------------------------------------------------------|
|     |                                                           |

22) The following message is displayed:

23) When system initialization completes successfully, the Operator's Console screen is displayed.

\*\*\* Wang VS Operator's Console \*\*\*
10:12 AM Friday October 30, 1987

Position to (\*) and Press (ENTER) to Provide Immediate Operator Service:

\*MSG from QVR: Queue Verification Routine Complete . . . . . 10:12

Press (1) to Return to User Mode - or -Use the Function Keys to Manage:

- 2)PRINT Queue9)PRINTERs3)PROCEDURE Queue10)DISKs4)TRANSMIT Queue11)TAPEs5)RETRIEVE Queue12)TELECOMMUNICATIONS
  - 6) INTERACTIVE Tasks
  - 7) NON-INTERACTIVE Tasks 14) SYSTEM Options

Press (HELP) at Any Time to Return to the Operator Console Menu

24) When the message 'Queue Verification Routine Complete' appears, acknowledge the message by positioning the cursor next to the message and press RETURN. 13) WORKSTATIONs

## 4.1 Power-on and B.I.T. Diagnostic Procedure (Sheet 13 of 14)

25) Press PF1 to enter user mode. The VS Logon screen is displayed.

\*\*\* Wang VS Logon \*\*\*

Workstation 0

10:13 AM

Friday October 30, 1987

Hello new user Welcome to Wang VS

Please identify yourself by supplying the following information

Your userid = Your password =

and press (ENTER) to logon

or press (PF11) to enter operator mode immediately

26) Enter the default three-letter user ID, CSG. No password is required. Press ENTER. 4.1 Power-on and B.I.T. Diagnostic Procedure (Sheet 14 of 14)

#### NOTE

Command Processor screen commands displayed are the commands enabled by the GENEDIT configuration file used to bring up the system (i.e. if WP is not enabled, PF(9) ENTER Word Processing will not be displayed).

27) The Command Processor screen is now displayed and the system is in user mode. This screen denotes the system has powered-up successfully.

\*\*\* WANG VS COMMAND PROCESSOR \*\*\* Copyright, Wang Laboratories, INC. 1985 Workstation 0 Ready 10:15 AM Friday October 30, 1987

> Hello Welcome to the Wang VS

Press (HELP) at any time to interrupt your program or to stop processing of current command.

Use function keys to select a command:

- (1) RUN Program or Procedure
- (2) Set USAGE Constraints
- (3) Show PROGRAM Completion Report
- (4) Manage QUEUES
- (5) Manage FILES/Libraries
- (6) Manage DEVICES

- (11) Enter OPERATOR Mode
- (12) Submit PROCEDURE
- (13) Send MESSAGE to Operator
- (15) PRINT Command Screen
- (16) LOGOFF

4.2 Power-down Procedure (Sheet 1 of 5)

#### CAUTION

Powering down of system and/or any external disk or tape drive improperly may result in damage to Volume Table Of Contents (VTOC).

- From Operators Console menu, press PF13 to verify all users have logged off system.
- From Operators Console menu, press PF7 (Non-interactive Tasks) to check background tasks on system. Identify any user running a background task and advise user to suspend or terminate.
- 3) From Operators Console menu, press PF9 (Printers) and idle all printers.
- 4) Log off from the SCU.
- 5) Exit workstation emulation by pressing keyboard keys 'CONTROL', then 'SHIFT' and 'CANCEL' simultaneously. The Workstation Emulation menu is displayed.

Wang Professional Computer DISK OPERATING SYSTEM VS Workstation Emulation Version x.xx

Select an Item and Proceed

- \_ Return to Emulation
- \_ Suspend Emulation
- Terminate Emulation
- \_ Restart Emulation

SPACE - Item Select EXEC - Proceed

#### 4.2 Power-down Procedure (Sheet 2 of 5)

6) Select 'Terminate Emulation' and press EXECUTE. The Console Processor screen is displayed.

 Press PF2, Enter CP Control. The VS Central Processor Control screen is displayed.

#### VS Central Processor Control

Select a PF Key to perform the indicated function

| CPID | Current | Status |
|------|---------|--------|
| 0    | Running |        |

(1) CP(0) Control Mode

(8) Reset System
(10) Load CP Code

(16) Exit

- 4.2 Power-down Procedure (Sheet 3 of 5)
- 8) Press PF8 (Reset System). Then press PF1 (CP (0) Control Mode). The VS Central Processor Control screen current status field changes as follows:

#### VS Central Processor Control

Select a PF Key to perform the indicated function

- CPIDCurrent Status0Control Mode (IPL Requested)
- (1) CP(0) Control Mode

(8) Reset System
(10) Load CP Code

(16) Exit

- 9) The mainframe is now in Control Mode. Power down all workstations.
- 10) 'Unready' external disk drives. Allow drive heads to return to home position.
- 11) Unload tape drives (if any).

- 4.2 Power-down Procedure (Sheet 4 of 5)
- 12) Power-down SCU by positioning the ac On/Off switch to the Off position.
- 13) Power-down mainframe by pressing power Off (red) pushbutton.

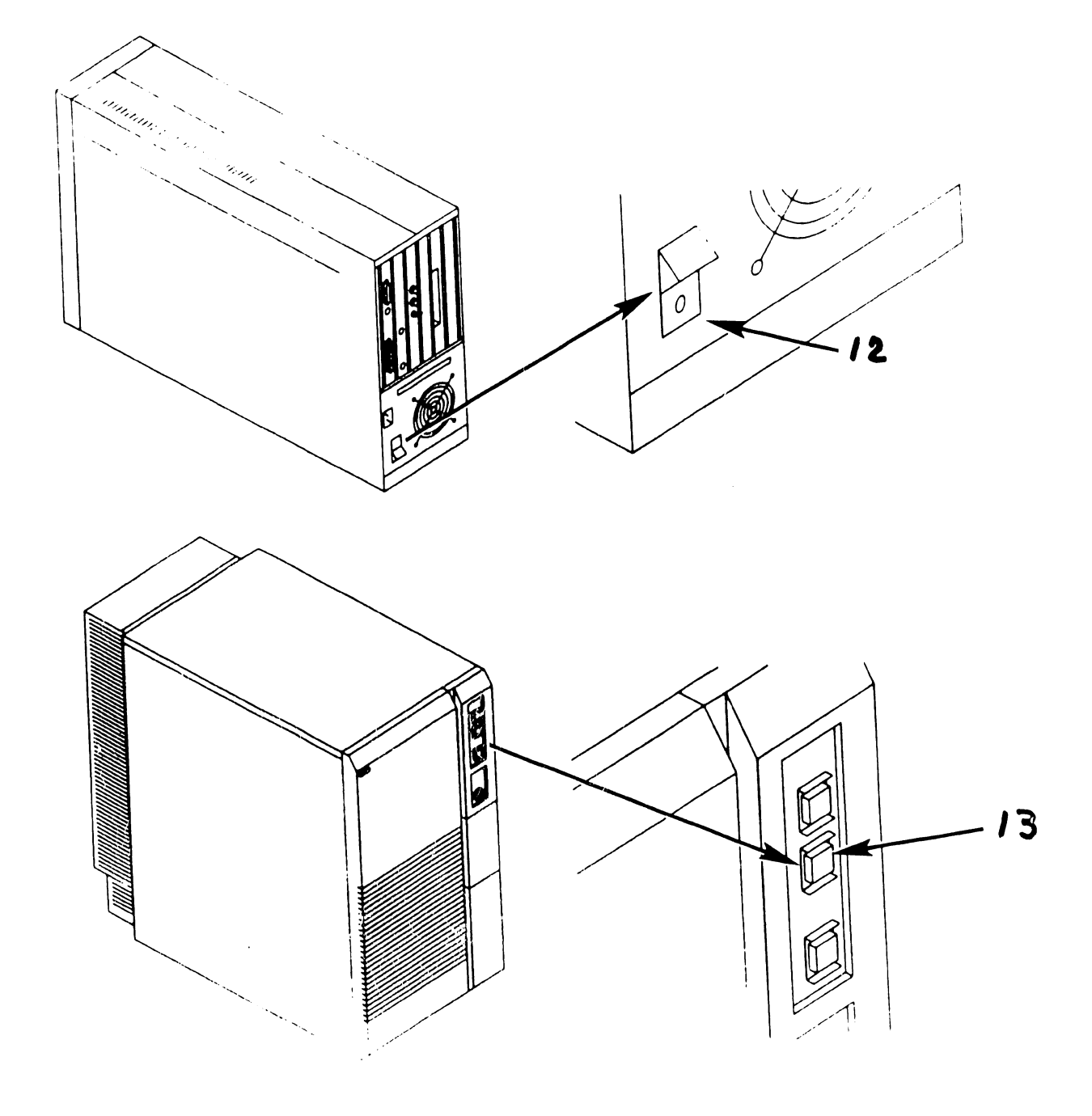

- 4.2 Power-down Procedure (Sheet 5 of 5)
- 14) Position mainframe ac On/Off circuit breaker to the Off position.
- 15) Remove mainframe ac power cord from ac power receptacle.

# SECTION 5 PREVENTIVE MAINTENANCE

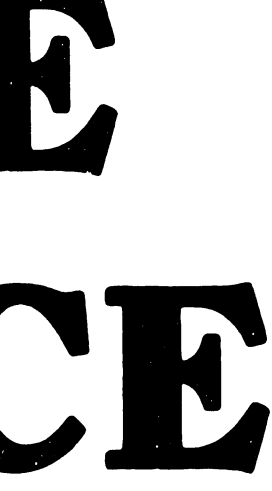

# SECTION 5

# PREVENTIVE MAINTENANCE

#### Page

,

| 5.1 | MATERIALS REQUIRED 5-1 |
|-----|------------------------|
| 5.2 | PM SCHEDULES 5-2       |
| 5.3 | OPERATIONAL CHECK 5-3  |
| 5.4 | CLEANING               |
| 5.5 | INSPECTION 5-5         |
| 5.6 | ADJUSTMENTS            |

# 5.1 Materials Required

The CE tool kit is required for preventive maintenance (PM) on the VS-7010 Computer System.

#### 5.2 **PM** Schedules

The VS-7010 Computer System does not require any preventive maintenance. However, the service technician should perform the following while at the site during service calls.

| Action                  | Section |  |
|-------------------------|---------|--|
| Operational Check (IPL) | 5.3     |  |
| Clean Exterior          | 5.4     |  |
| Clean Interior          | 5.4     |  |
| Adjust                  | 5.6     |  |
| Diagnostic Check        | 6.2     |  |

# 5.3 Operational Check

An equipment operational check is recommended after every service call. This test consists of running power-up diagnostics and checking the SCU display screen for possible error codes. This test is activated when the system is initially powered-up or when the control panel System Reset pushbutton is pressed.

Additional diagnostics tests may be performed; Off-Line diagnostics ( $\rightarrow$  6.3.1) and On-Line diagnostics ( $\rightarrow$  6.3.2) if required.

## 5.4 Cleaning

#### Exterior:

- Remove foam air filter (→7.2.36) and clean.
- 2) Remove dust from exterior with cloth and vacuum.
- 3) Wipe case clean with soft cloth.

#### Interior:

- Power-down system (→ 4.2) and remove top cover, front panel, side covers, and card cage cover (→7.2.1, 7.2.2, 7.2.3, 7.2.4) and vacuum interior.
- 2) Clean fan blades with cloth.

#### 5.5 Inspection

- 1) Check for loose or damaged parts.
- 2) Check PCA and cable circuitry.
- 3) Check fan operation.

# 5.6 Adjustments

# Mechanical:

1) None required.

# Electrical:

1) Power Supply Adjustment: (→8.2)

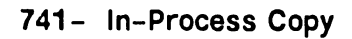

# SECTION 6 TROUBLESHOOTING

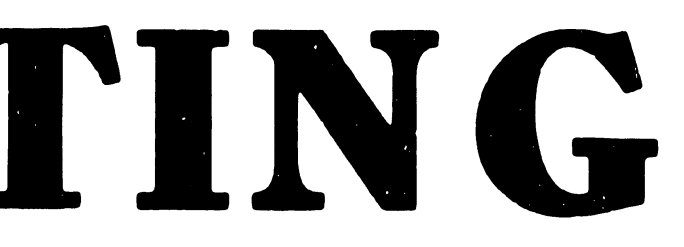

# SECTION 6 CONTENTS

.....

# SECTION 6

. ----

# TROUBLESHOCTING

# Page

| 6.1                     | TOOLS AND EQUIPMENT                                                          | 6-1                |
|-------------------------|------------------------------------------------------------------------------|--------------------|
| 6.1.1                   | Special Tools                                                                | 6-2                |
| 6.2                     | OFF-LINE DIAGNOSTICS                                                         | 6-3                |
| 6.2.1<br>6.2.2<br>6.2.3 | Power-Up Diagnostics<br>Accessing DCS Diagnostics<br>Running DCS Diagnostics | 6-4<br>6-5<br>6-10 |

-----

.

# 6.1 Tools and Equipment

Tools and equipment required to troubleshoot the VS-7010 Computer system consists of a standard CE tool kit and two types of diagnostic routines, Off-line diagnostics and On-line diagnostics.

# 6.1 Tools and Equipment

# 

# 6.1.1 Special Tools and Equipment

| Description                 | Part Number |
|-----------------------------|-------------|
|                             |             |
| RS232 Loopback Plug         | 421-0025    |
| RS232/366 Loopback Plug     | 420-1041    |
| RS449 Loopback Plug         | 270-3193    |
| X.21 Loopback Plug          | 421-0010    |
| 20 dB Loopback Pad (2 each) | 336-2002    |
| Coax Cable (1 foot)         | 220-0314    |
| Cable Simulator (optional)  | 190-0744    |
| Power Supply Test Jumper    | 220-2342    |

# 6.2 Off-Line Diagnostics

# NOTE

The customer <u>cannot</u> use the system while off-line diagnostics are running.

The VS-7010 off-line diagnostics are contained in an application program called Diagnostic Control System (DCS), which runs under MSDOS in the Support Control Unit (SCU). DCS is a collection of Central Processor (CP), Memory, and ICC diagnostics that resides on the Winchester fixed disk within the Professional Computer (PC) section of the SCU. DCS diagnostics may be run from the SCU, which consists of the PC and the SCU interface board, even when the VS system is not functioning.

# 6.2.1 Power–Up Diagnostics

At power-up (or control panel System Reset), DCS automatically invokes the Confidence Diagnostics. The Confidence Diagnostics determines whether the system will IPL and run. Confidence diagnostics consists of CPU Unit Diagnostics and I/O Built-In Test (BIT) monitor.

CPU Unit Diagnostic contain a partial test of the central processor, targeting primarily the interboard signals. I/O BIT Monitor tests all the IOCs installed in the system, including the board's controller and device adapter sections.

If an error occurs during the Confident Diagnostic, the diagnostic halts and an error message is displayed on the SCU console. This message includes the error code, and the most likely failing Field-Replacable Unit (FRU).

# 6.2.2 Accessing DCS Diagnostics (Sheet 1 of 6)

DCS diagnostics are accessed from the Wang VS System Console menu. This screen appears at power-up after the SCU software is loaded and can be reached by suspending workstation emulation from the SCU.

#### NOTE

To access off-line diagnostics, the control panel keyswitch must be in 'Remote Service' position. Position of the control panel keyswitch determines which of the menu items are available. Available items will be highlighted.

\*\*\* Wang VS System Console \*\*\*

SYSCON Version x.x.x 2:42 PM Monday October 19, 1987

Press (HELP) for online system console information.

Use the function keys to select a command:

| (1) | ENTER Workstation Emulation | (8)  | IPL System           |
|-----|-----------------------------|------|----------------------|
| (2) | ENTER Control Mode          | (9)  | RESET Console        |
|     |                             |      |                      |
|     |                             |      |                      |
| (5) | AUTO IPL                    | (12) | SET Console Defaults |
| (6) | RSAF Functions              | (13) | SET Time and Date    |

In-Process Copy

# 6.2 Off-Line Diagnostics

and the second second second second second second second second second second second second second second second

# 6.2.2 Accessing DCS Diagnostics (Sheet 2 of 6)

Perform the following to access DCS diagnostics from the VS Operator's Console, VS Command Processor menu, or VS Logon screen.

 Press 'CONTROL', then 'SHIFT' + 'CANCEL' simultaneously. The Workstation Emulation Menu screen is displayed.

Wang Professional Computer DISK OPERATING SYSTEM VS Workstation Emulation Version x.xx

Select an Item and Proceed

Return to Emulation
 Suspend Emulation
 Terminate Emulation
 Restart Emulation

SPACE - Item Select EXEC - Proceed

 Space down to "Suspend Emulation" and press 'EXECUTE'. The Wang VS System Console Menu screen appears.

......

\_\_\_\_\_

#### 6.2.2 Accessing DCS Diagnostics (Sheet 3 of 6)

Certain elements of the System Console Menu are password-protected to prevent unauthorized use of some SYSCON facilities. These elements are not immediately displayed. They include (3) ENTER Service Log Mode and (4) ENTER Off-line Diagnostics. To enable these and other menu picks, perform the following:

#### NOTE

The control panel keyswitch must be in 'Remote Service' position.

From System Console Menu screen, enter the password:

CSG + current time (four digits as displayed on the System Console screen). (Example: If time is 9:30 (am or pm), enter 0930.)

#### NOTE

While entering the password, the keyboard beeper will sound as each key is pressed. This is normal and intended to discourage unauthorized personnel from enabling the full System Console menu.

The System Console is now in the 'service mode' and the full System Console menu is displayed.

·····

# 6.2.2 Accessing DCS Diagnostics (Sheet 4 of 6)

### NOTE

Service mode can be terminated by pressing PF10 or by positioning the keyswitch to another position (i.e. Normal Control).

\*\*\* Wang VS System Console \*\*\*

SYSCON Version x.x.x

2:44 PM

Monday October 19, 1987

Press (HELP) for online system console information.

Use the function keys to select a command:

Press PF4 (Enter Offline Diagnostics) from the System Console Menu. The Diagnostics Disclaimer screen appears.

| 6.2                        | Off-Line Diagnostics                                                                 |  |  |
|----------------------------|--------------------------------------------------------------------------------------|--|--|
| 6.2.2                      | Accessing DCS Diagnostics (Sheet 5 of 6)                                             |  |  |
|                            | Wang VS Diagnostic Control System<br>Rev xxxx (c) Copr. Wang Laboratories, Inc. 1986 |  |  |
| Th<br>is<br>or<br>ma<br>ou | N O T I C E                                                                          |  |  |
|                            |                                                                                      |  |  |

In no event shall Wang Laboratories, Inc. or its subsidiaries be liable for incidental or consequential damages in connection with or arising from the use of the diagnostic package, the accompanying manual, or any related materials.

\_\_\_\_\_

Press EXEC to continue, CANCEL to exit

From the Diagnostics Disclaimer screen, press 'EXEC' to display the DCS Diagnostic Selection Menu.

# 6.2.2 Accessing DCS Diagnostics (Sheet 6 of 6)

Wang VS Diagnostic Control System hh/mm Rev xxxx (c) Copr. Wang Laboratories, Inc. 1986 <u>O1 PCI Test</u> SCUI Test

- \_ CP8 Static Test
- CP8 Self Test
- \_ AGU, ESU Test
- \_ ATU Test
- \_ SCU / Memory Test
- .\_ CPU / Memory Test
- \_ SBI Test
- \_ I/O BIT Monitor
- \_ CPU Unit Test
- \_ FPU Test
- \_ SuperBal
- \_ VS Environment

SPACE - item position INSERT - select DELETE - deselect SHIFT+INSERT - hex # EXEC - proceed

HELP is available

NOTES

It is possible that DCS may not find the SuperBal test file on disk. Before running offline diagnostics, it will be necessary to change the source of the CPU Microcode File ( $\neg$ 9.9).

The ACU diagnostics require DCS Rev 2695 or higher.

FPU diagnostics are not supported on the VS-7010.

741 - In-Process Copy

COMPANY CONFIDENTIAL

-----

# 6.2 Off-Line Diagnostics

# 6.2.3 **Running DCS Diagnostics**

Choose a particular diagnostic from the DCS Menu by position the cursor next to the desired diagnostic using the SPACEBAR. Press 'INSERT' to select the diagnostic.

#### NOTES

SHIFT+INSERT allows selection of elements to be tested when multiple elements, such as dual CPUs, are in the system. This feature is for the VS-7300 series. The default selection for SHIFT+INSERT is 01. Use the default selection for VS-7010 mainframe.

For best results, run the diagnostics in the order in which they are listed on the menu.

Press 'EXEC' to run the diagnostic. More than one diagnostic or all diagnostics may be selected at one time.

To deselect a single diagnostic, go to the DCS Menu, position the cursor next to the diagnostic to be deselected, and press DELETE. The diagnostic will be dehicalighted on the DCS Menu and will not execute until it is reselected. To deselect all selected diagnostics, press CANCEL. To terminate a diagnostic, press SHIFT + CANCEL. SHIFT + CANCEL is also used to exit the DCS program from the selection menu.

# 6.2.3.1 HELP Menu

DCS HELP Menu is an operator aid that allows the user to display the DCS help text file, display the currently executing diagnostic's help text file, display the DCS log file, and employ the VS Interface Utility. HELP is accessed by pressing the HELP key or SHIFT + HELP keys at any time. Function keys have no effect during the help feature but, their state can be changed.

Wang VS Diagnostic Control Systemhh/mmRev XXXX(c) Copr. Wang Laboratories, Inc. 1986

#### HELP MENU

- Display DCS help file
- \_ Display current diagnostic's help file
- \_ Display log
- \_ VS Interface Utility

SPACE - item select EXEC - proceed CANCEL - exit menu

DCS rev XXXX

# 6.2.3.2 DCS Test Screens (Sheet 1 of #)

Once a diagnostic is selected and EXEC is pressed, a screen specific to that diagnostic is displayed. These screens provide information including: sequence number, diagnostic revision number and name, the error count, the currently executing diagnostic or test, and the DCS status.

Most of the DCS diagnostic screens are similar with the exception of the VS Environment Diagnostic and the I/O BIT Monitor. Some diagnostics contain menus of their own which allow the user to select or deselect one or more tests within the diagnostic. Tests on these menus are selected and deselected the same way that diagnostics are selected and deselected from the DCS Selection menu. A possible diagnostic screen is illustrated as follows:

> Wang VS Diagnostic Control System Rev XXXX (c) Copr. Wang Laboratories, Inc. 1986

> > Error Cnt: 1

hh/mm

Sequence: 1 Diagnostic: R1560 CP8 Diagnostics Test: Part Two Error Code: 201033 Failing Unit: (1) ATUO (2) AGUO (3) CPUO

DCS Status: Reporting Diagnostic Error

Error detected by diagnostic

CPU halted at MIA = 07D3

Press PF6 key to continue from error

**HELP** is available

# 6.2.3.2 DCS Test Screens (Sheet 2 of #)

The row of boxes indicates which optional functions (if any) are enabled. The boxes correspond to function keys 1 thru 16. Each function key acts as an on/off switch to enable or disable the particular action that the key controls. A filled box indicates the function is enabled; an empty box indicates the function is disabled. Table 6-1 below lists the controlling function keys, the function name, and a description of each function.

| PF KEY | Function           | Description                                                                                                    |
|--------|--------------------|----------------------------------------------------------------------------------------------------|
| 2      | Loop on Error      | When an error is reported, the DCS will in-<br>struct the diagnostic to loop on the $\epsilon$ ror.<br>The DCS will also count and display the<br>number of times the loop is executed.                                  |
| 3      | Loop on Test       | The DCS instructs the diagnostic to loop on<br>the just completed test. The DCS counts<br>and displays the number of times the loop<br>is executed.                                                                      |
| 4      | Loop on Diagnostic | The DCS instructs the diagnostic to loop on<br>itself. The DCS counts and displays the<br>number of times the loop is executed.                                                                                          |
| 5      | Stop on Error      | When an error is reported, the DCS stops<br>and waits for the user to press PF key 6<br>before continuing the diagnostic.                                                                                                |
| 6      | Step - from        | This key is used to continue from a stop on<br>error, to disable the current looping func-<br>tion without using the loop function key,<br>and to continue from a pause state without<br>turning off the pause function. |

#### Table 6-1. Special Diagnostic Functions

| PF KEY | Function        | Description                                                                                                    |  |
|--------|-----------------|----------------------------------------------------------------------------------------------------|--|
| 7      | Log Screen      | Enters current screen into the log.                                                                                                    |  |
| 8      | Pause           | The DCS will pause on requests (calls)<br>from the diagnostic to the DCS before the<br>requested function is performed. Pl <sup>3</sup> key 6<br>can be used to continue or the function<br>can be disabled. |  |
| 9      | Not used        |                                                                                                    |  |
| 10     | Not used        |                                                                                                    |  |
| 11     | Not used        |                                                                                                    |  |
| 12     | Not used        |                                                                                                    |  |
| 13     | Not used        |                                                                                                    |  |
| 14     | Not used        |                                                                                                    |  |
| 15     | Not used        |                                                                                                    |  |
| 16     | Next Diagnostic | Abort the currently executing diagnostic<br>and load and execute the next diagnostic<br>in the sequence.                                                                                                    |  |

# Table 6-1. Special Diagnostic Functions (Cont'd)

\_\_\_\_\_

-----
# **SECTION** 7 **REPAIR**

# SECTION 7

# REPAIR

.

| 7.1                        | Tools And Test Equipment                                                                                                    | 7-1                  |
|----------------------------|----------------------------------------------------------------------------------------------------|----------------------|
| 7.2                        | Removal Procedures                                                                                                    | 7–2                  |
| 7.2.1<br>7.2.2             | Top Cover Removal                                                                                                    | 7-2<br>7-3           |
| 7.2.3<br>7.2.4<br>7.2.5    | Card Cage Cover Removal                                                                                                    | 7-4<br>7-5<br>7-6    |
| 7.2.6<br>7.2.7             | Central Processing Unit (CPU) Removal<br>Address Generation Unit (AGU) Removal                                                      | 7-8<br>7-10          |
| 7.2.8<br>7.2.9             | Address Translation Unit (ATU) Removal<br>Support Control Unit (SCU) Removal                                                        | 7-12<br>7-14         |
| 7.2.10<br>7.2.11<br>7.2.12 | Memory Control Unit (MCU) Removal<br>Main Memory (MEM) Board (210-8307/-1) Removal<br>Main Memory (MEM) Board (210-9874/-1) Removal | 7-15<br>7-17<br>7-19 |
| 7.2.13                     | System Bus Interface (SBI) Removal<br>SMD Controller (23V98-4) IOC Removal                                                          | 7-21<br>7-23         |
| 7.2.15<br>7.2.16           | Serial Controller (23V67) IOC Removal<br>Kennedy Tape (23V95-1) IOC Removal                                                         | 7-26<br>7-28         |
| 7.2.17<br>7.2.18<br>7.2.19 | Telex Tape (23V95-2) IOC Removal<br>Multiline TC (23V86/96) IOC Removal<br>Power Supply Controller Removal                          | 7-30<br>7-32<br>7-34 |
| 7.2.20                     | DC Power Distribution Unit (PDU) Removal                                                                                            | 7-37                 |

#### 7.1 Tools And Test Equipment

No special tools or test equipment are required to repair the VS-7010 Computer system. All necessary repair can be accomplished using the Wang CE tool kit (WLI# 726-9401).

#### WARNING

THIS COMPUTER EQUIPMENT HAS BEEN VERIFIED AS FCC CLASS A.

IN ORDER TO MAINTAIN COMPLIANCE WITH FCC CLASS A VERIFICATION, THE FOLLOWING CONDITIONS MUST BE ADHERED TO DURING NORMAL OPERATION OF EQUIPMENT.

- ALL COVERS MUST BE ON THE SYSTEM AND SECURED IN THE PROPER MANNER.
- ALL INTERNAL CABLES MUST BE ROUTED IN THE ORIGINAL MANNER WITHIN THE CABLE CLAMPS PROVIDED FOR THAT PURPOSE.
- ALL EXTERNAL CABLES MUST BE SECURED AND THE PROPER CABLE USED TO ENSURE THAT CABLE SHIELDING IS PROPERLY GROUNDED TO THE CABLE CLAMPS PROVIDED.
- ALL HARDWARE IS PROPERLY SECURED.

# 7.2.1 Top Cover Removal

- Power off mainframe and disconnect ac power. (→4.2)
- 2) Remove two screws from rear of top cover.
- Lift rear of top cover up two inches and slide top cover towards the rear of unit and remove.

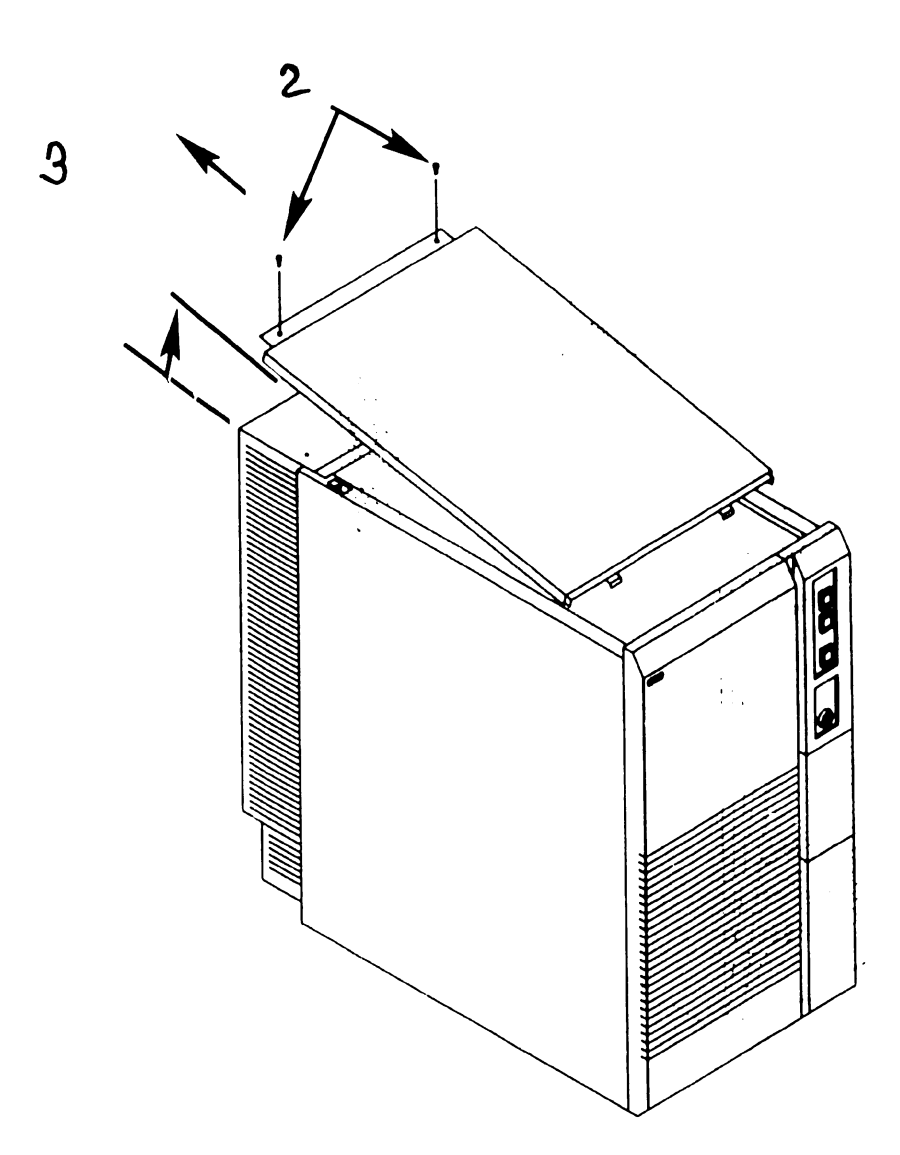

-----

#### 7.2 Removal Procedures

# 7.2.2 Front Cover Removal

- 1) Power off mainframe and disconnect ac power.  $(\neg 4.2)$
- 2) Remove top cover. ( $\neg$ 7.2.1)
- Loosen two screws securing front cover to chassis.
- 4) Tilt front cover forward enough to clear screws and lift cover off.

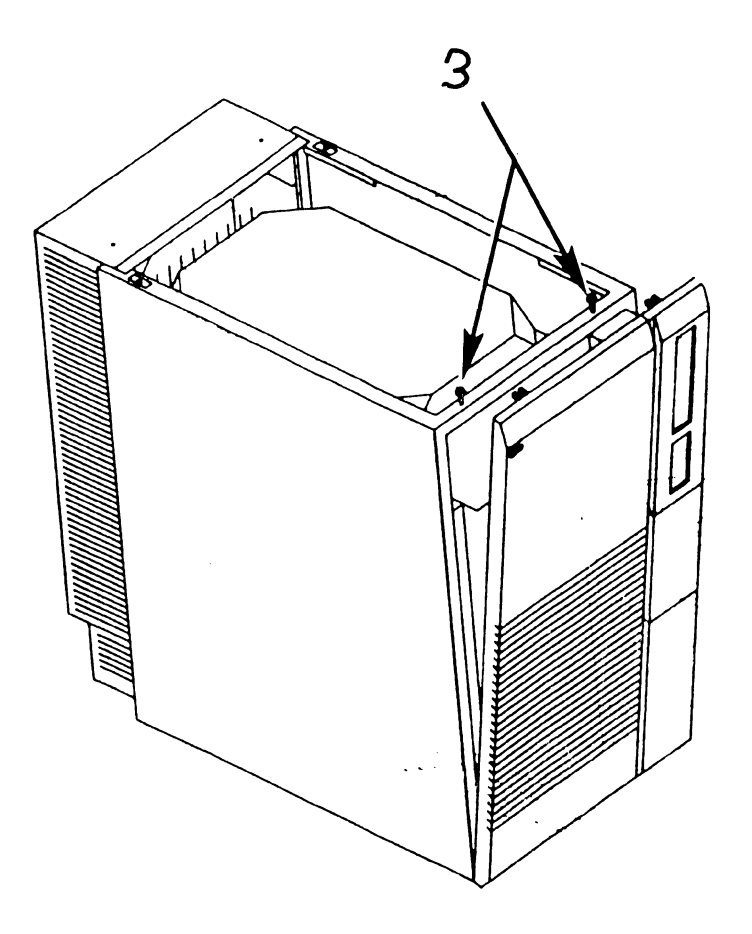

# 7.2.3 Side Cover Removal

- Power off mainframe and disconnect ac power. (→4.2)
- 2) Remove top cover.  $(\neg 7.2.1)$
- 3) Remove front cover. (¬7.2.2)
- 4) Lift side covers upward two inches to disengage cover tabs and remove.

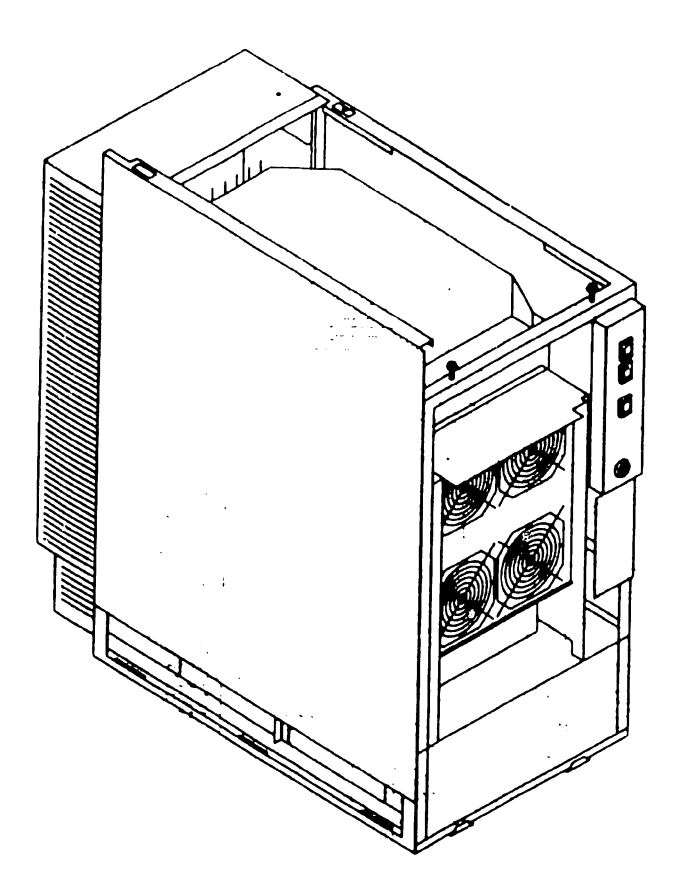

# 7.2.4 Card Cage Cover Removal

- Power off mainframe and disconnect ac power. (→4.2)
- 2) Remove top cover.  $(\neg 7.2.1)$
- Remove four screws securing card cage cover to card cage.
- 4) Remove card cage cover.

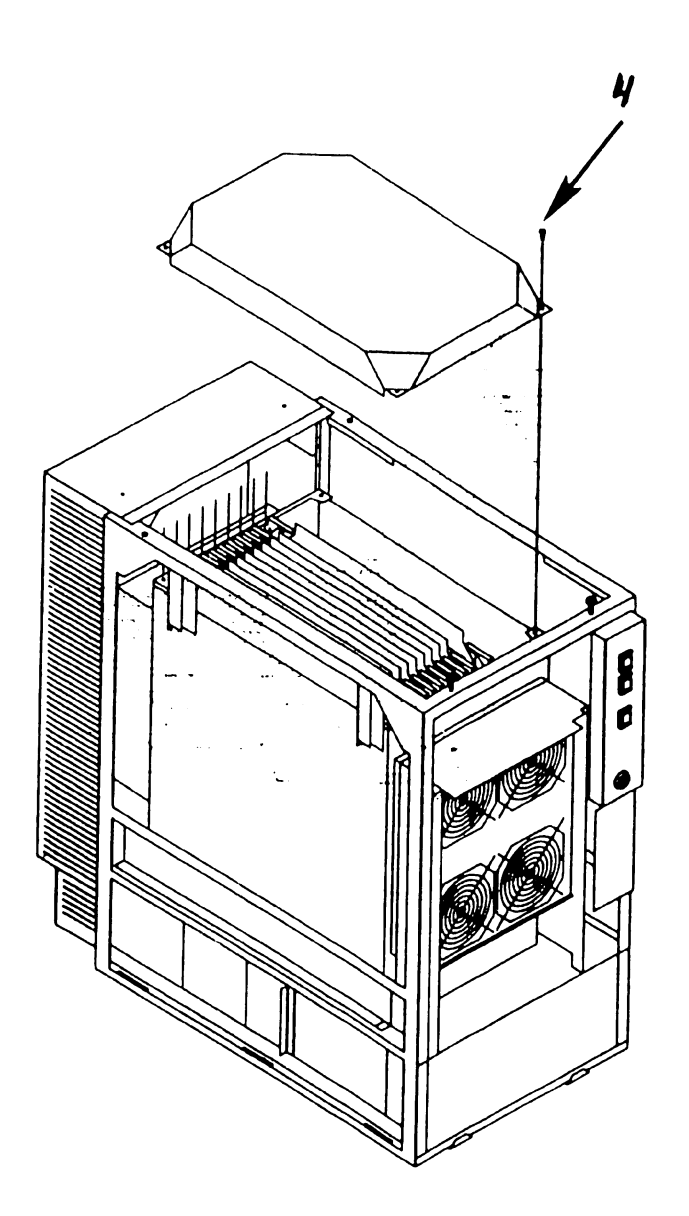

741- In-Process Copy

C PU

#### 7.2 Removal Procedures

#### 7.2.5 General PCB Removal (Sheet 1 of 2)

#### NOTE

Ceneral PCB removal procedures are procedures common to all PCBs within the card cage. Procedures specific to PCBs are found under the associated PCB heading. These procedures should be followed when removing PCBs from the card cage.

- Power off mainframe and disconnect ac power. (→4.2)
- 2) Remove top cover.  $(\neg 7.2.1)$
- Remove card cage cover (→7.2.4)
- 4) Note cable routing and location and remove cables from PCB connectors.
- 5) Note PCB location. A board locator label is mounted on the fan shroud assembly. PCBs must be installed in the correct backplane slot.

#### NOTE

Option PCBs SMD Controller IOC and Serial IOC are option slot dependant as follows:

- First SMD must be installed in I/O slot 1.
- First Serial IOC (supporting SCU) must be installed in I/O slot 3.

| I   | I   | 1   | 1   | Ι   | 1   | Ι | Ι | 1 | Ι  |     | 1 | Ι |  |  |
|-----|-----|-----|-----|-----|-----|---|---|---|----|-----|---|---|--|--|
| NDA | UTA | NDS | NCN | НЭМ | 185 | ι | Z | £ | t  | S   | 9 | ۷ |  |  |
| I   |     | I   | 1   | 1   | I   |   |   |   | 0/ | 0/1 |   |   |  |  |
|     |     |     |     |     |     |   |   |   |    |     |   |   |  |  |

# 7.2 Removal Procedures

# 7.2.5 General PCB Removal (Sheet 2 of 2)

6) Position PCB lever clamps to open position by pulling clamp away from PCB, thus freeing PCB from card cage connectors.

# CAUTION

Be careful when removing and handling the large flexible VS-7010 boards. 6 7) Pull PCB out of card cage by sliding on associated card cage guides. Snap-Lock Fastener Rail\_ 80 ٥

Preliminary

# 7.2 Removal Procedures

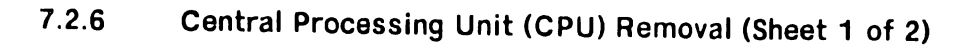

- Power off mainframe and disconnect ac power. (~4.2)
- 2) Remove top cover.  $(\neg 7.2.1)$
- 3) Remove card cage cover  $(\neg 7.2.4)$
- Note cable position and remove 50-pin cable from connector J1 (CPU J1 to AGU J1).

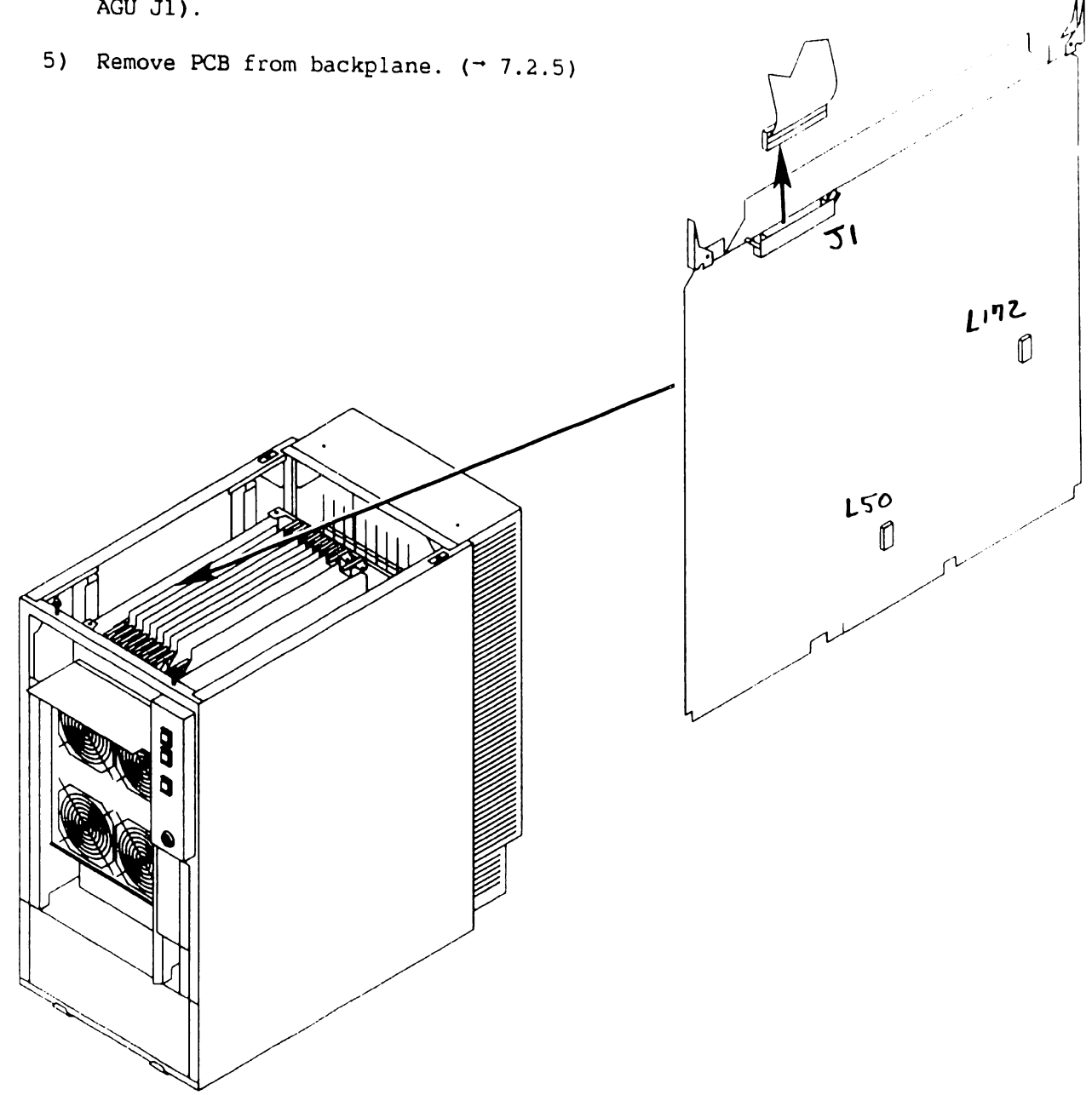

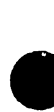

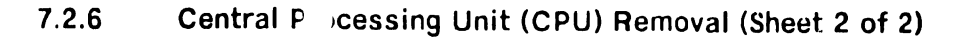

- 6) Verify proper jumper positions of CPU Clock jumpers at locatio L50.
- Verify proper jumper positions of Support Packet Bus (SPB) Target ID jumpers at location L172.

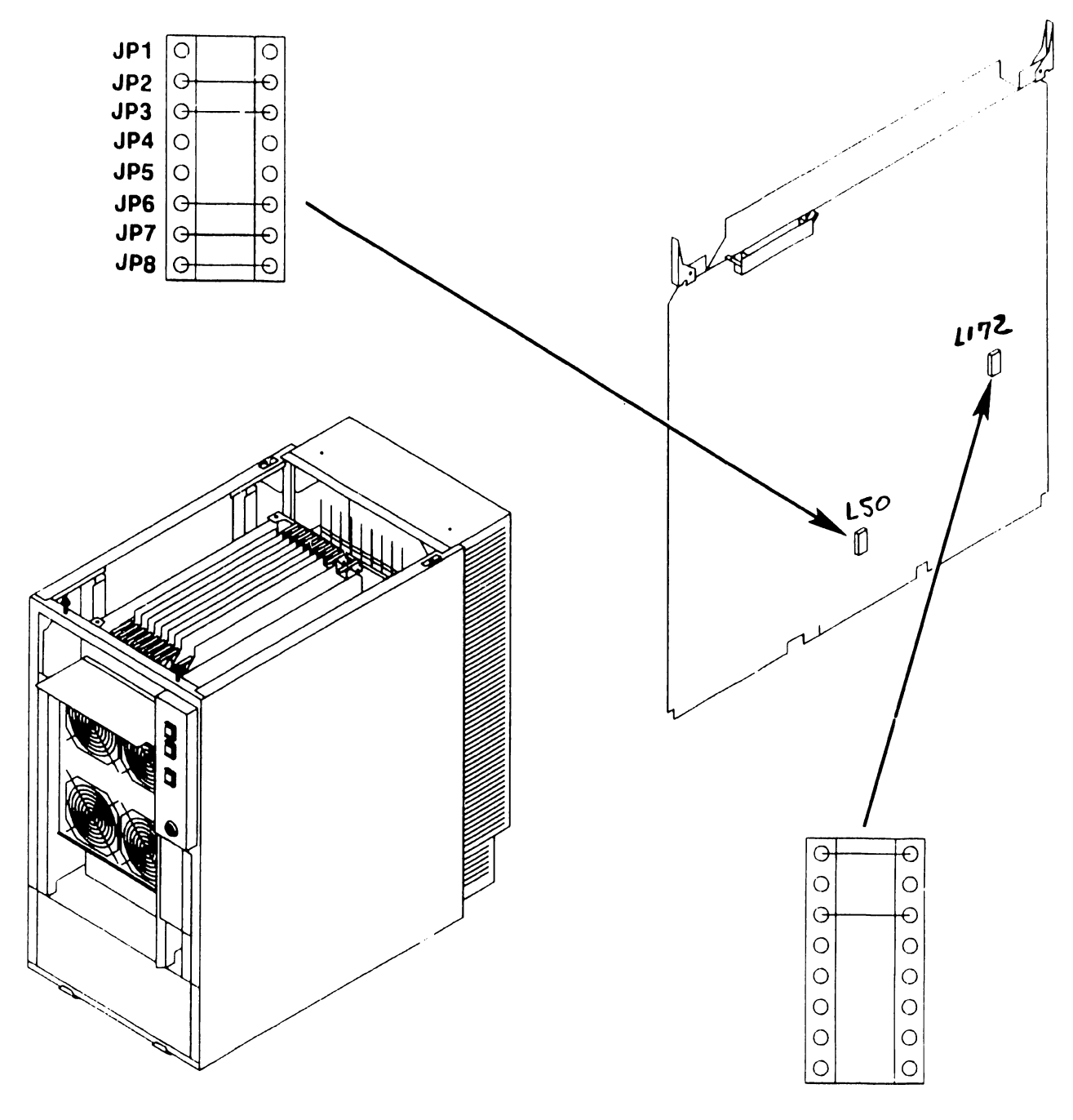

25

# 7.2 Removal Procedures

# 7.2.7 Address Generation Unit (AGU) Removal (Sheet 1 of 2)

- Power off mainframe and disconnect ac power. (¬4.2)
- 2) Remove top cover.  $(\neg 7.2.1)$
- 3) Remove card cage cover  $(\neg 7.2.4)$
- 4) Open cable clamp to the right. Note cable position and remove 50-pin cable from connector J1 (AGU J1 to CPU J1) and connector J2 (AGU J2 to ATU J1).
- Remove PCB from backplane. (→ 7.2.5)

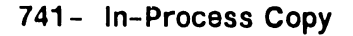

1212

# 7.2.7 Address Generation Unit (AGU) Removal (Sheet 2 of 2)

6) Verify proper jumper positions of Oscillator jumpers at location L212.

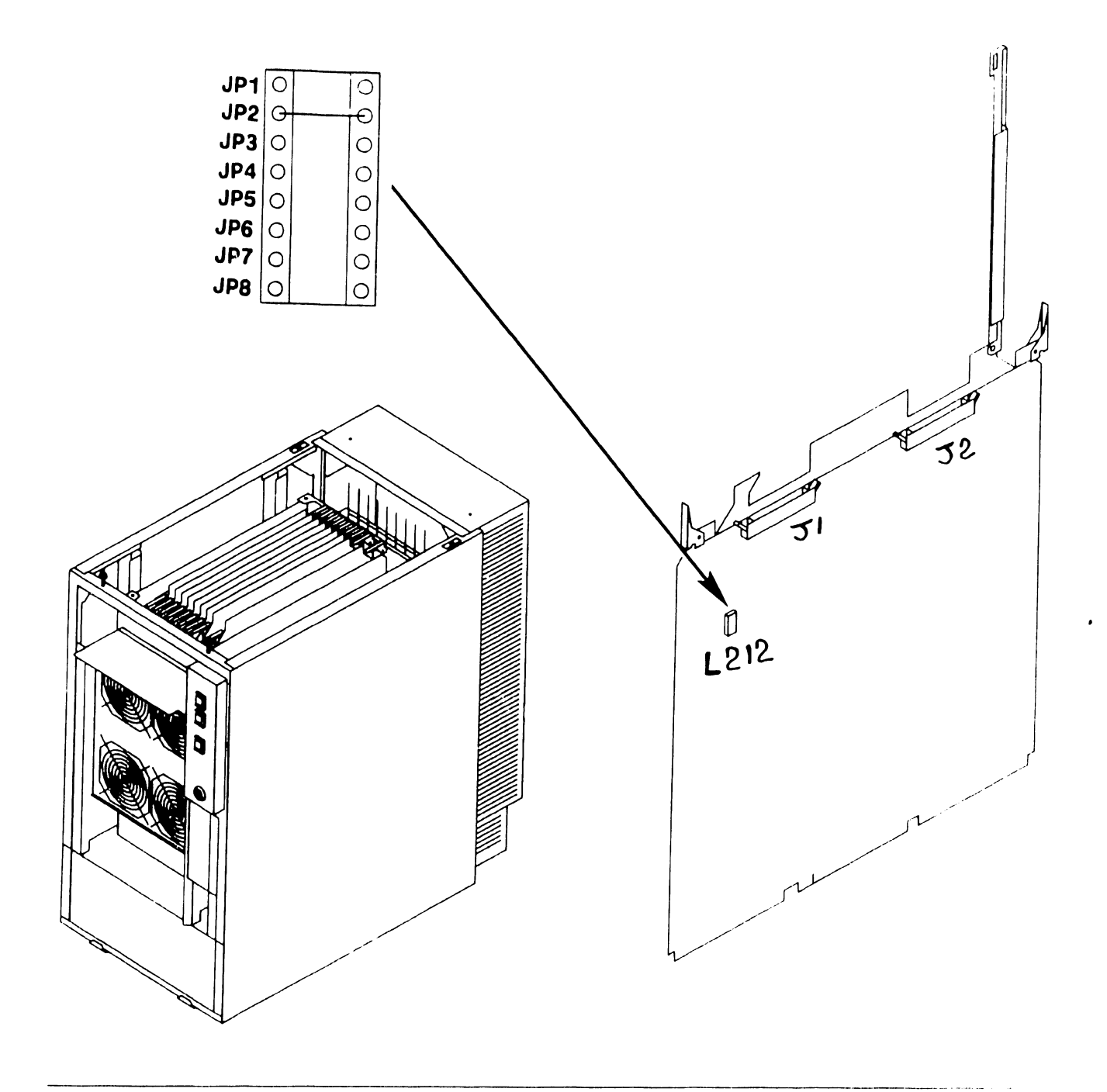

#### 7.2.8 Address Translation Unit (ATU) Removal (Sheet 1 of 2)

- Power off mainframe and disconnect ac power. (~4.2)
- 2) Remove top cover. ( $\neg$ 7.2.1)
- Remove card cage cover (→7.2.4)
- Open cable clamp to the right. Note cable position and remove 50-pin cable from connector J1 (ATU J1 to AGU J2).
- 5) Remove PCB from backplane. (→ 7.2.5)

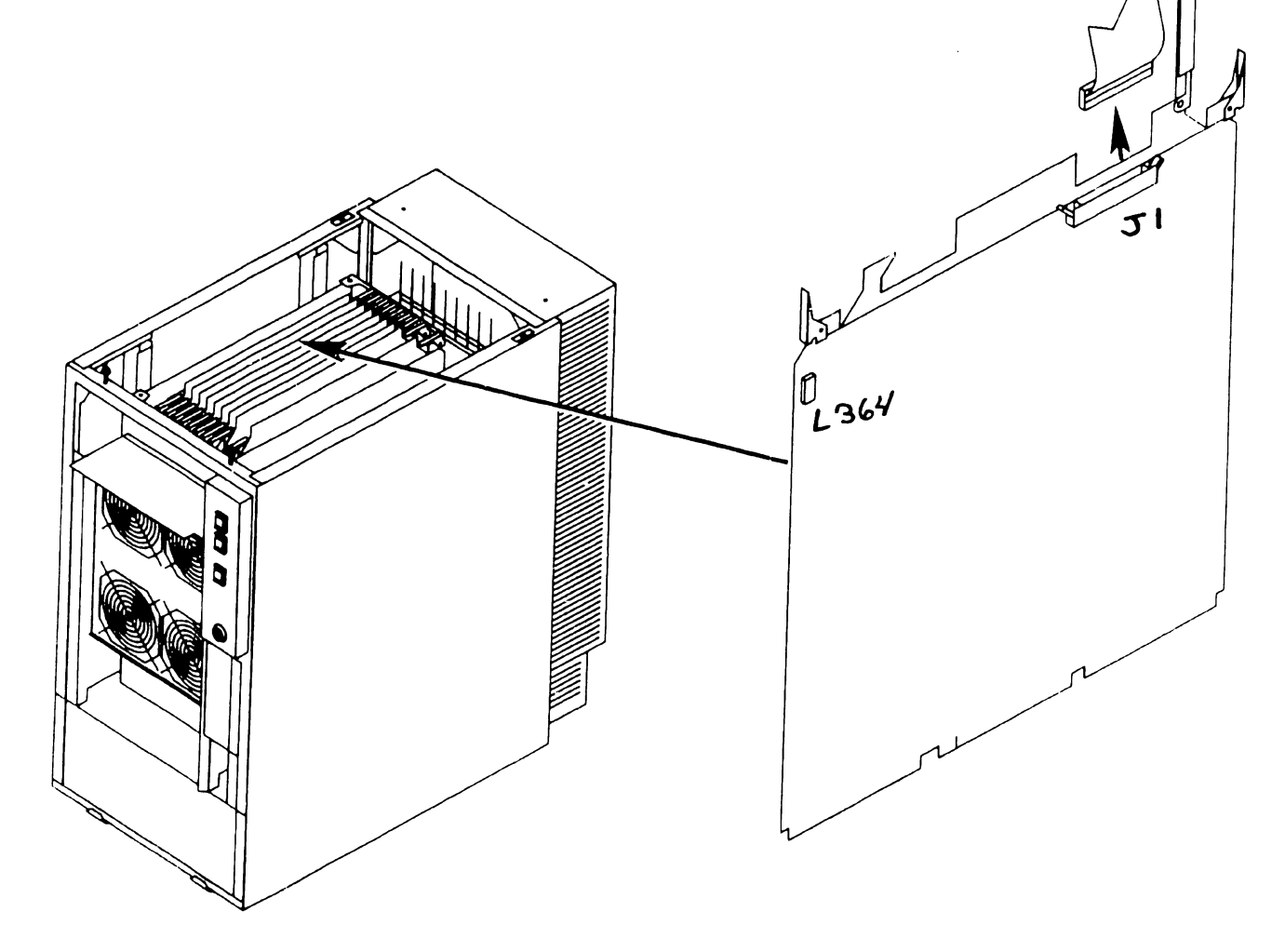

# 7.2.8 Address Generation Unit (AGU) Removal (Sheet 2 of 2)

 Verify proper jumper positions of IPC Destination Processor jumpers at location L364.

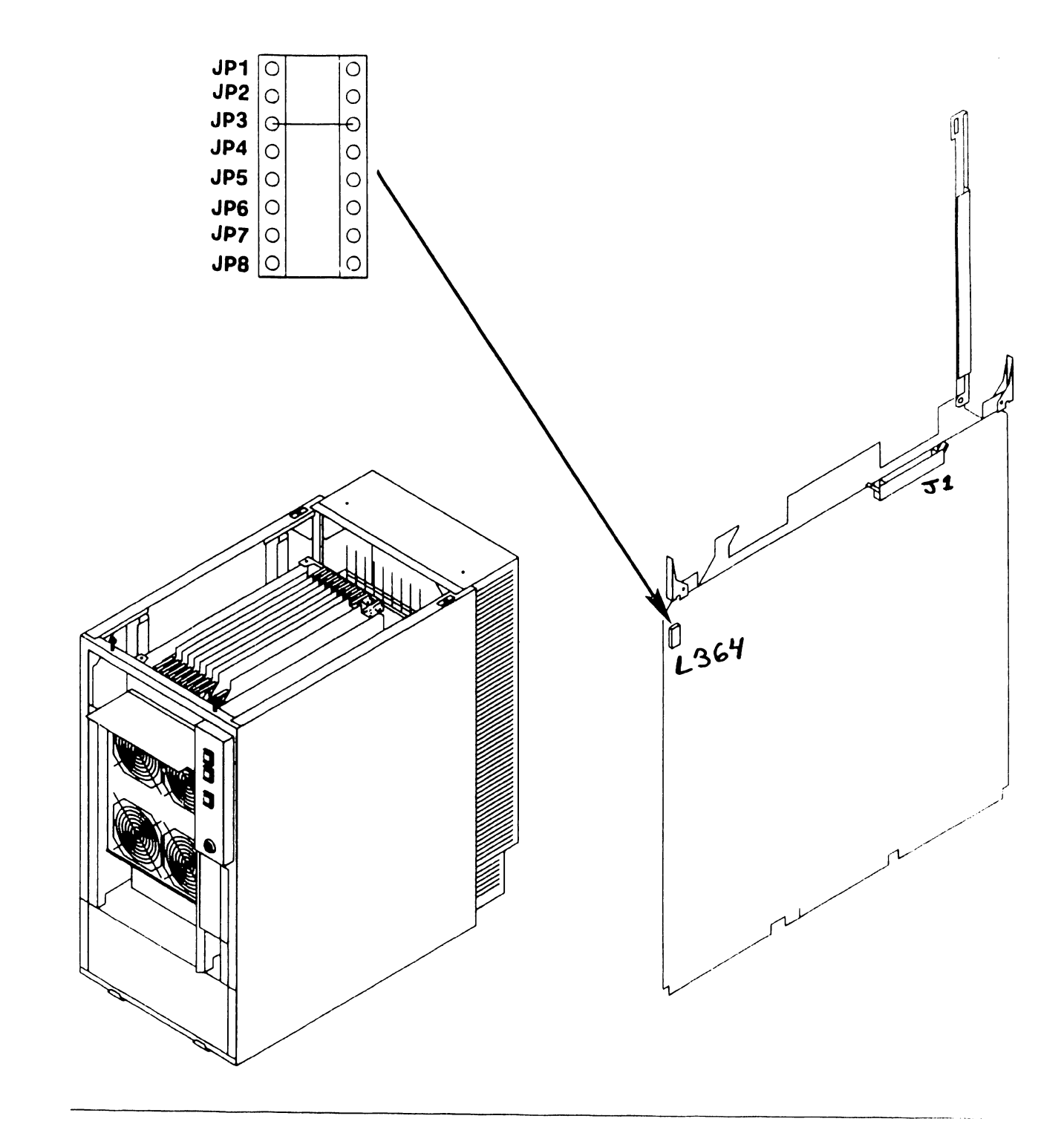

# 7.2.9 Support Control Unit (SCU) Removal

- 1) Power off mainframe and disconnect ac power.  $(\neg 4.2)$
- 2) Remove top cover.  $(\neg 7.2.1)$
- 3) Remove card cage cover ( $\neg$ 7.2.4)

# NOTE

The Support Control Unit does not contain any jumpers, switches or cables.

4) Remove PCB from backplane. ( $\neg$  7.2.5)

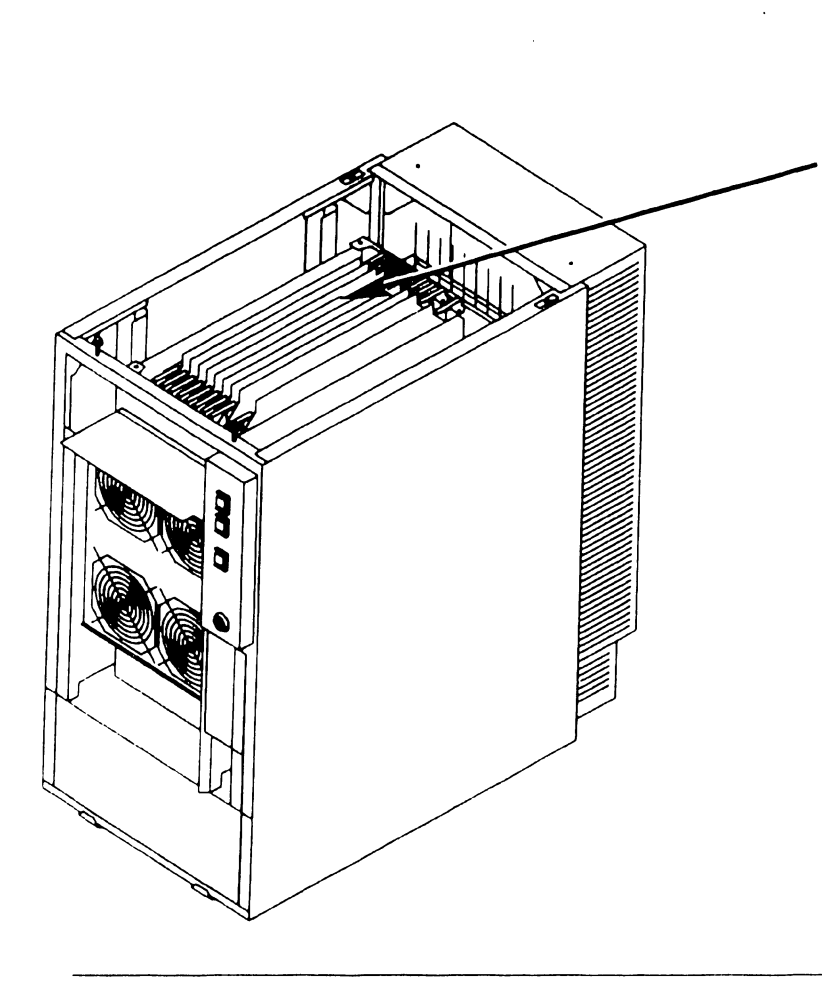

7.2.10 Memory Control Unit (MCU) Removal (Sheet 1 of 2)

- Power off mainframe and disconnect ac power. (→4.2)
- 2) Remove top cover.  $(\neg 7.2.1)$
- 3) Remove card cage cover  $(\neg 7.2.4)$
- 4) Remove PCB from backplane. (→ 7.2.5)

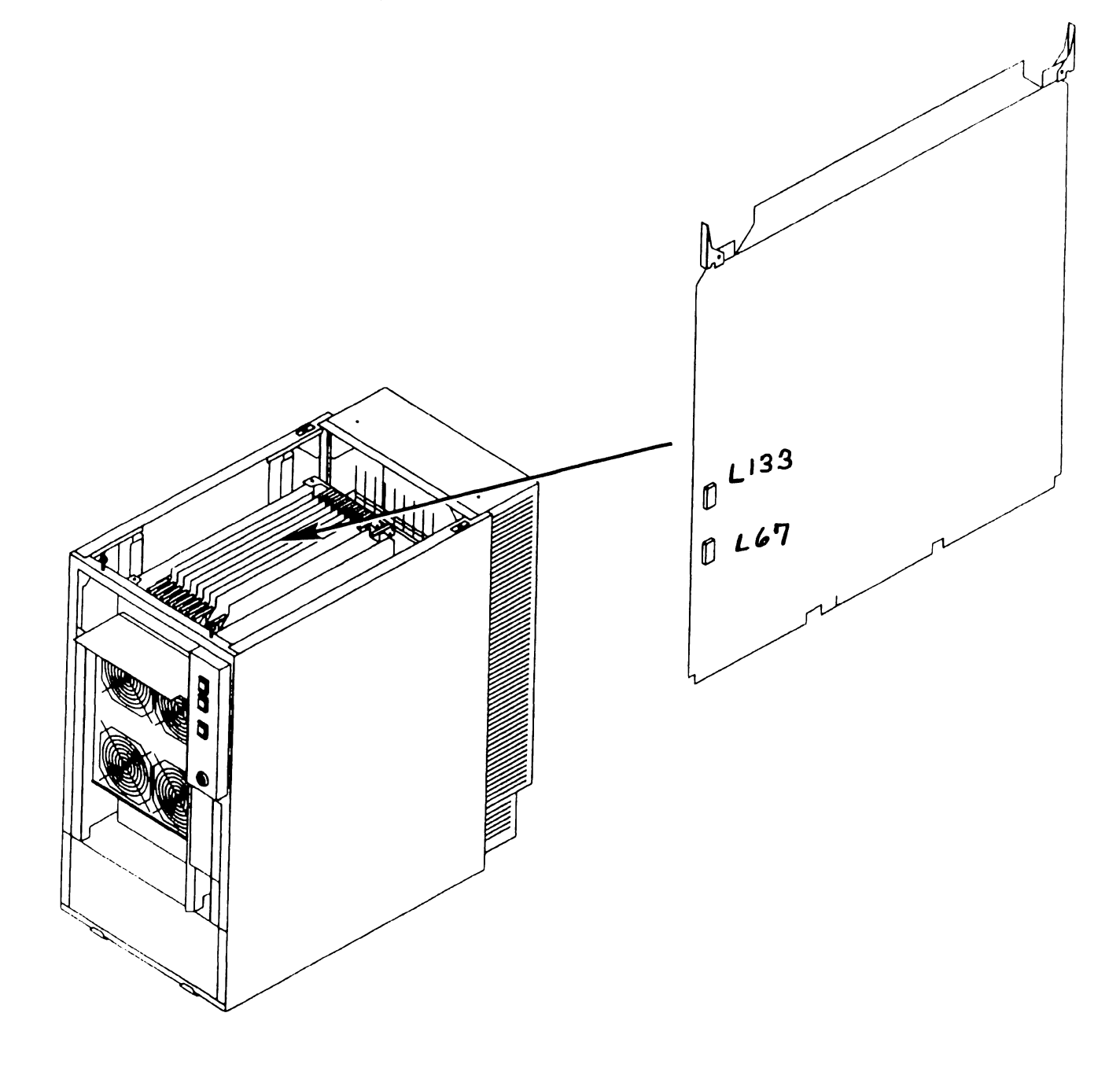

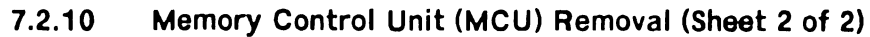

5) Verify proper jumper positions of MCU System Address ID jumpers at location L67.

# NOTE

MCU Main Memory Size Selection jumpers setting must correspond to the Main Memory board memory configuration. ( $\neg$  7.2.11, 7.2.12)

6) Verify proper jumper positions of MCU Support Packet Bus ID jumpers (JP1 - JP3) and Main Memory Size Selection jumpers (JP4 - JP8) at location L133.

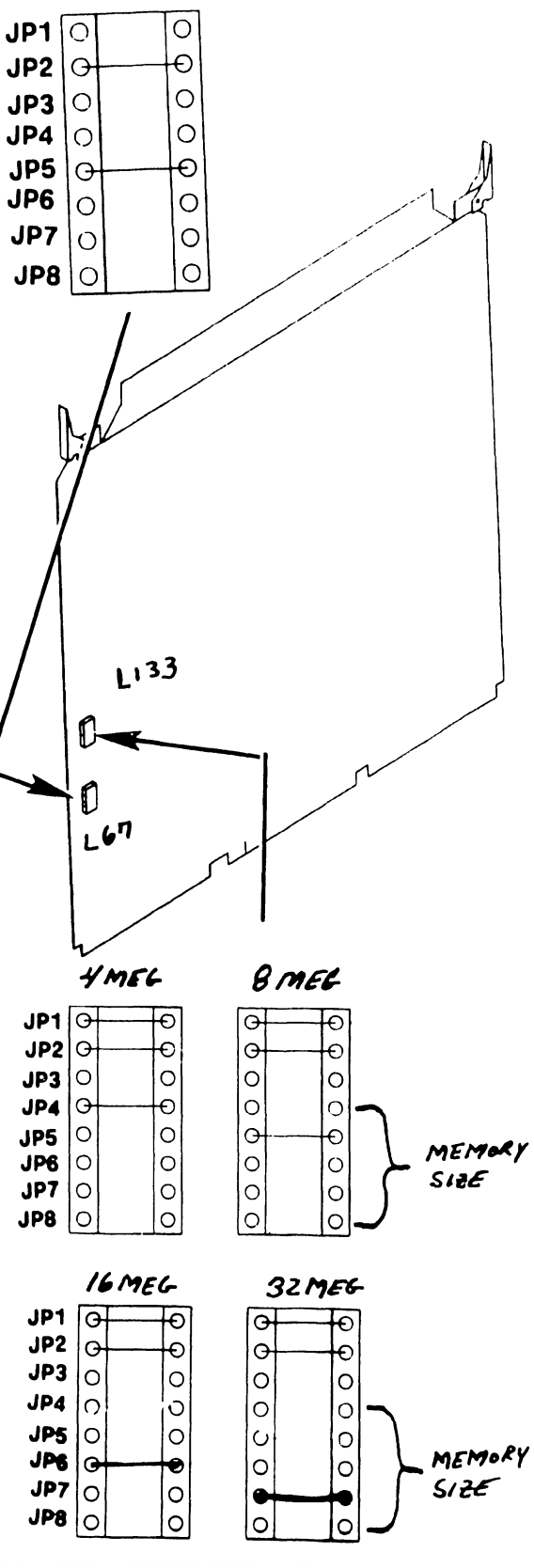

7.2.11 Main Memory (MEM) Board (210–8703/–1) Removal (Sheet 1 of 2)

- Power off mainframe and disconnect ac power. (→4.2)
- 2) Remove top cover. ( $\neg$ 7.2.1)
- 3) Remove card cage cover ( $\neg$ 7.2.4)
- Remove PCB from backplane. (→ 7.2.5)

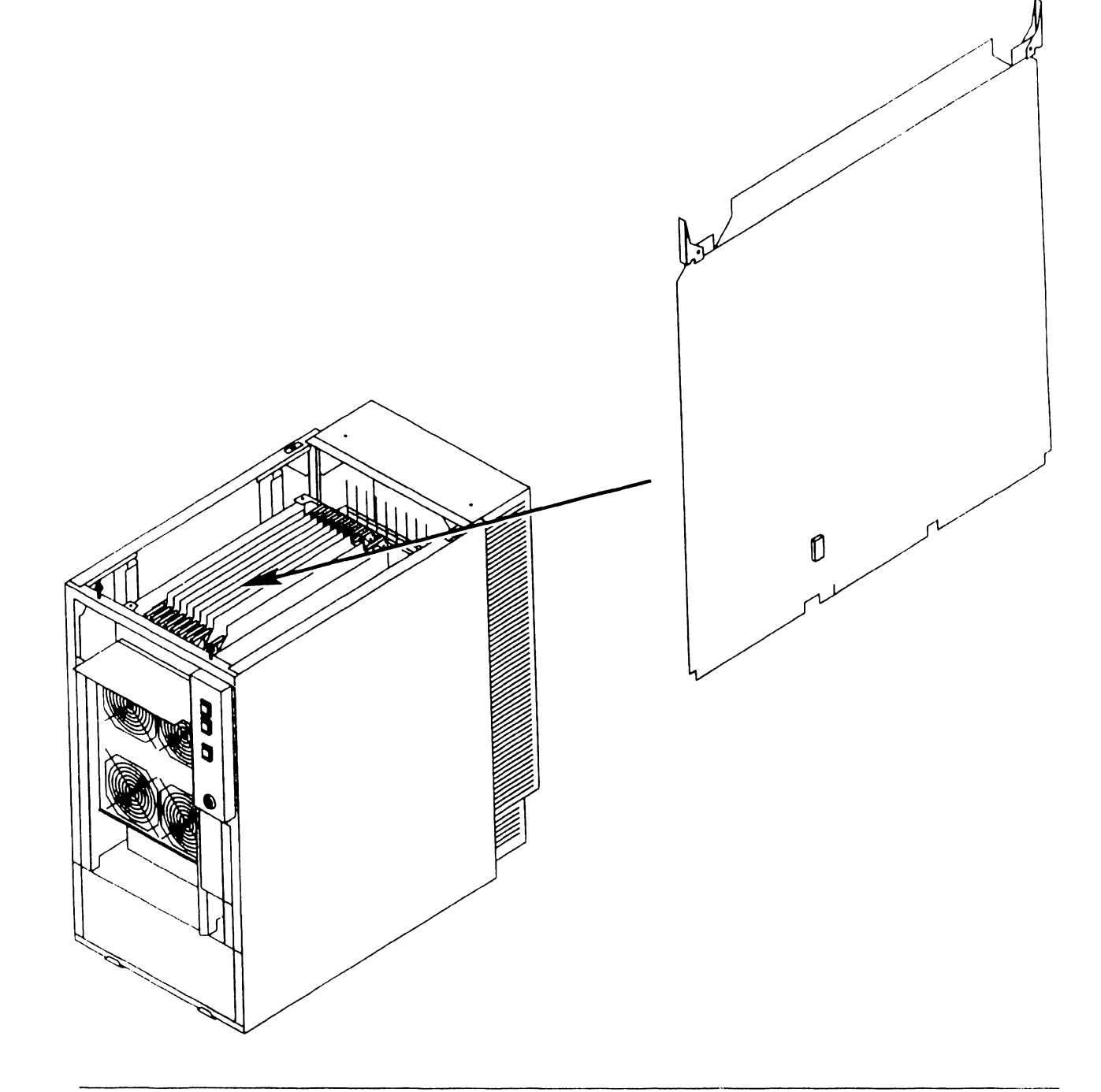

# 7.2.11 Main Memory (MEM) Board (210–8703/–1) Removal (Sheet 2 of 2)

### NOTE

Main Memory board DRAM loading jumper configuration must correspond to the Memory Control Unit Memory Size jumper setting. ( $\neg$  7.2.10)

5) Verify proper jumper positions of Main Memory DRAM loading jumpers.

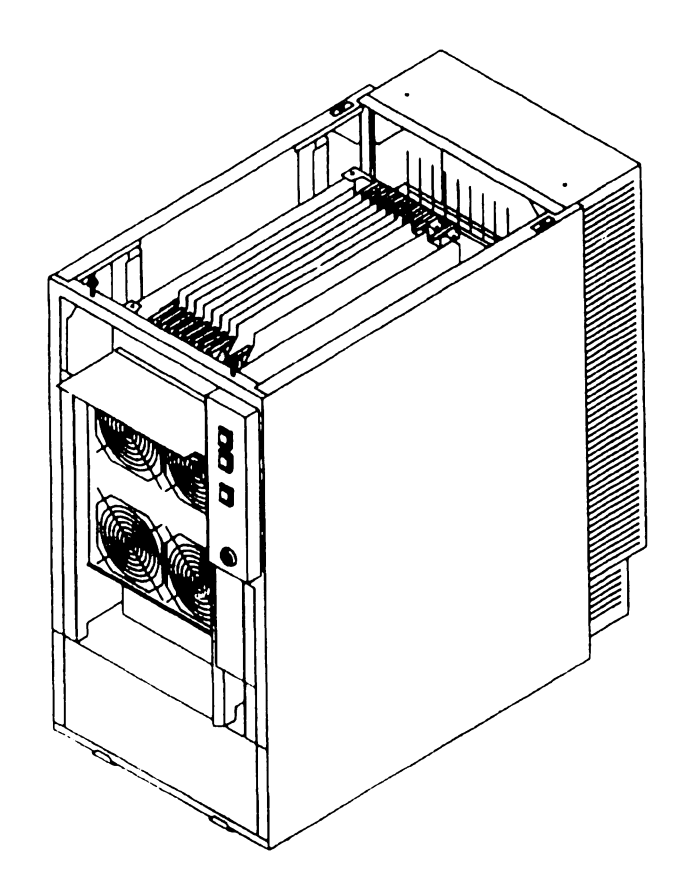

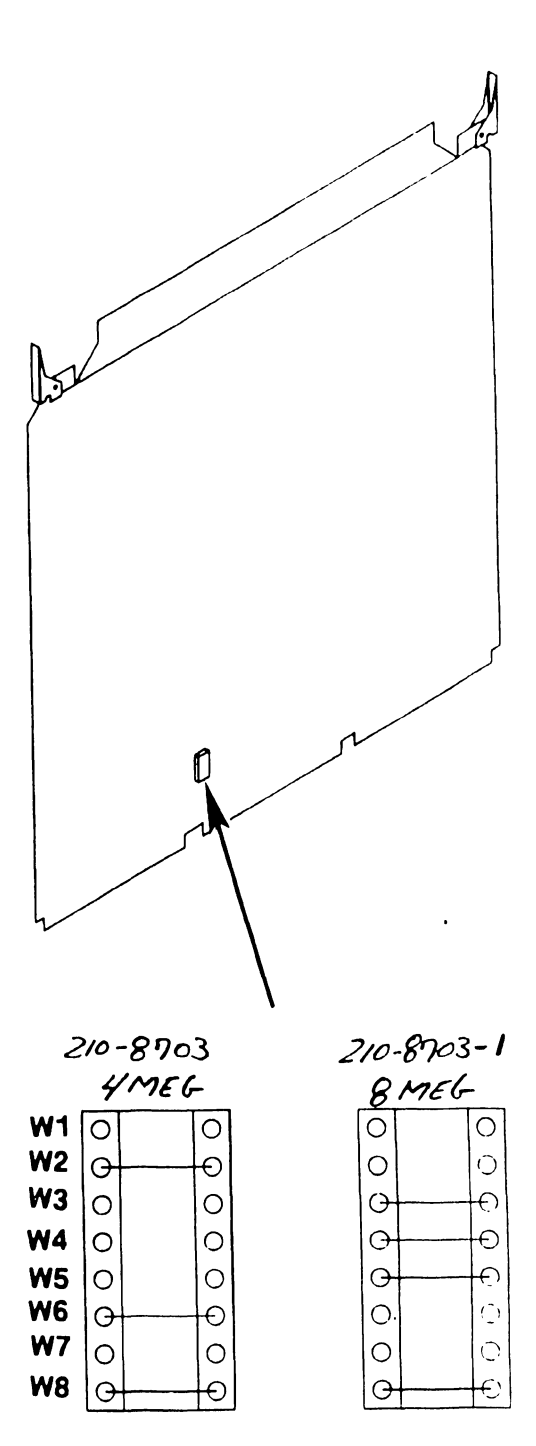

# In-Process Copy

# Preliminary

# 7.2 Removal Procedures

7.2.12 Main Memory (MEM) Board (210–9874/–1) Removal (Sheet 1 of 2)

- Power off mainframe and disconnect ac power. (~4.2)
- 2) Remove top cover. ( $\neg$ 7.2.1)
- 3) Remove card cage cover ( $\neg$ 7.2.4)
- Remove PCB from backplane. (→ 7.2.5)

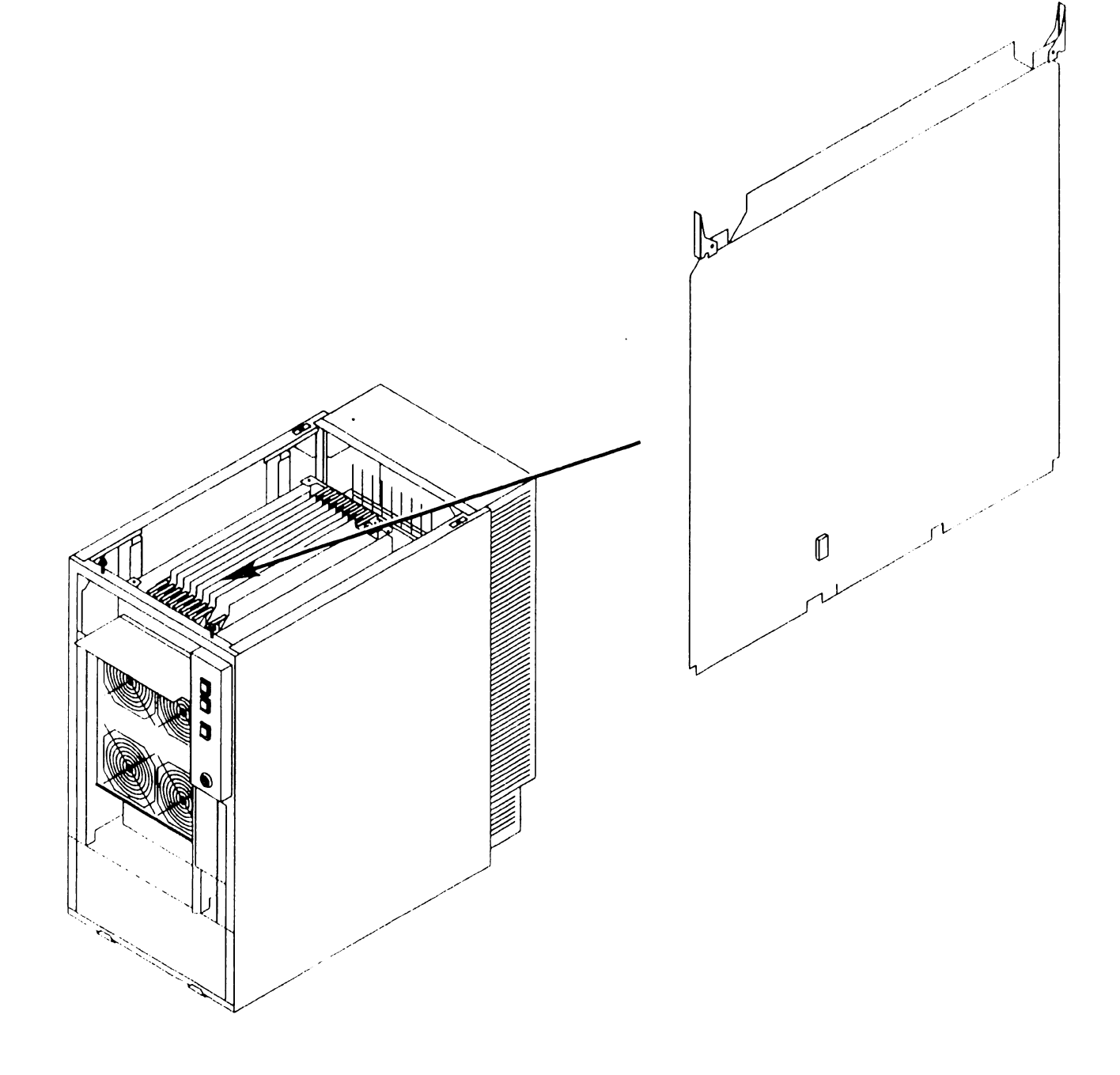

# 7.2.12 Main Memory (MEM) Board (210–9874/–1) Removal (Sheet 2 of 2)

#### NOTE

Main Memory board jumper configuration must correspond to the Memory Control Unit Memory Size jumper setting. ( $\rightarrow$  7.2.10)

5) Verify proper jumper positions of Main Memory DRAM loading jumpers.

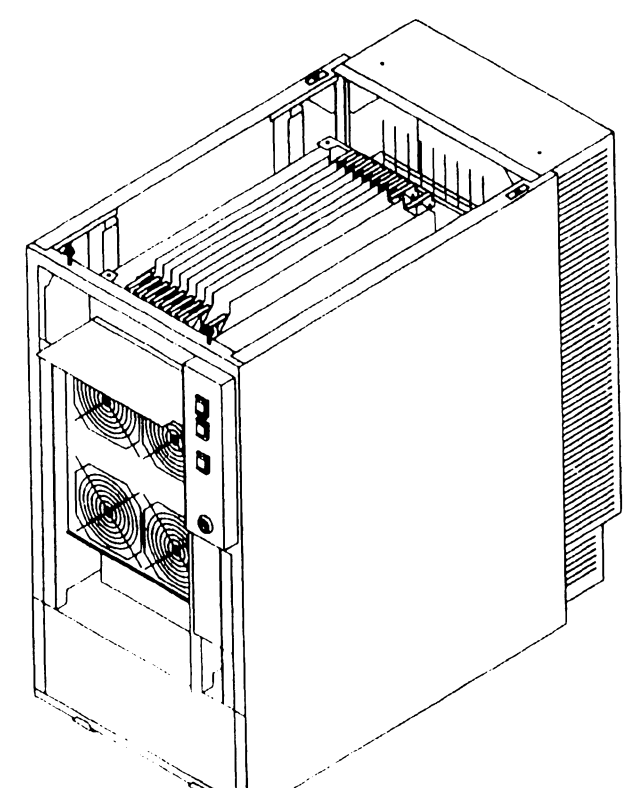

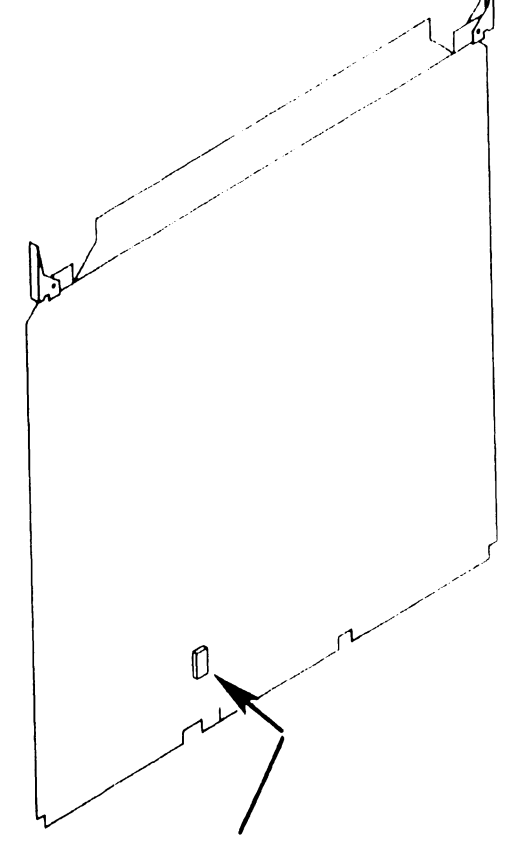

210-9874

16 MEG

210-9874-1 32 MEG

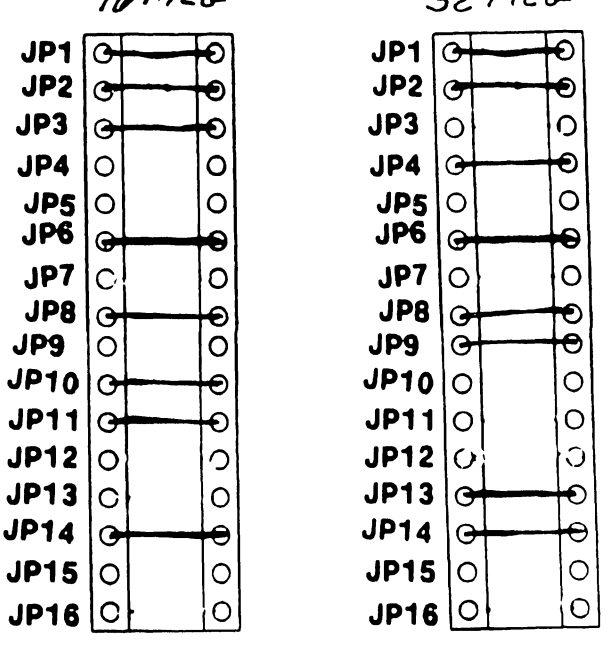

#### In-Process Copy

Preliminary

# 7.2 Removal Procedures

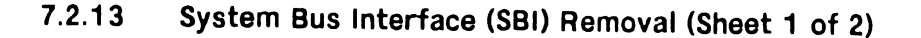

- Power off mainframe and disconnect ac power. (¬4.2)
- 2) Remove top cover.  $(\neg 7.2.1)$

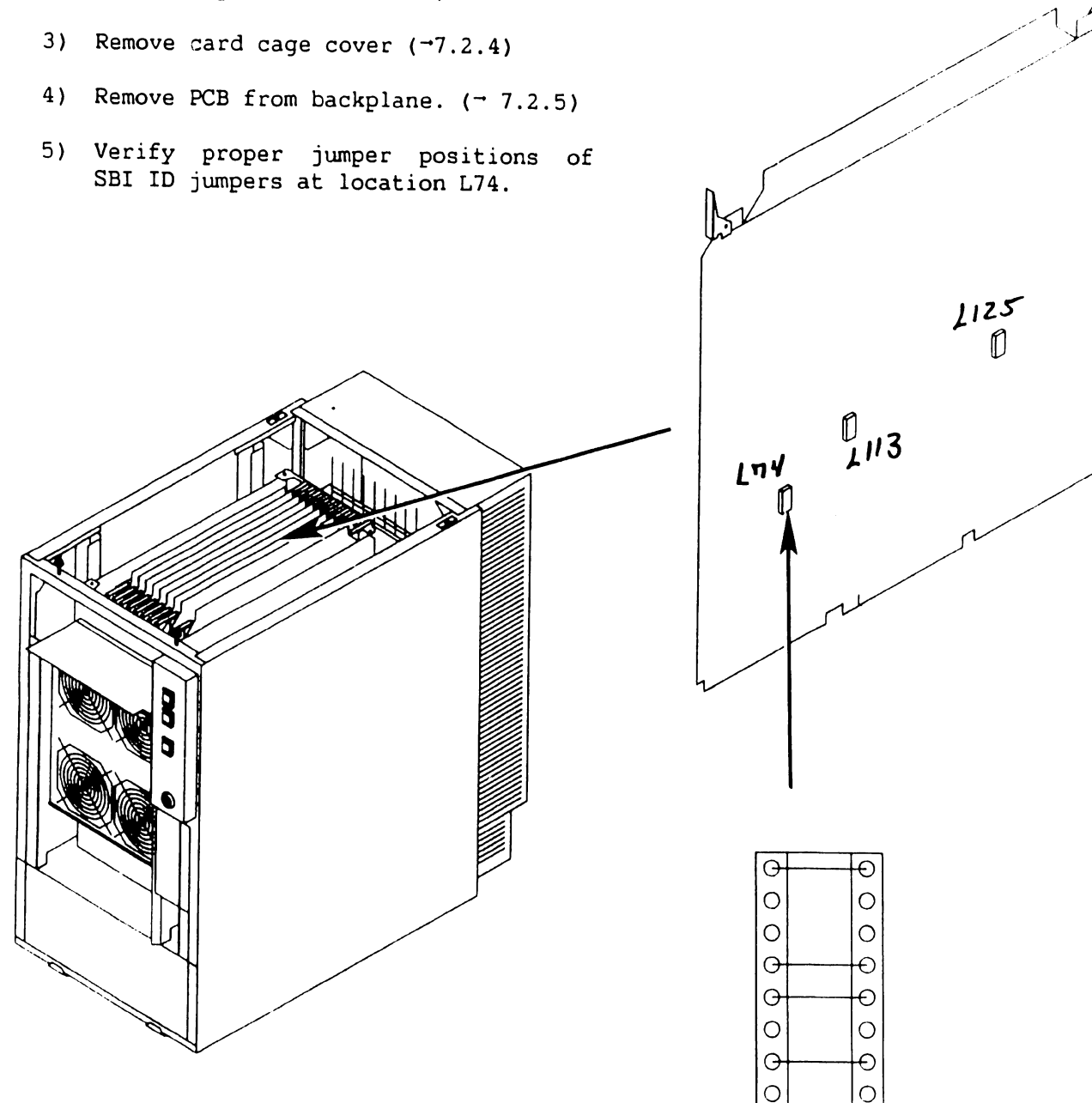

- 7.2.13 System Bus Interface (SBI) Removal (Sheet 2 of 2)
- 6) Verify proper jumper positions of SPB Target ID jumpers at location L113.
- Verify proper jumper positions of I/O Clock Speed jumpers at location L125.

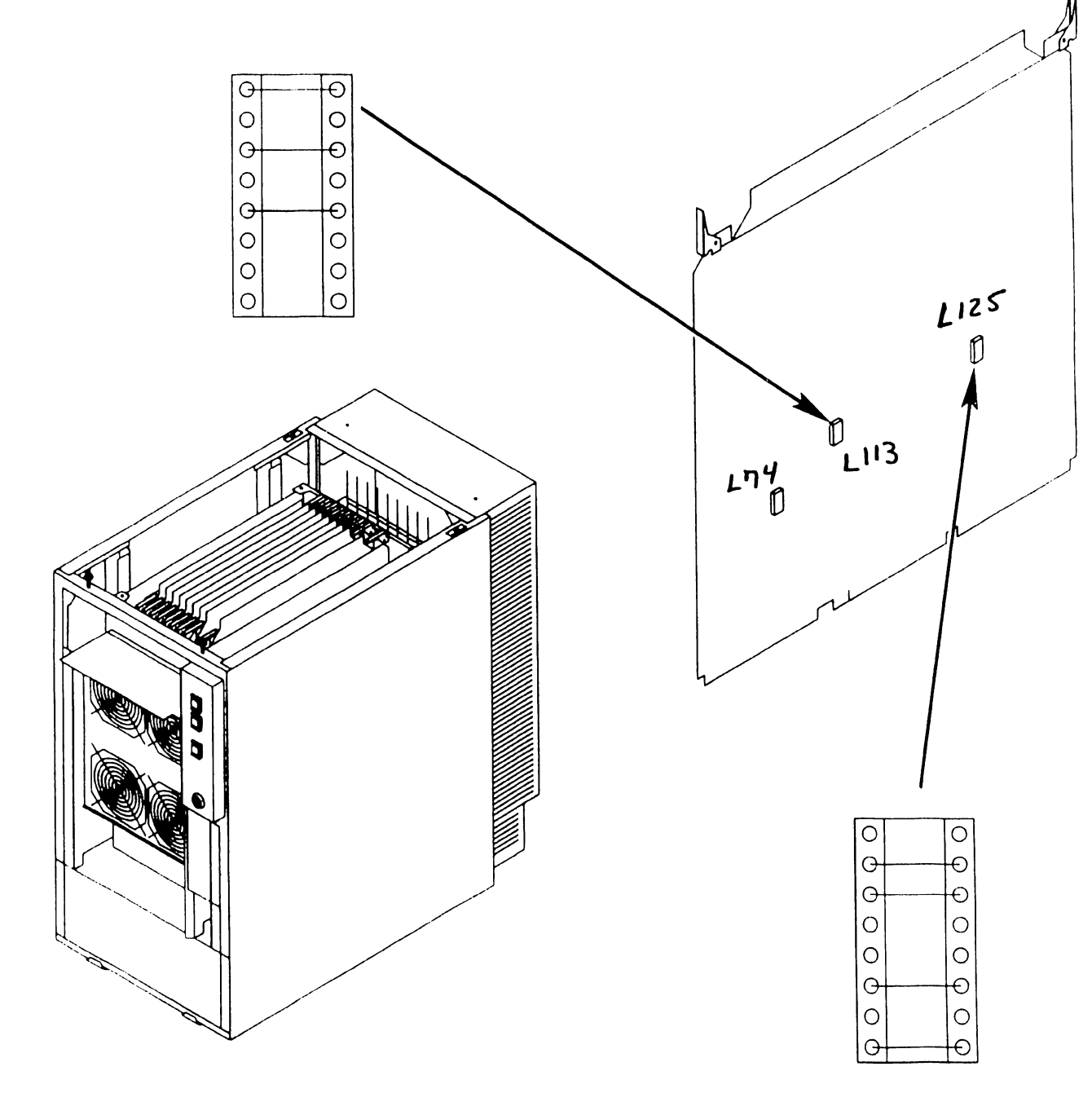

•

'B' CAbles

`A'

#### 7.2 **Removal Procedures**

#### SMD Controller (23V98-4) IOC Removal (Sheet 1 of 3) 7.2.14

- 1) Power off mainframe and disconnect ac power.  $(\neg 4.2)$
- 2) Remove top cover.  $(\neg 7.2.1)$
- Remove card cage cover (¬7.2.4)
- 4) Note cable positions and remove 'A' cable from connector J5 and 'B' cables from connectors J4, J3, J2, and Jl (if installed).

#### NOTE

The first SMD IOC Must Be installed in I/O Slot 1. A second SMD Controller IOC (if used) should be installed in I/O Slot 2.

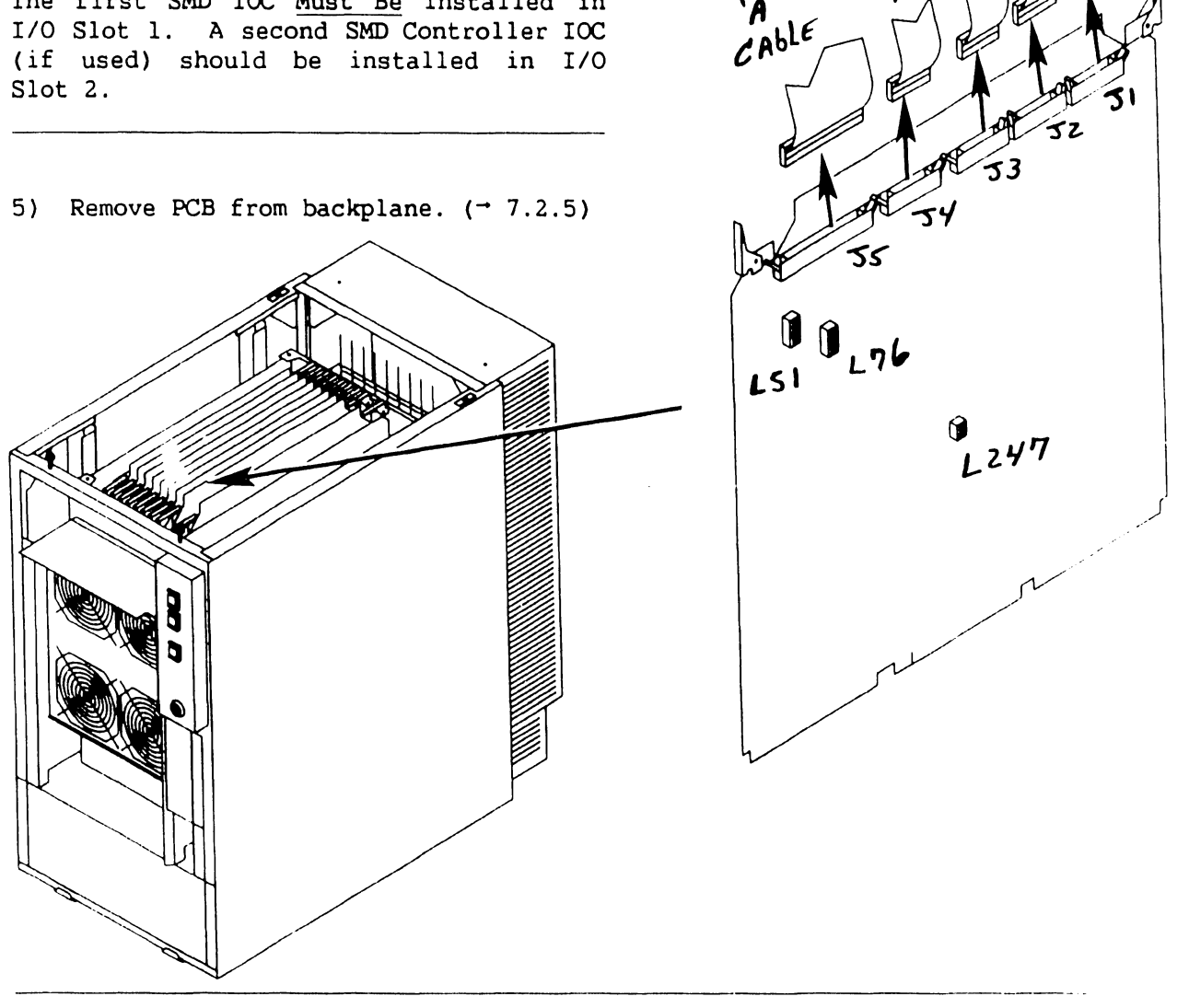

741- In-Process Copy

Page 7-23

COMPANY CONFIDENTIAL

# 7.2.14 SMD (23V98-4) IOC Removal (Sheet 2 of 3)

 Verify proper switch positions of Diagnostic switch at location L274.

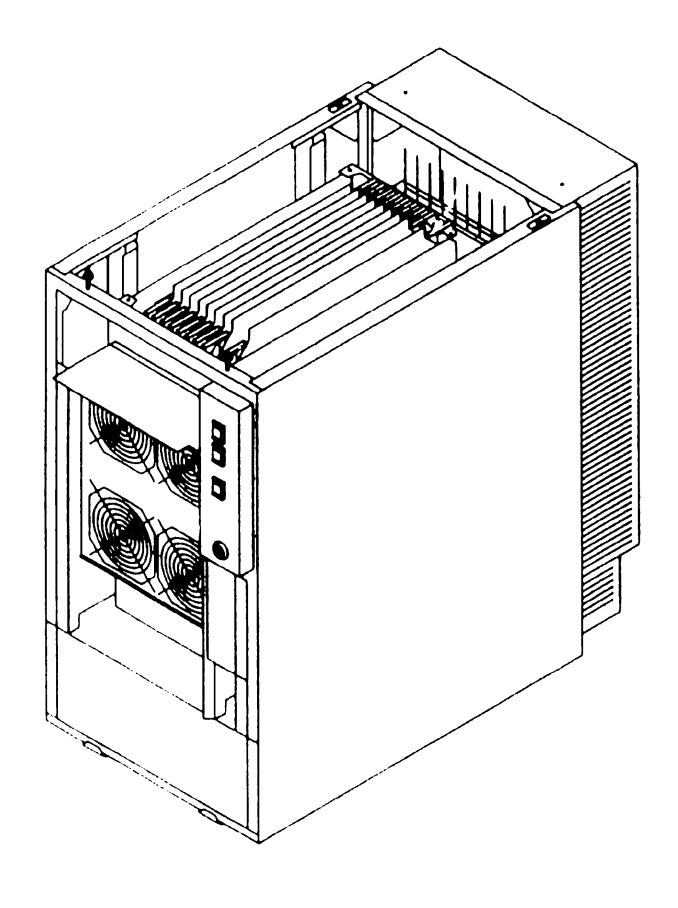

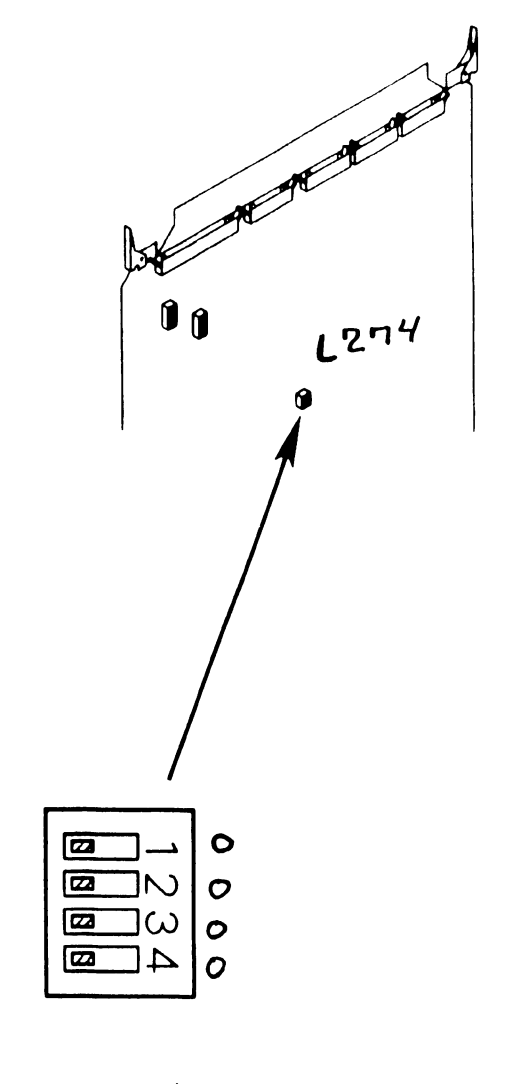

0 = Switch Position 0 = Open Contracts X = Closed Contracts

# 7.2.14 SMD (23V98-4) IOC Removal (Sheet 3 of 3)

7) Verify proper switch settings for drive-types (or no drive) installed on each port; L51 Ports 0 and 1, and L76 Ports 2 and 3.

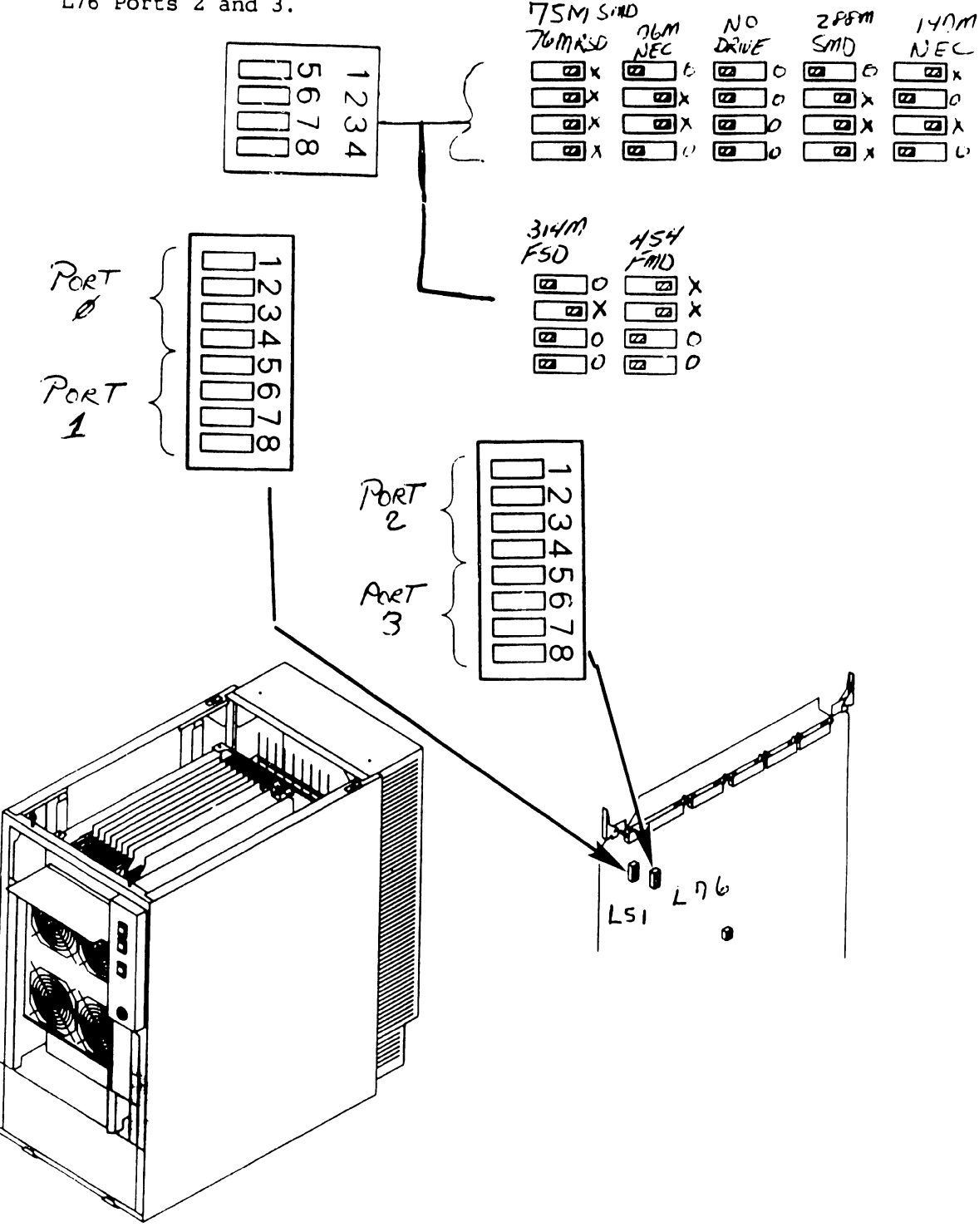

#### 7.2.15 Serial (23V67) IOC Removal (Sheet 1 of 2)

- Power off mainframe and disconnect ac power. (→4.2)
- 2) Remove top cover. ( $\neg$ 7.2.1)
- 3) Remove card cage cover (→7.2.4)

#### NOTE

Serial IOC Connector Jl is reserved for P-Band. No other type of device should be attached.

P-Band Modem must be installed in the cable concentrator due to rear panel bulkhead restrictions.

4) Note cable positions and remove 34-pin APA cable from connector J2 and 34-pin P-Band Modem cable from connector 12 (if installed).

# NOTE

The first Serial IOC (supporting the SCU (port 0)) <u>Must Be</u> installed in I/O Slot 3. Additional Serial IOCs can be installed in any available I/O slot.

5) Remove PCB from backplane. (→ 7.2.5)

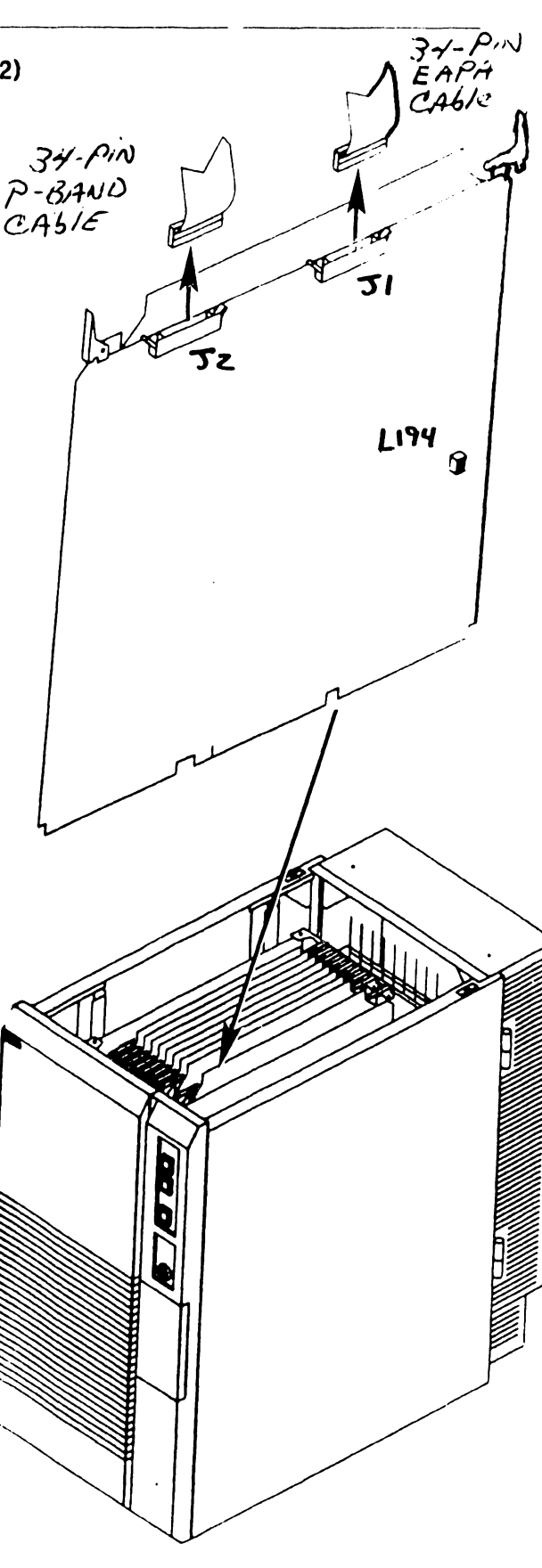

Page 7-26

COMPANY CONFIDENTIAL

# 7.2.15 Serial (23V67) IOC Removal (Sheet 2 of 2)

 Verify proper switch positions of diagnostic switch at location L194.

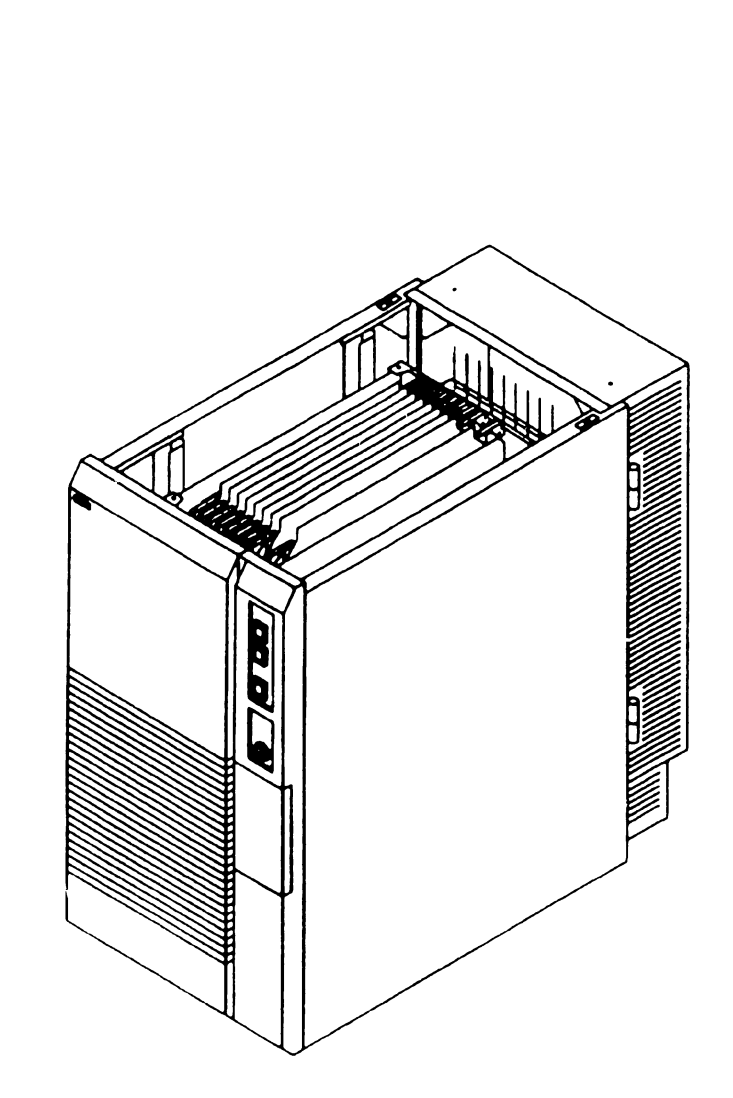

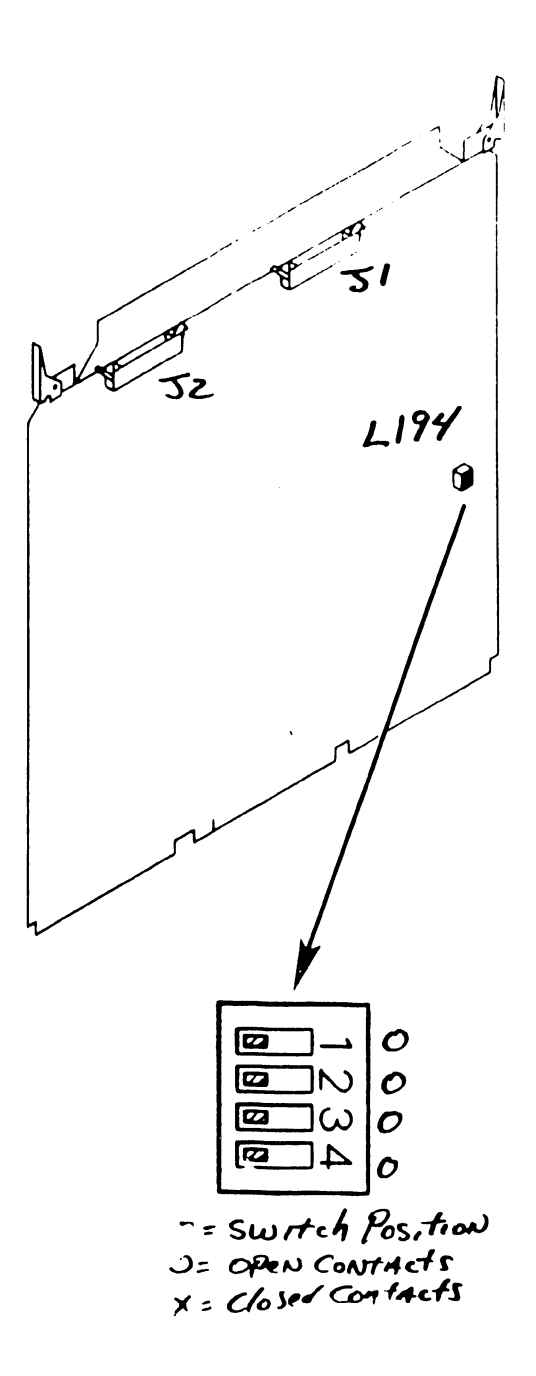

Preliminary

50-PINCA6k N

L130 ®

52

#### 7.2 Removal Procedures

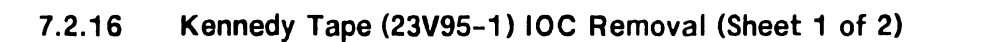

- Power off mainframe and disconnect ac power. (~4.2)
- 2) Remove top cover. ( $\neg$ 7.2.1)
- 3) Remove card cage cover  $(\neg 7.2.4)$
- 4) Note cable positions and remove 50-pin data cable from connector J1 and 50-pin control cable from connector J2.
- 5) Remove PCB from backplane. ( $\neg$  7.2.5) DATA CABLE

# In-Process Copy

Preliminary

# 7.2 Removal Procedures

# 7.2.16 Kennedy Tape (23V95-1) IOC Removal (Sheet 2 of 2)

6) Verify proper switch positions of diagnostic switch at location L130.

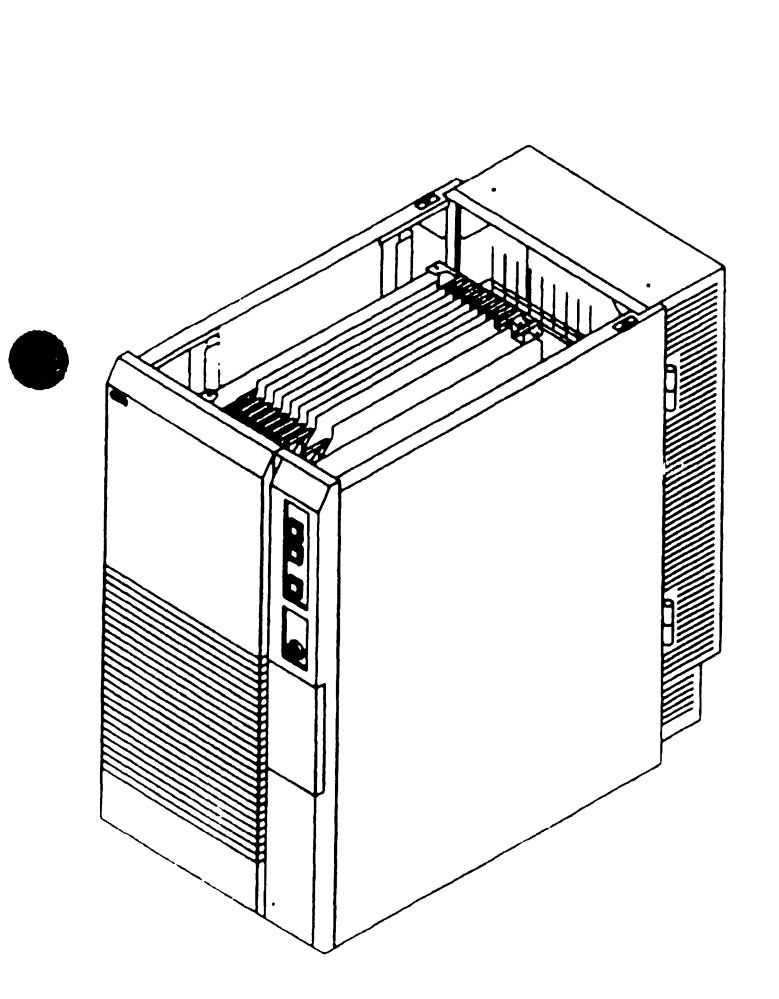

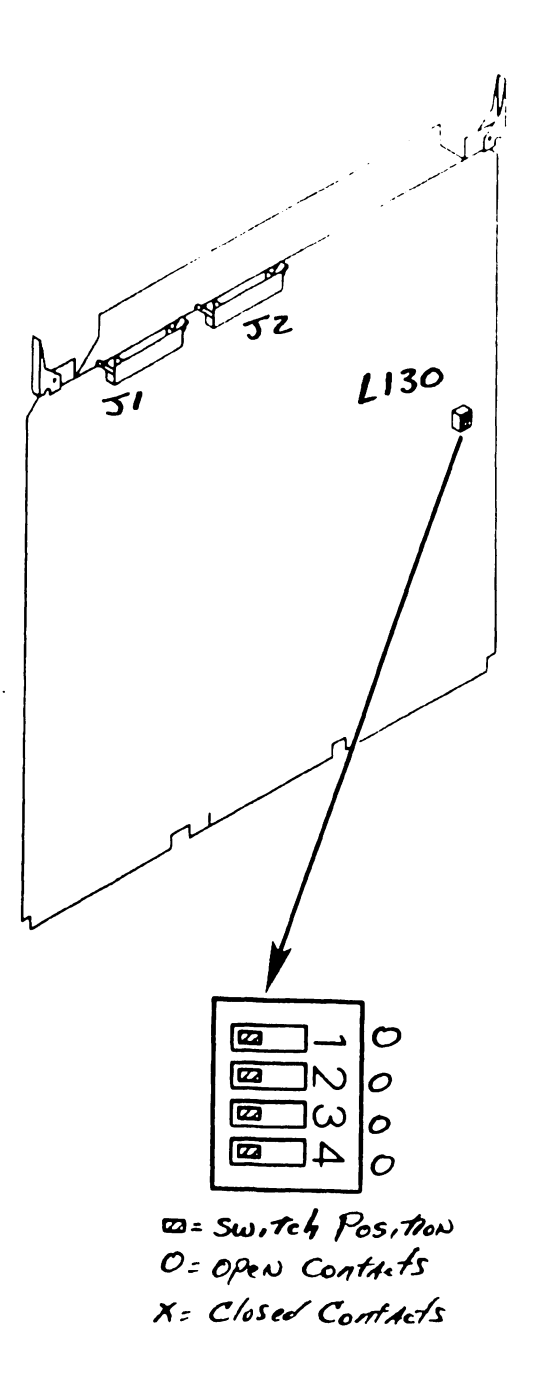

#### 7.2.17 Telex Tape (23V95-2) IOC Removal (Sheet 1 of 2)

- Power off mainframe and disconnect ac power. (→4.2)
- 2) Remove top cover. ( $\neg$ 7.2.1)
- 3) Remove card cage cover  $(\neg 7.2.4)$
- Note cable positions and remove 50-pin status cable from connector J3, 50-pin data cable from connector J2, and 50-pin control cable from connector J1.
- 5) Remove PCB from backplane. (→ 7.2.5)

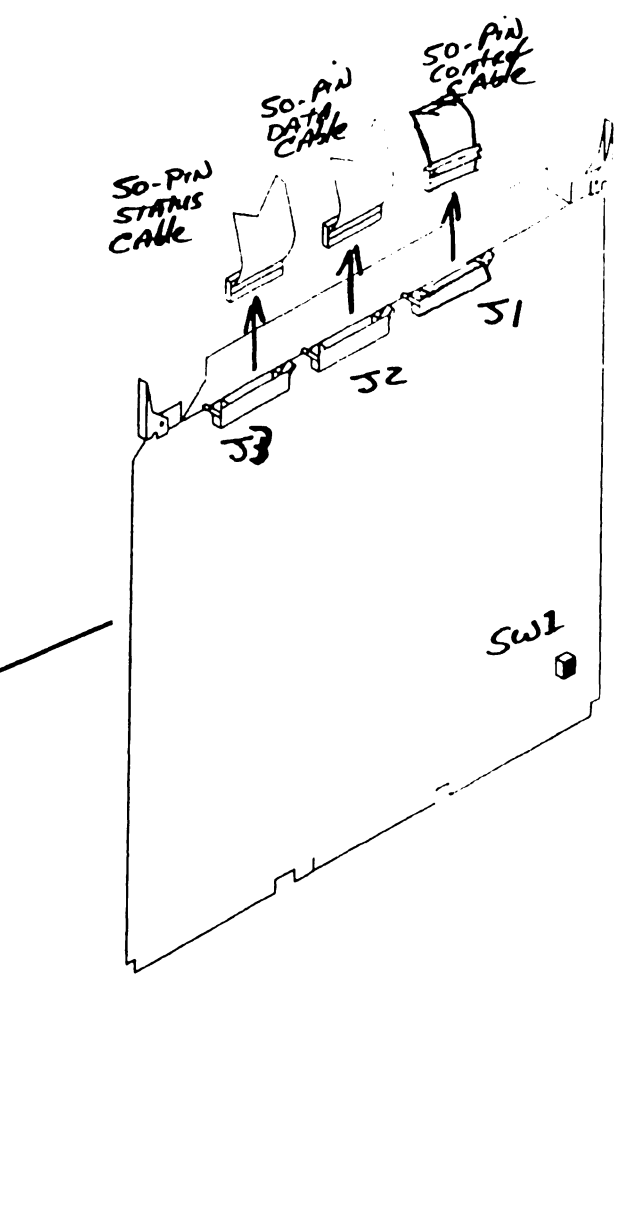

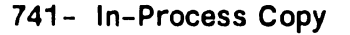

# 7.2.17 Telex Tape (23V95-2) IOC Removal (Sheet 2 of 2)

6) Verify proper switch positions of diagnostic switch at location SW1.

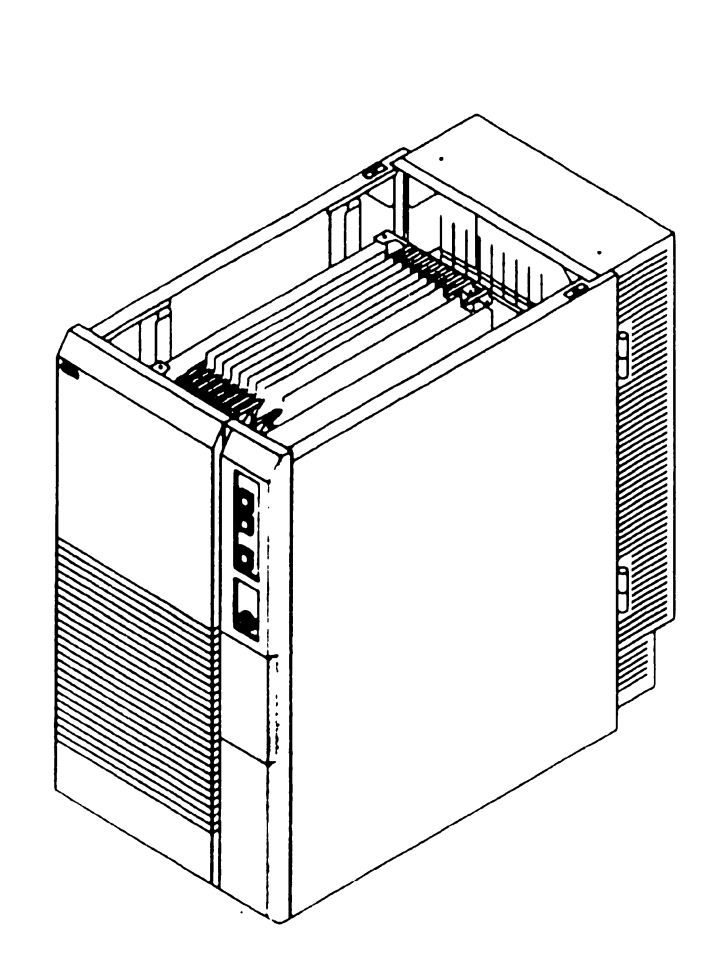

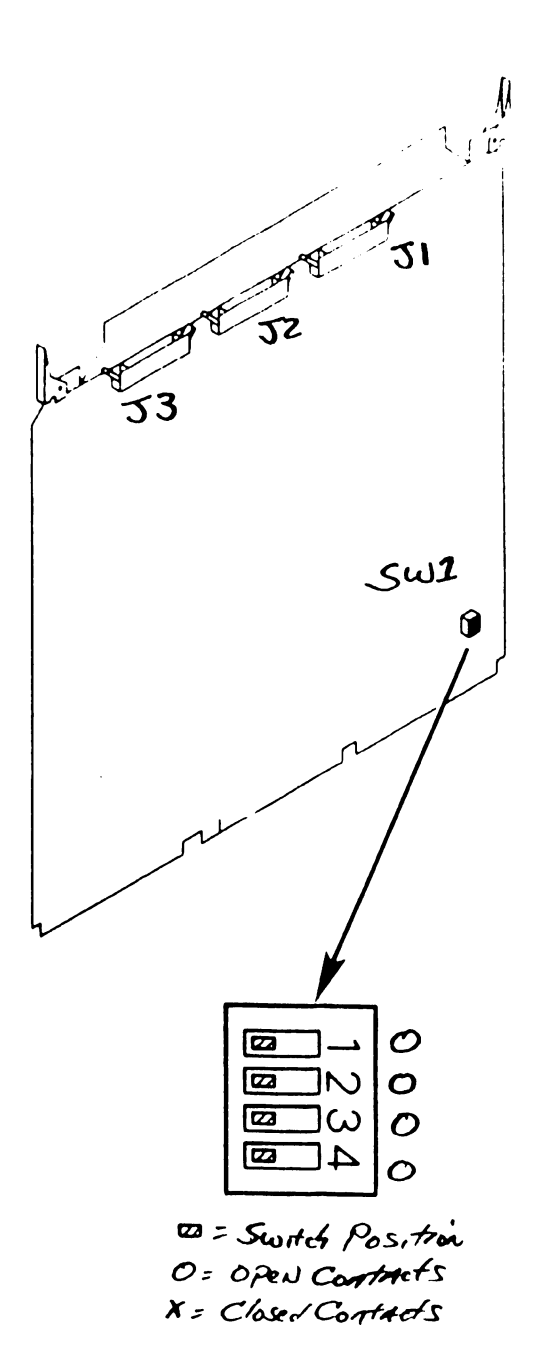

Preliminary

# 7.2 Removal Procedures

# 7.2.18 Multiline TC (23V86/96) IOC Removal (Sheet 1 of 2)

- 1) Power off mainframe and disconnect ac power.  $(\neg 4.2)$
- 2) Remove top cover. ( $\neg$ 7.2.1)
- 3) Remove card cage cover ( $\neg$ 7.2.4)
- 4) Note cable positions and remove 50-pin Port 0-3 cable from connector Jl, 50-pin Port 4-7 cable from connector J2, 50-pin Port 8-11 cable from connector J3, and 50-pin Port 12-15 cable from connector J4 (if installed).
- Remove PCB from backplane. (→ 7.2.5)

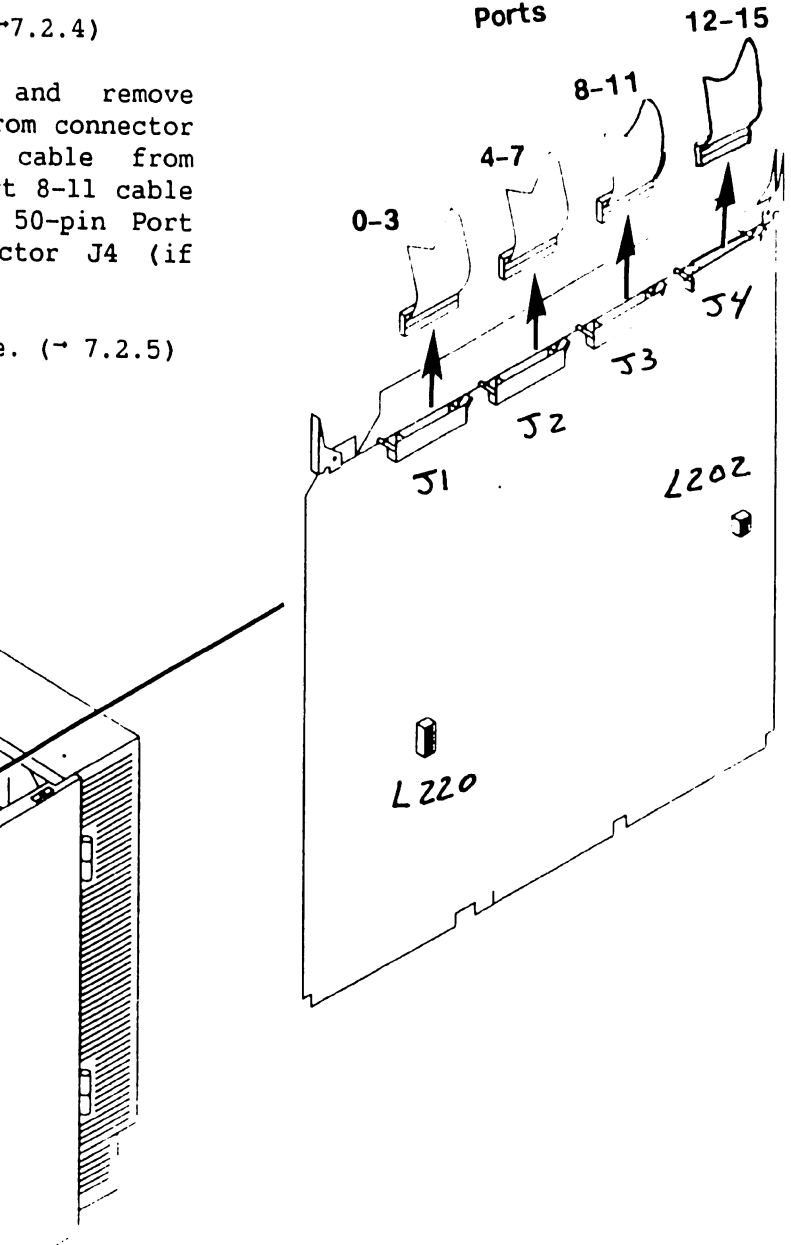

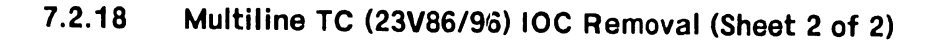

- 6) Verify proper switch positions of diagnostic switch at location L202.
- Verify proper switch positions of diagnostic port select switch at location L220.

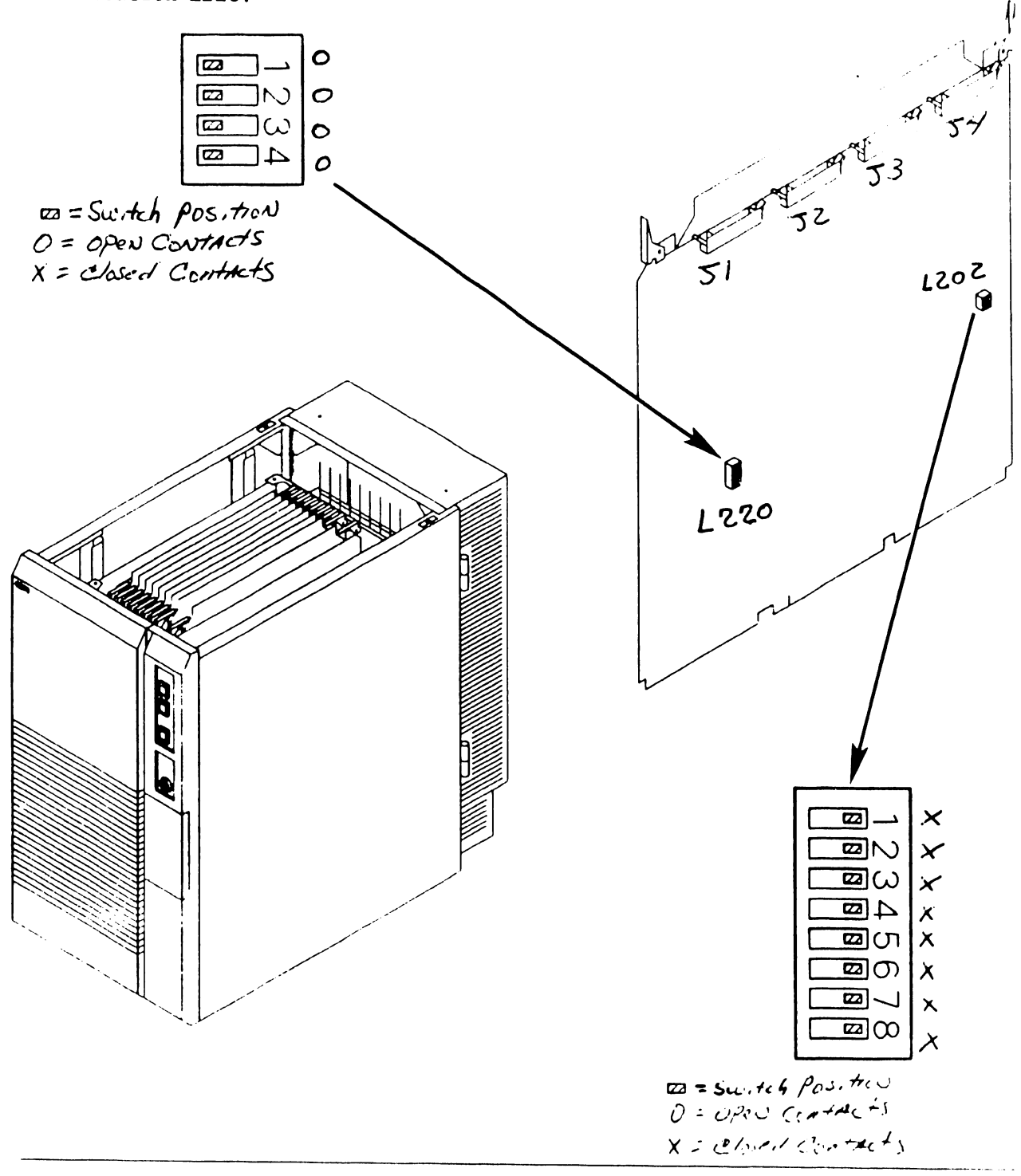

Preliminary

# 7.2 Removal Procedures

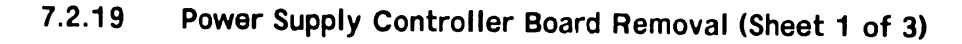

- 1) Power off mainframe and disconnect ac power.  $(\neg 4.2)$
- 2) Remove top cover. ( $\neg$ 7.2.1)
- Remove front cover. (→7.2.2)
- 4) Remove right side cover. ( $\neg$ 7.2.3)
- 5) Remove 9-pin cable from connector J1, 4-pin cable from connector J3, 60-pin cable from connector J6, 20-pin cable from connector J7, and 5-pin cable from connector J9.

è:

51

53

T

56
ñ.,

# 7.2 Removal Procedures

## 7.2.19 Power Supply Controller Board Removal (Sheet 2 of 3)

Remove six screws securing power supply controller board shield in place.

S FE

## 7.2 Removal Procedures

## 7.2.19 Power Supply Controller Board Removal (Sheet 3 of 3)

- 7) Remove six threaded stand-offs securing power supply controller board to card cage.
- 8) Remove Power Supply Controller board.

#### NOTE

Power Supply Controller Board contains two switch banks; SW3 and SW4.

Switch SW3 A/D Convertor Voltage Address switch will be set to the last A/D Convertor voltage address adjusted.  $(\neg 8.2.2)$ 

Switch SW4 is not used. Disregard any switch settings.

 $\square$ 

Preliminary

#### 7.2 Removal Procedures

#### 7.2.20 DC Power Distribution Unit (DC PDU) Removal (Sheet 1 of 3)

- Power off mainframe and disconnect ac power. (→4.2)
- 2) Remove top cover.  $(\neg 7.2.1)$
- 3) Remove front cover.  $(\neg 7.2.2)$
- 4) Remove right side cover. (→7.2.3)

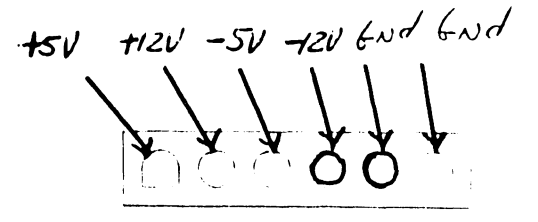

#### NOTE

DC PDU connectors J1 - J15 are in parallel. DC power cables can be installed in any available connector location.

5) Remove all cables from DC PDU connectors (i.e. front fan assembly cable, rear fan assembly cable, option half-panel cables).

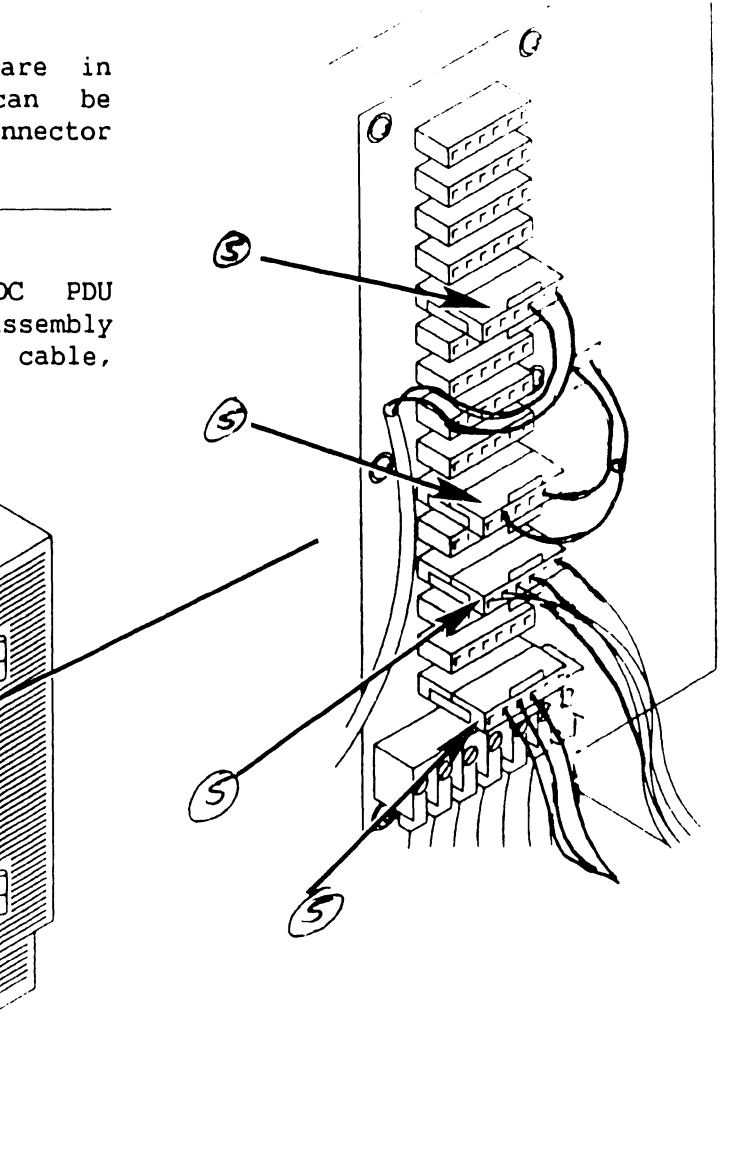

741 - In-Process Copy

COMPANY CONFIDENTIAL

#### 7.2 **Removal Procedures**

#### 7.2.20 DC Power Distribution Unit (DC PDU) Removal (Sheet 2 of 3)

6) Note wire locations and color code and remove DC Power harness assembly from DC PDU 7-connector terminal block.

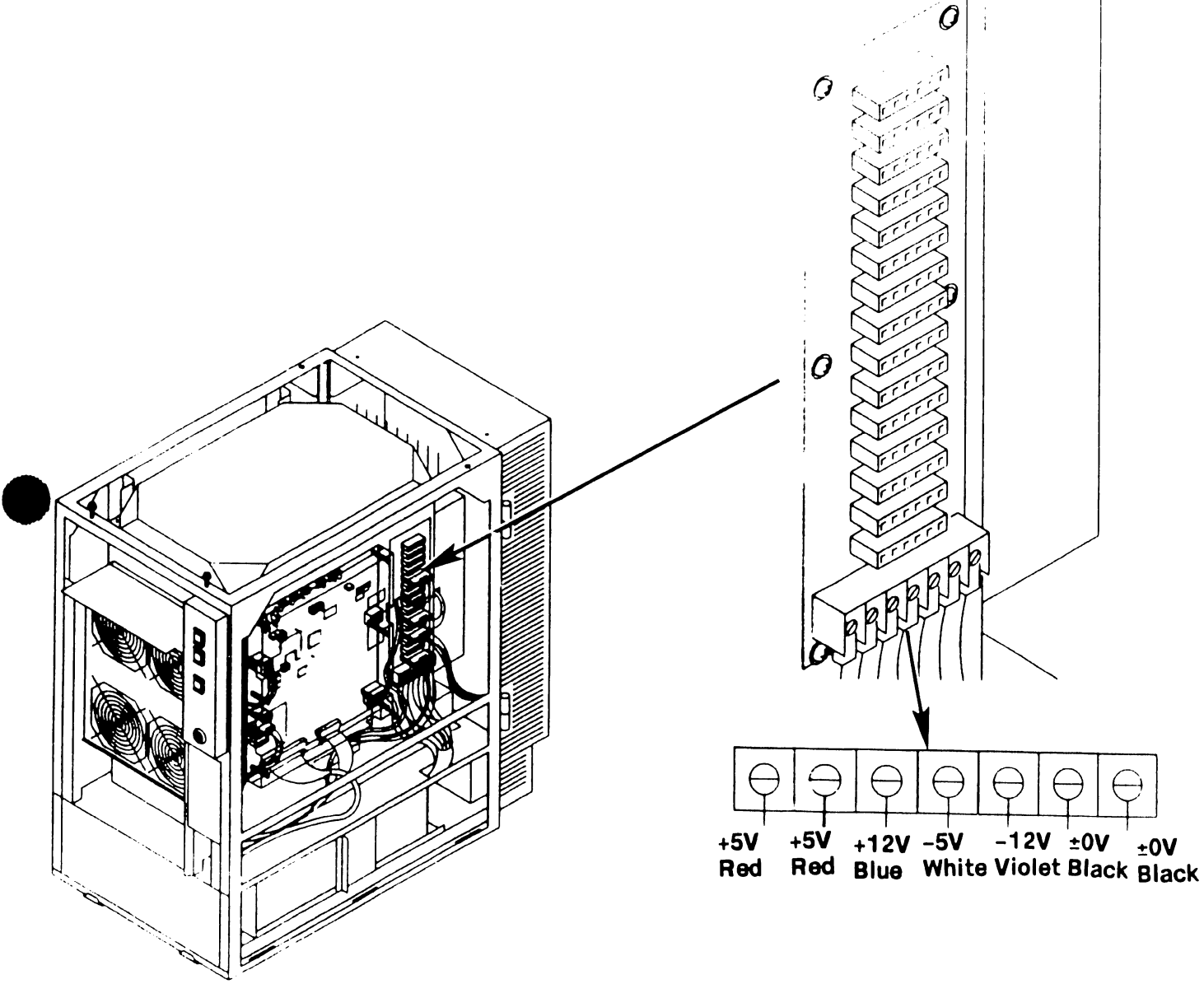

±0V

# 7.2 Removal Procedures

# 7.2.20 DC Power Distribution Unit (DC PDU) Removal (Sheet 3 of 3)

- 7) Remove six screws securing DC PDU to card cage.
- 8) Remove DC PDU.

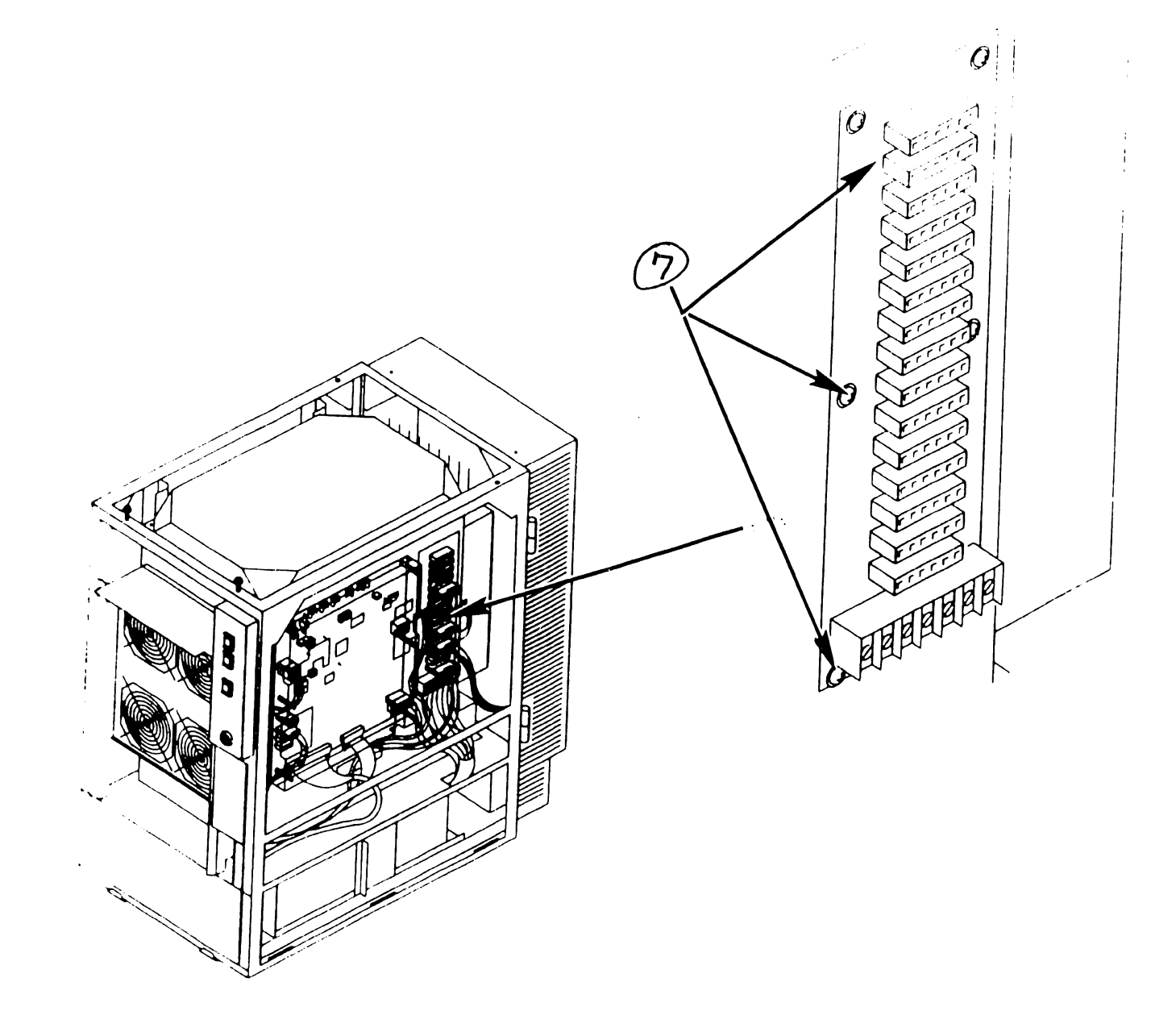

# SECTION 8 ADJUSTMENTS

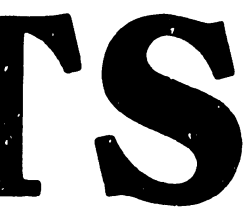

# SECTION 8

# ADJUSTMENTS

# Page

| 8.1            | TOOLS AND EQUIPMENT 8                        | -1       |
|----------------|----------------------------------------------|----------|
| 8.1.1          | Special Tools                                | -1       |
| 8.2            | ELECTRICAL ADJUSTMENTS 8                     | -2       |
| 8.2.1<br>8.2.2 | Multioutput Power Supply Voltage Adjustments | -2<br>-6 |

## 8.1 Tools And Equipment

#### 8.1.1 Special Tools

All adjustments can be accomplished using a standard Wang CE tool kit which includes:

- Small flat blade plastic screwdriver
- Digital multimeter

One special tool is required for power supply testing:

• Power supply test plug 220-2342

#### 8.2.1 Multioutput Power Supply Voltage Adjustments (sheet 1 of 4)

#### WARNING

DO NOT OPEN SWITCHING POWER SUPPLY UNDER ANY CIRCUMSTANCE. EXTREMELY DANGEROUS VOLTAGE AND CURRENT LEVELS, IN EXCESS OF 300 VOLTS DC AND UNLIMITED CURRENT, ARE PRESENT WITHIN POWER SUPPLY. DO NOT ATTEMPT TO REPAIR POWER SUPPLY; IT IS FIELD REPLACEABLE ONLY.

- Power down mainframe. (→ 4.2)
- 2) Remove top cover. ( $\neg$  7.2.1)
- Remove front cover. (→ 7.2.2)
- 4) Remove left side cover. (→7.2.3)
- 5) Remove AC PDU from chassis and swing it to the left as far as the cables allow. (¬7.2.23)
- 6) Power-on mainframe using power supply controller board switch S1 (or control panel ON pushbutton).
- 7) Verify control panel ON lamp and power supply controller board voltage sensing LEDs are lit. If lit, perform power supply adjustment procedures as detailed in step 9.

#### NOTE

If the LEDs are not lit or go out after a few seconds, a multioutput power supply or power supply controller board problem exists. Voltage adjustments can not be performed until problem is corrected. Perform procedures in step 8 to verify multioutput power supply is operational.

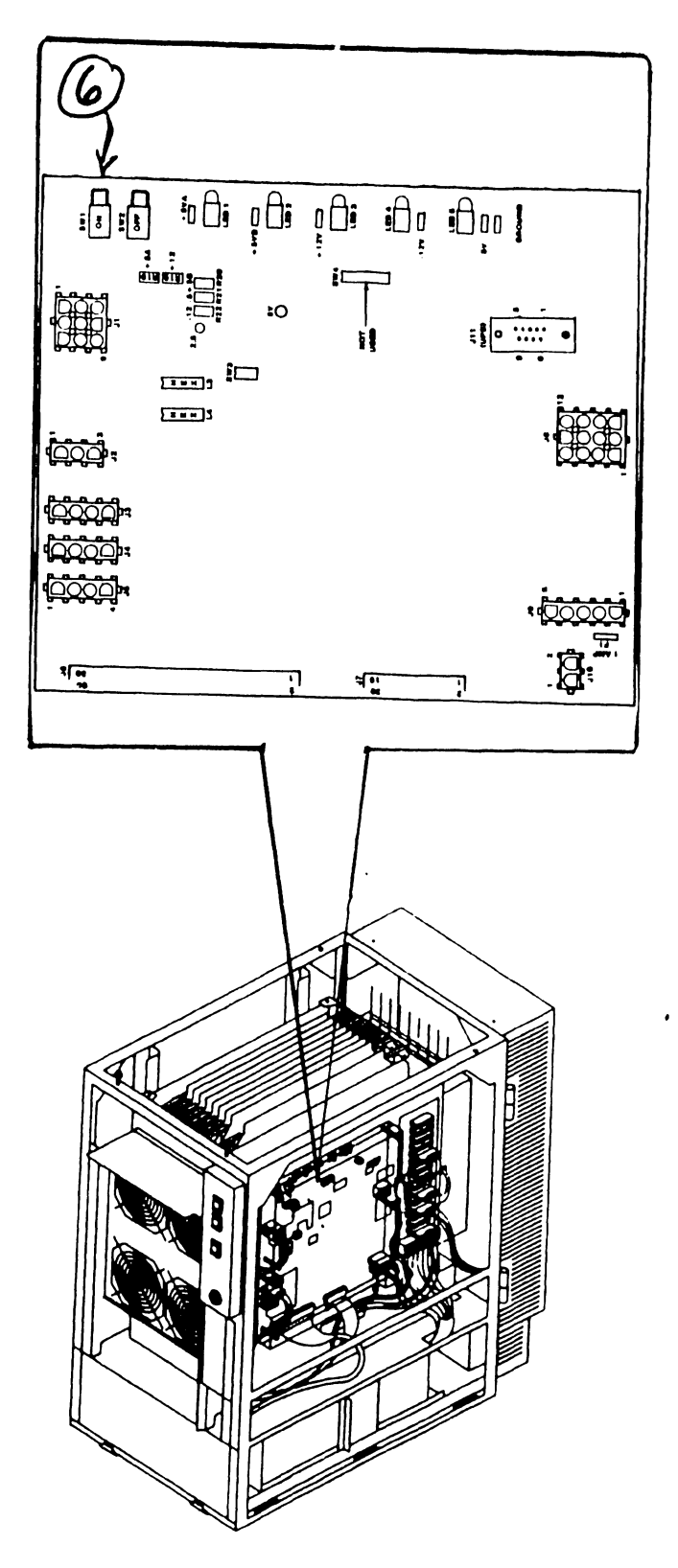

#### 8.2.1 Multioutput Power Supply Voltage Adjustments (sheet 2 of 4)

- 8) To verify multioutput power supply perform the following:
  - Remove 4-pin power control cable plug from power supply controller board connector J3.

#### WARNING

Inserting power supply test plug into power control cable (step b) will immediately turn on the multioutput power supply if the ac On/Off circuit breaker is in the ON position.

- b) Insert power supply test plug into P3 of the power supply control cable.
- c) If the power supply comes up and stays up, the power supply is good. A problem exists on the power supply controller board. (¬6.x.x)
- d) If the power supply does not come up, the power supply is defective and must be replaced.  $(\neg 7.2.24)$

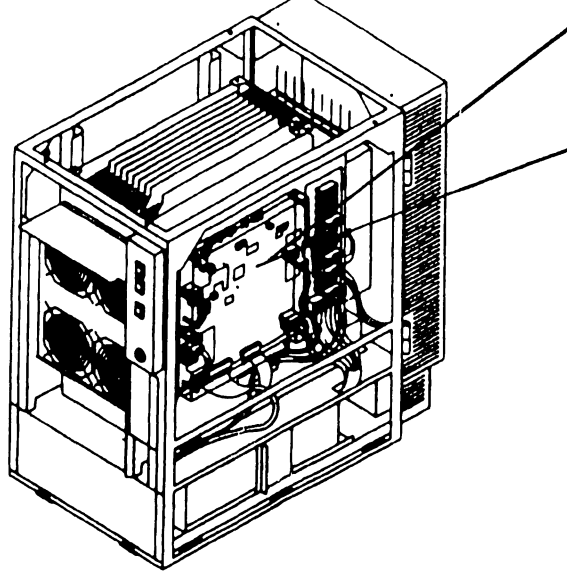

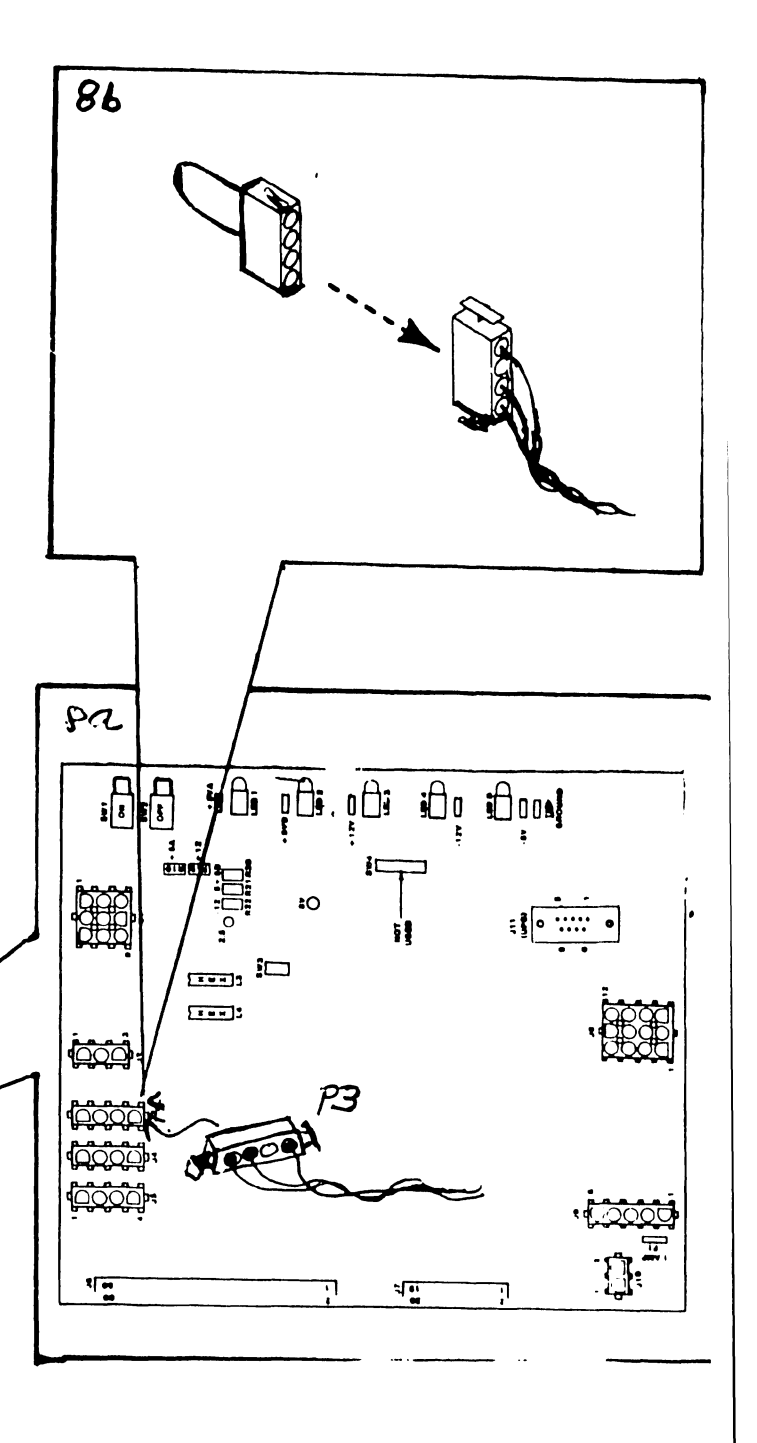

Page 8-3

COMPANY CONFIDENTIAL

Preliminary

(10)

Ŋ

**10** []9

Π

2

# 8.2 Electrical Adjustments

# 8.2.1 Multioutput Power Supply Voltage Adjustments (sheet 3 of 4)

- Locate power supply controller board test points.
- 10) Connect common lead of DVM to TP  $\pm 0V$  (Ground).

# NOTE

Voltage +5VB is not used by the system. LED2 should light indicating voltage is present at TP+5VB but voltage level should be disregarded.

11) Connect DVM lead to power supply controller board test points (TP+5VA, TP+12V, TP-5V, and TP-12V) to verify dc voltage limits.

| Voltage | Limits (VDC)                               |
|---------|--------------------------------------------|
| +5.0A   | +4.96V to +5.04V                           |
| +12.0   | +11.96V to +12.04V                         |
| -5.0    | -4.96V to -5.04V                           |
| -12.0   | -11.96V to -12.04V                         |
|         | Voltage<br>+5.0A<br>+12.0<br>-5.0<br>-12.0 |

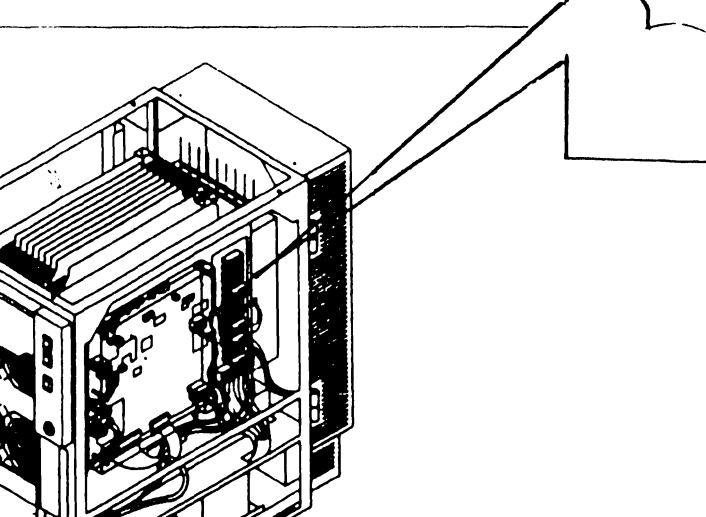

Preliminary

# 8.2 Electrical Adjustments

# 8.2.1 Multioutput Power Supply Voltage Adjustments (sheet 4 of 4)

#### NOTE

Adjust +5.0A voltage (V1) more towards the maximum voltage limit (+5.04V).

- 12) Adjust V1 (+5VA) to acceptable voltage level.
- 13) Adjust V2 (+12V) to acceptable
   voltage level.
- 14) Adjust V3 (-5V) to acceptable voltage level.
- 15) Adjust V4 (-12V) to acceptable
  voltage level.

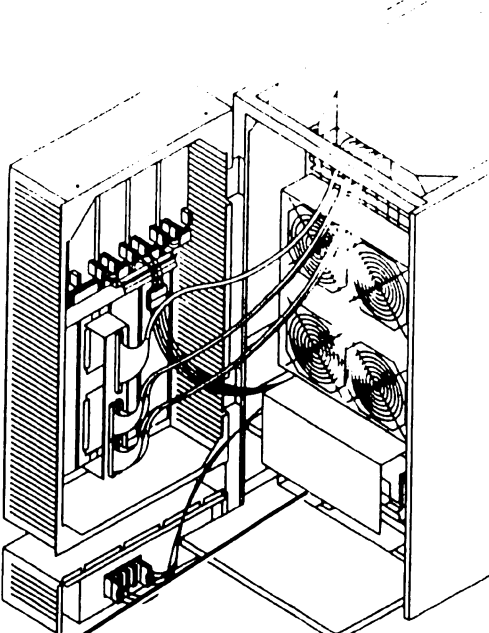

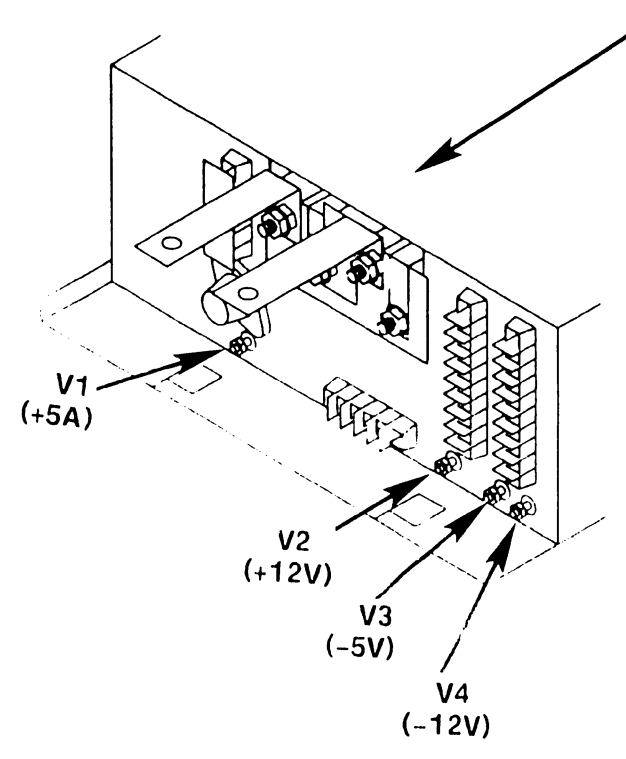

# 8.2.2 Power Supply Controller Adjustments (sheet 1 of 9)

- Verify power supply controller board calibration voltages are present on power supply controller board.
  - a) Connect common lead of DVM to TP ±0V (Ground).
  - b) Connect DVM lead to power supply controller board test points (TP8 - 8 volts, TP2 - 2.5 volts) to verify calibration voltages.

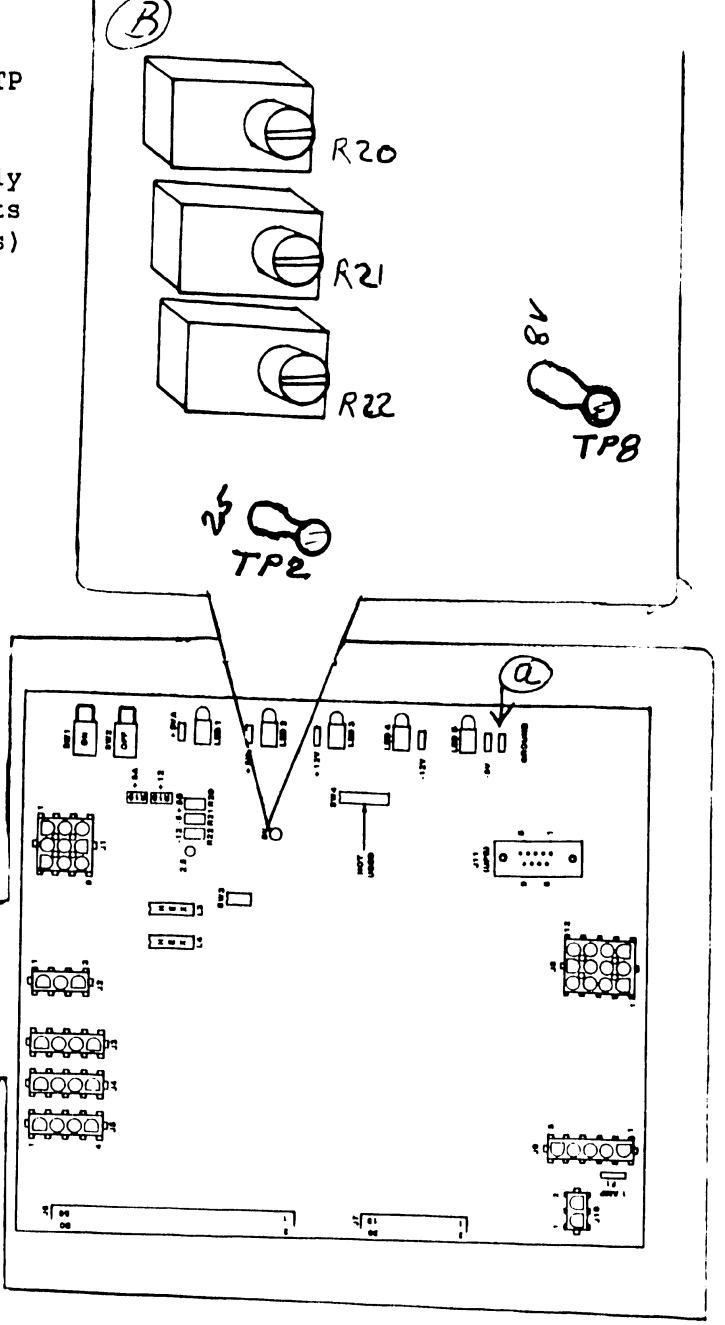

#### Power Supply Controller Adjustments (sheet 2 of 9) 8.2.2

#### +5.0AV Calibration

the second

¢<u>~~</u>, ₽,

1 ...

នាំងក

[ ...]:

- 2) Set 4-bit Voltage address switch A/D SW3 to +5.0AV calibration address.
- 3) While viewing the two hex displays (L4 high digit and L3 low digit), Adjust R19 to hex display values:

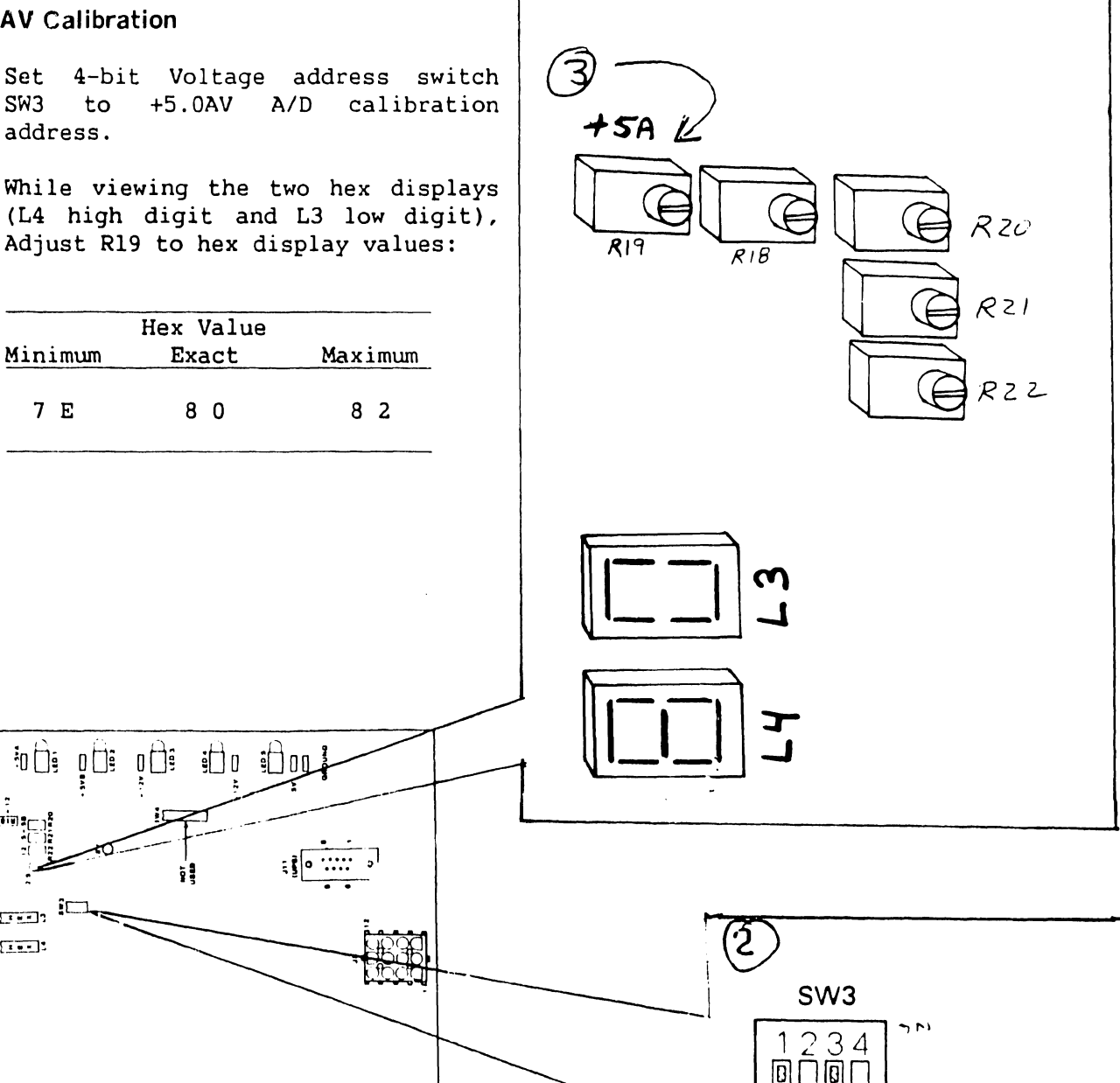

-

COMPANY CONFIDENTIAL

**=**switch position

O= Contact > OPEN X = CONTAct > Clused

## 8.2.2 Power Supply Controller Adjustments (sheet 3 of 9)

## +12.0V Calibration

4) Set 4-bit Voltage address switch SW3 to +12.0V A/D calibration address.

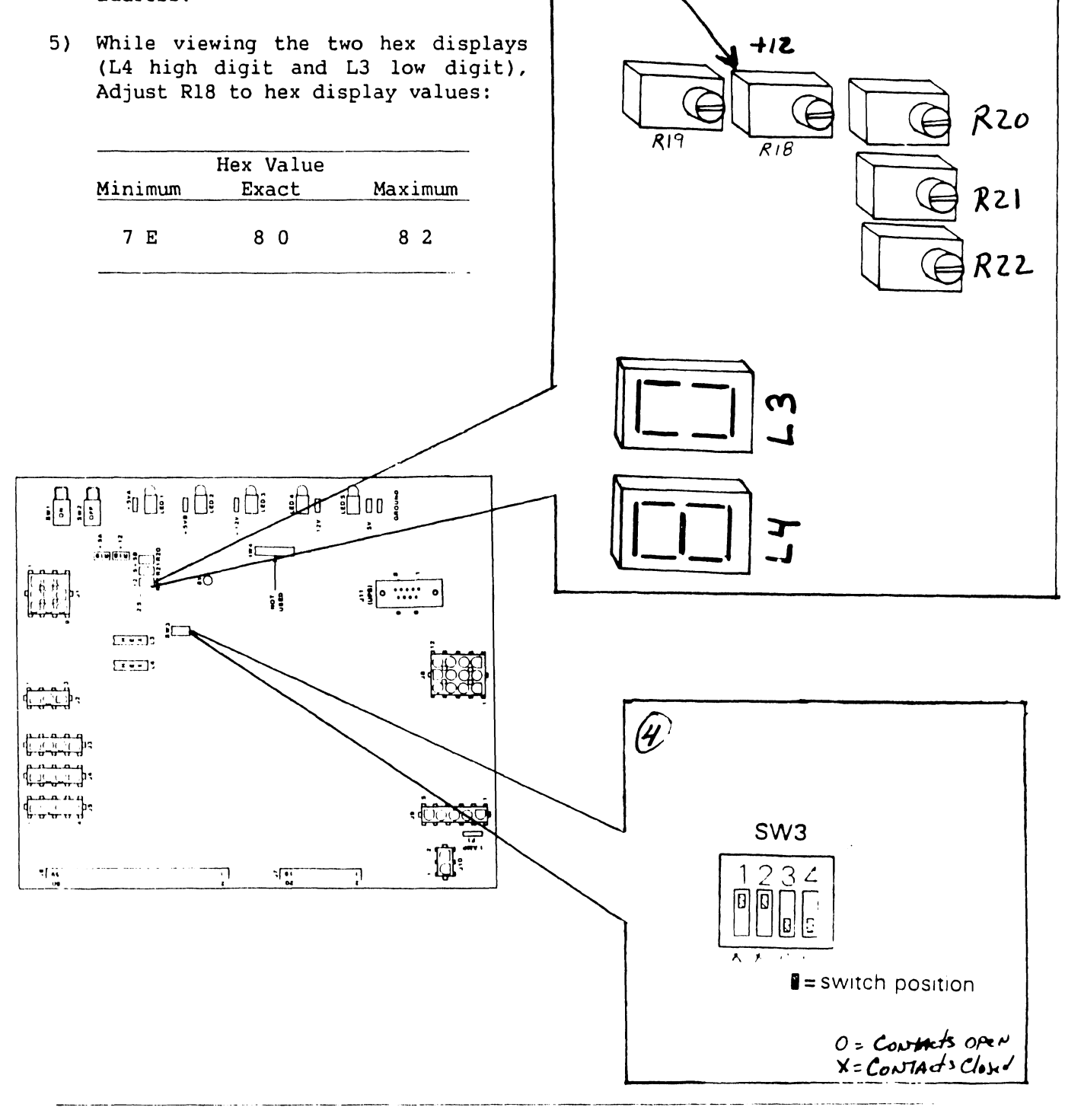

#### 8.2.2 Power Supply Controller Adjustments (sheet 4 of 9)

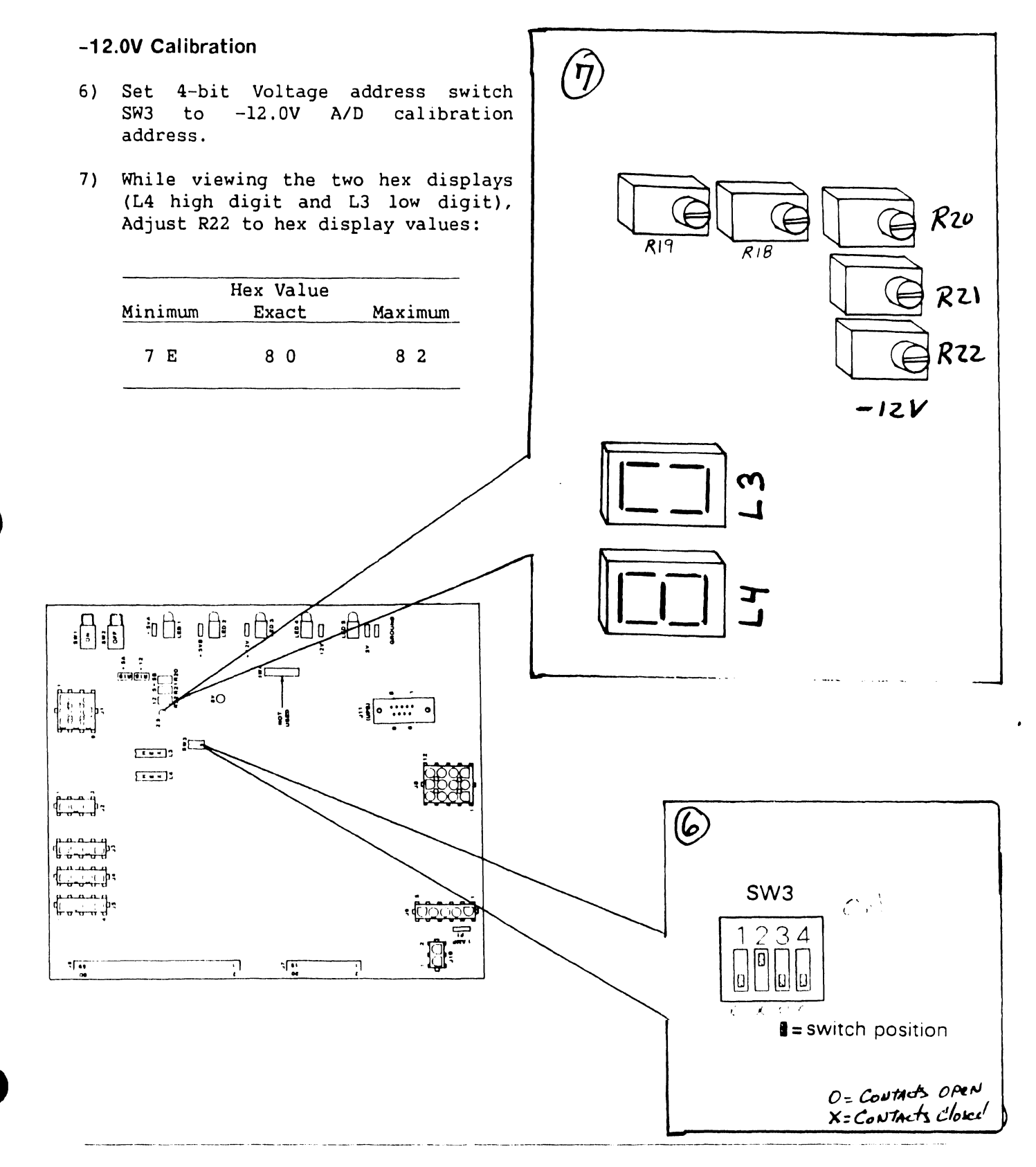

# 8.2.2 Power Supply Controller Adjustments (sheet 5 of 9)

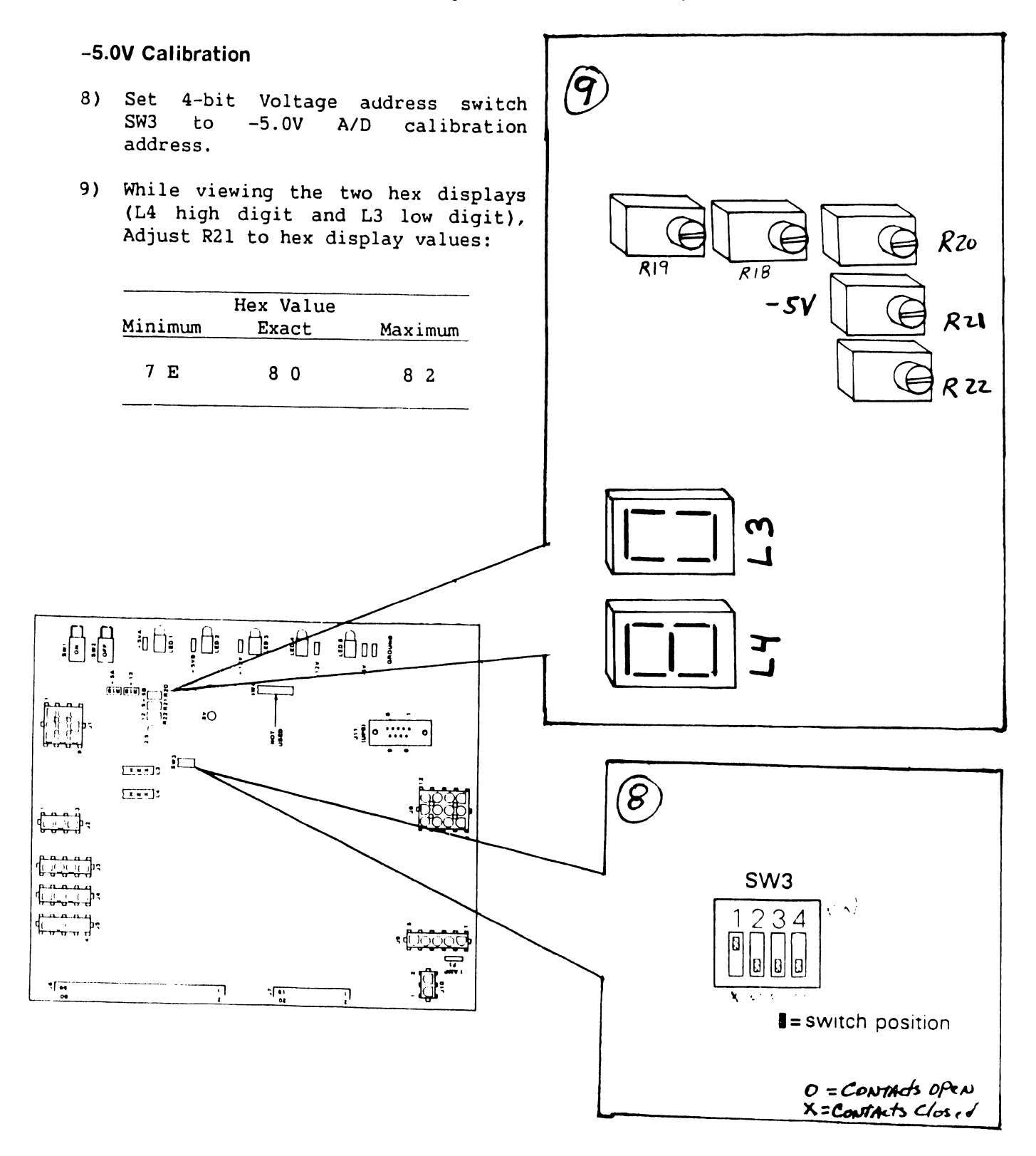

#### 8.2.2 **Power Supply Controller Adjustments (sheet 6 of 9)**

- 10) Using the the system console, go to the System Console Menu screen. (→6.x.x)
- 11) Ensure the key switch is in 'Remote Service' position. (¬6.x.x)
- 12) Enter the password 'CSG + current time' (four digits displayed on the System Console screen).

#### NOTE

While entering the password, the keyboard beeper will sound as each key is pressed. This is normal and is intended to discourage unauthorized personnel from enabling the full System Console Menu.

13) The system console is now in 'service mode' and the System Console Menu will be displayed.

\*\*\* Wang VS System Console \*\*\*

SYSCON Version X.X.X

2:44 PM

Monday January 5, 1987

Press (HELP) for online system console information.

Use the function keys to select a command:

(1) ENTER Workstation Emulation
(2) ENTER Control Mode
(3) ENTER Service Log Mode
(4) ENTER Offline Diagnostics
(5) AUTO IPL
(6) RSAF Functions
(29) Install Software
(8) IPL System
(9) RESET Console
(10) Terminate Service Mode
(11) SHOW Error Log
(12) SET Console Defaults
(3) SET Time and Date
(32) Wang PC Emulation

## Preliminary

#### 8.2 Electrical Adjustments

- 8.2.2 Power Supply Controller Adjustments (sheet 7 of 9)
- 14) Press PF4 to enter Offline Diagnostics. The Diagnostics Disclaimer screen appears. (~6.x.x) Press 'EXECUTE' to display the DCS Diagnostic Selection Menu.

Wang VS Diagnostic Control System hh/mm Rev XXXX (c) Copr. Wang Laboratories, Inc. 1986 01 PCI Test \_ SCUI Test \_ CP8 Static Test \_ CP8 Self Test \_ AGU, ESU Test \_ ATU Test \_ SCU / Memory Test \_ CPU / Memory Test \_ SBI Test \_ I/O BIT Monitor \_ CPU Unit Test \_ FPU Test \_ SuperBal \_ VS Environment SPACE - item porition INSERT - select DELETE - deselect SHIFT+INSERT - hex #

HELP is available

- proceed

EXEC

#### 8.2.2 **Power Supply Controller Adjustments (sheet 8 of 9)**

- 15) Position cursor next to 'VS Environment'. Press 'INSERT' to select diagnostic.
- 16) Press 'EXECUTE' to run the diagnostic. The Environment Test Screen will be displayed.

#### NOTE

The Environment Test Screen is only a monitor for the voltages on the power supply controller board. <u>Do not</u> adjust voltages and/or A/D outputs using this screen.

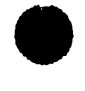

```
Wang VS Diagnostic Control System
                                                            09:15:32
Rev xxxx
             (c) Copr. Wang Laboratories, Inc. 1986
                         Sequence:
            1
                                                       Error Cnt: 0
            R16C4 Large VS Environment
Diagnostic:
     Test:
            Display
DCS Status: Diagnostic Executing
Voltage Readings = +5.000 +5.000
                                  -5.000
                                           +12.00
                                                   -12.00
SCU Control Registers = 4700 78FF
                                     SCU Status Registers = 86C0 1000
CPU SCR = 0800
                      MCU SCR = 0800
                                         MCU ELog = 8063 E007 0707
SBIO SCR = 0048
                      SBI Status = 0000
                                         SBIO ELog = 0000 00B8 0023
Front Panel key switch is set to REMOTE DIAGNOSTIC
```

PSI Register = EF11 System reset pressed AC power cycled

8.2.2 Power Supply Controller Adjustments (sheet 9 of 9)

17) Read the voltages displayed on the Environment Screen. From left to right, voltage readings represented are:

+5VA, +5VB, -5V, +12V, -12V

- 18) Power-down mainframe. (→4.2)
- 19) Replace AC PDU.
- 20) Replace system covers.

# SECTION 9 UNPACKING AND SETUP

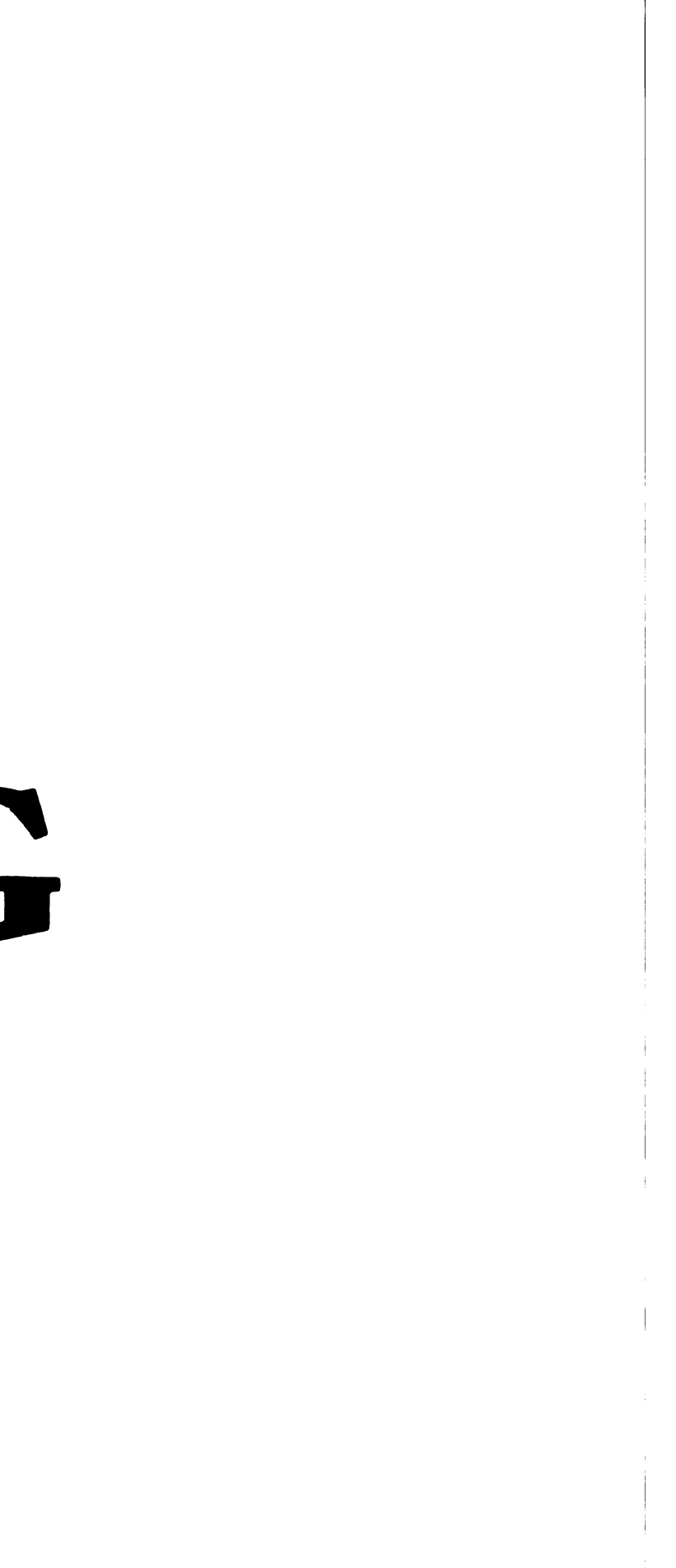

## SECTION 9

# UNPACKING AND SETUP

#### Page

| 9.1Installation Site Check9-19.2Tools And Equipment9-29.3Unpacking Procedures9-39.3.1Unpacking And Inspecting VS-7010 Computer System9-39.3.2Unpacking And Inspecting SCU Professional Computer9-59.3.3Unpacking And Inspecting SCU (PM-004L) Moniotr9-69.3.4Unpacking And Inspecting SCU (720) Keyboard9-79.3.5Unpacking Peripherals9-89.3.6Claims Information9-99.3.7Initial Set-Up9-19.4.1VS-7010 Mainframe Inspection9-19.4.2Peripheral Inspection9-19.4.3VS-7010 Power Service Requirements (Domestic)9-1 |       |                                                        |
|----------------------------------------------------------------------------------------------------|-------|--------------------------------------------------------|
| 9.2Tools And Equipment9-29.3Unpacking Procedures9-39.3.1Unpacking And Inspecting VS-7010 Computer System9-39.3.2Unpacking And Inspecting SCU Professional Computer9-59.3.3Unpacking And Inspecting SCU (PM-004L) Moniotr9-69.3.4Unpacking And Inspecting SCU (720) Keyboard9-79.3.5Unpacking Peripherals9-89.3.6Claims Information9-99.3.7Initial Set-Up9-19.4.1VS-7010 Mainframe Inspection9-19.4.2Peripheral Inspection9-19.4.3VS-7010 Power Service Requirements (Domestic)9-1                              | 9.1   | Installation Site Check 9-1                            |
| 9.3Unpacking Procedures9-39.3.1Unpacking And Inspecting VS-7010 Computer System9-39.3.2Unpacking And Inspecting SCU Professional Computer9-59.3.3Unpacking And Inspecting SCU (PM-004L) Moniotr9-69.3.4Unpacking And Inspecting SCU (720) Keyboard9-79.3.5Unpacking Peripherals9-89.3.6Claims Information9-99.3.7Initial Set-Up9-19.4VS-7010 Mainframe Inspection9-19.4.2Peripheral Inspection9-19.4.3VS-7010 Power Service Requirements (Domestic)9-1                                                         | 9.2   | Tools And Equipment                                    |
| 9.3.1Unpacking And Inspecting VS-7010 Computer System9-39.3.2Unpacking And Inspecting SCU Professional Computer9-59.3.3Unpacking And Inspecting SCU (PM-004L) Moniotr9-69.3.4Unpacking And Inspecting SCU (720) Keyboard9-79.3.5Unpacking Peripherals9-89.3.6Claims Information9-99.3.7Initial Set-Up9-19.4VS-7010 Mainframe Inspection9-19.4.2Peripheral Inspection9-19.4.3VS-7010 Power Service Requirements (Domestic)9-1                                                                                   | 9.3   | Unpacking Procedures                                   |
| 9.3.2Unpacking And Inspecting SCU Professional Computer9-59.3.3Unpacking And Inspecting SCU (PM-004L) Moniotr9-69.3.4Unpacking And Inspecting SCU (720) Keyboard9-79.3.5Unpacking Peripherals9-89.3.6Claims Information9-99.3.7Initial Set-Up9-19.4Inspection9-19.4.1VS-7010 Mainframe Inspection9-19.4.2Peripheral Inspection9-19.4.3VS-7010 Power Service Requirements (Domestic)9-1                                                                                                    | 9.3.1 | Unpacking And Inspecting VS-7010 Computer System       |
| 9.3.3Unpacking And Inspecting SCU (PM-004L) Moniotr9-69.3.4Unpacking And Inspecting SCU (720) Keyboard9-79.3.5Unpacking Peripherals9-89.3.6Claims Information9-99.3.7Initial Set-Up9-19.4Inspection9-19.4.1VS-7010 Mainframe Inspection9-19.4.2Peripheral Inspection9-19.4.3VS-7010 Power Service Requirements (Domestic)9-1                                                                                                    | 9.3.2 | Unpacking And Inspecting SCU Professional Computer 9-5 |
| 9.3.4Unpacking And Inspecting SCU (720) Keyboard9-79.3.5Unpacking Peripherals9-89.3.6Claims Information9-99.3.7Initial Set-Up9-19.4Inspection9-19.4.1VS-7010 Mainframe Inspection9-19.4.2Peripheral Inspection9-19.4.3VS-7010 Power Service Requirements (Domestic)9-1                                                                                                    | 9.3.3 | Unpacking And Inspecting SCU (PM-004L) Moniotr         |
| 9.3.5Unpacking Peripherals9-89.3.6Claims Information9-99.3.7Initial Set-Up9-19.4Inspection9-19.4.1VS-7010 Mainframe Inspection9-19.4.2Peripheral Inspection9-19.4.3VS-7010 Power Service Requirements (Domestic)9-1                                                                                                    | 9.3.4 | Unpacking And Inspecting SCU (720) Keyboard            |
| 9.3.6Claims Information9-99.3.7Initial Set-Up9-19.4Inspection9-19.4.1VS-7010 Mainframe Inspection9-19.4.2Peripheral Inspection9-19.4.3VS-7010 Power Service Requirements (Domestic)9-1                                                                                                    | 9.3.5 | Unpacking Peripherals                                  |
| 9.3.7       Initial Set-Up       9-1         9.4       Inspection       9-1         9.4.1       VS-7010 Mainframe Inspection       9-1         9.4.2       Peripheral Inspection       9-1         9.4.3       VS-7010 Power Service Requirements (Domestic)       9-1                                                                                                    | 9.3.6 | Claims Information                                     |
| 9.4Inspection9-19.4.1VS-7010 Mainframe Inspection9-19.4.2Peripheral Inspection9-19.4.3VS-7010 Power Service Requirements (Domestic)9-1                                                                                                    | 9.3.7 | Initial Set-Up                                         |
| 9.4.1VS-7010 Mainframe Inspection9-19.4.2Peripheral Inspection9-19.4.3VS-7010 Power Service Requirements (Domestic)9-1                                                                                                    | 9.4   | Inspection                                             |
| 9.4.2Peripheral Inspection9-19.4.3VS-7010 Power Service Requirements (Domestic)9-1                                                                                                    | 9.4.1 | VS-7010 Mainframe Inspection                           |
| 9.4.3 VS-7010 Power Service Requirements (Domestic)                                                                                                    | 9.4.2 | Peripheral Inspection                                  |
|                                                                                                    | 9.4.3 | VS-7010 Power Service Requirements (Domestic)          |

------

-----

. . . . . . . . . . .

#### 9.1 Installation Site Check

Proper equipment location and site preparation are important for reliable operation of the VS-7010 Computer System. The Customer Engineer is responsible for installation of all models of the VS-7010 Computer System and peripherals. The following conditions must be meet:

- All site plans should have been approved by both the customer and a Customer Service Representative.
- All building alterations must have been completed and inspected.
- All electrical wiring, air conditioning, and telecommunications (TC) modifications must have been installed and tested. (The following TC equipment should have been ordered for remote maintenance support, if option is elected:)
  - a. Telephone line. (Dedicated line is not required.)b. Telephone.

. . . . . .

#### NOTE

RF11W flush mount wall phone jack can be used with the "T" connector and a desk top phone, but a wall mounted phone cannot be used.

- c. One of the following modular connecting blocks for the telephone:
  - 1. RJ11C for desk top telephone.
  - 2. RF11W for flush mount wall telephone.

Pre-installation inspection is to be performed two weeks prior to delivery of equipment. At this time, the service representative will check the site for compliance with VS site specifications. The service representative will bring any unsatisfactory conditions noted to the attention of the customer for correction.

-----

#### 9.2 **Tools and Equipment**

- Standard CE tool kit WLI# 726-9401. •
- Digital Multimeter.

#### 9.3 Unpacking Procedures

- 9.3.1 Unpacking and Inspecting VS-7010 Computer System (Sheet 1 of 2)
- ·-- ·

#### WARNING

The VS-7010 Computer System weighs approximately 220 pounds (100. Kg). Be sure adequate help is available to perform any cabinet movement required.

 Check packing slips to make sure the proper equipment has been delivered. Refer to model number information in the following table. After checking packing slips, inspect shipping containers for damage. If damage is noted, notify your manager.

#### VS-7010 Models

| Model Number | WLI/P/N      | Description          |      |
|--------------|--------------|----------------------|------|
| VS-7010-4    | 157/177-7537 | VS-7010, 4MB main me | mory |

#### NOTES

Part number prefix 157 = 50Hz ac line frequency mainframes.

Part number prefix 177 = 60Hz ac line frequency mainframes.

#### VS-7010 Upgrades

| Model Number | WLI/P/N  | Description         |
|--------------|----------|---------------------|
| 7MEM4        | 289-1291 | 4MB Memory Upgrade  |
| 7MEM8        | 289-1292 | 8MB Memory Upgrade  |
| 7MEM16       | 289-     | 16MB Memory Upgrade |
| 7MEM32       | 289-     | 32MB Memory Upgrade |
|              |          | -                   |

741 - In-Process Copy

. . . . . . . . . . . . . . . . . . .

\_\_\_\_\_

COMPANY CONFIDENTIAL

. ...

#### 9.3 **Unpacking Procedures**

- Unpacking and Inspecting VS-7010 Computer System (Sheet 2 of 2) 9.3.1
- 2) Remove shipping carton from VS-7010computer.
- 3) Roll (and slide) VS-7010 computer off the pallet.
- 4) Visually inspect unit for external damage.

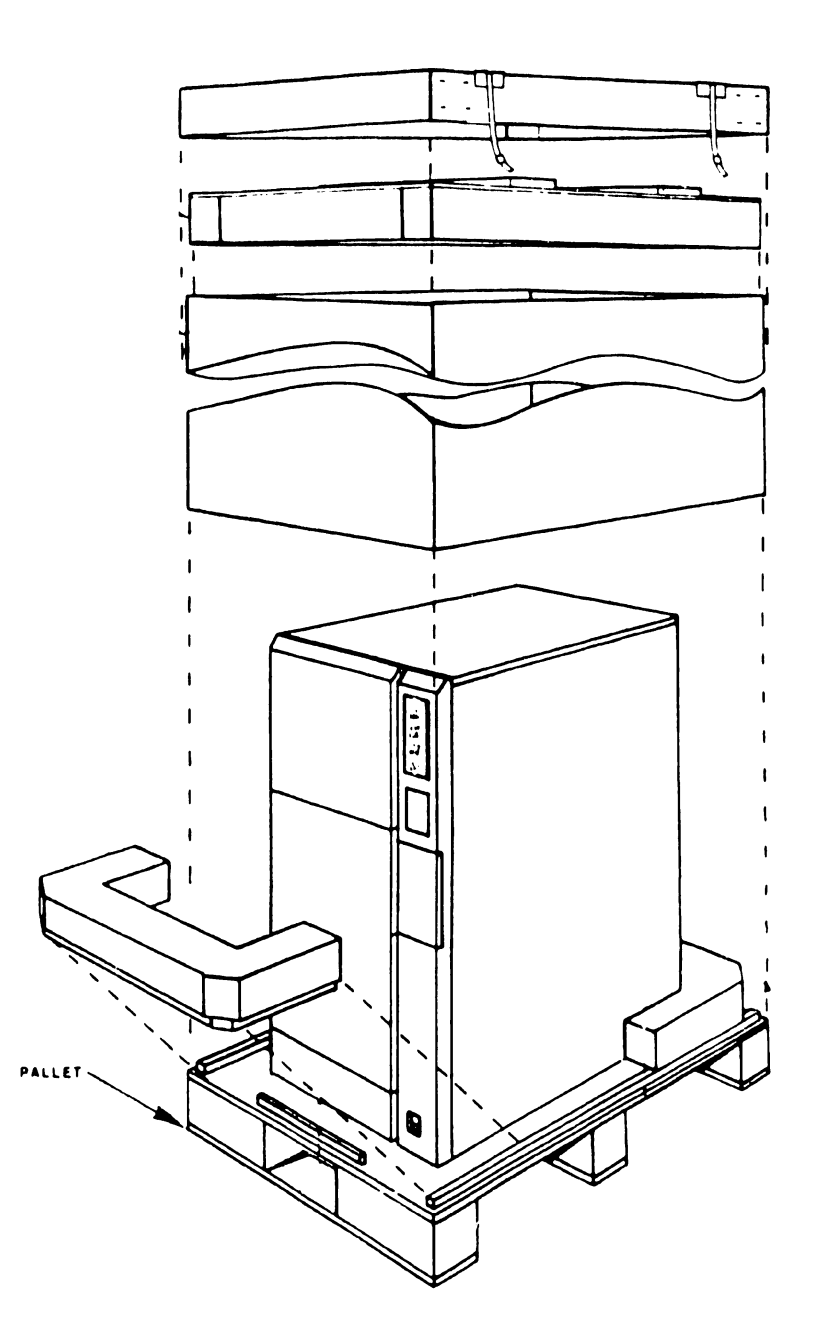

- 9.3 **Unpacking Procedures**
- 9.3.2 Unpacking and Inspecting SCU Professional Computer
- 1) Remove Professional Computer from shipping carton.
- 2) Visually inspect unit for external damage.

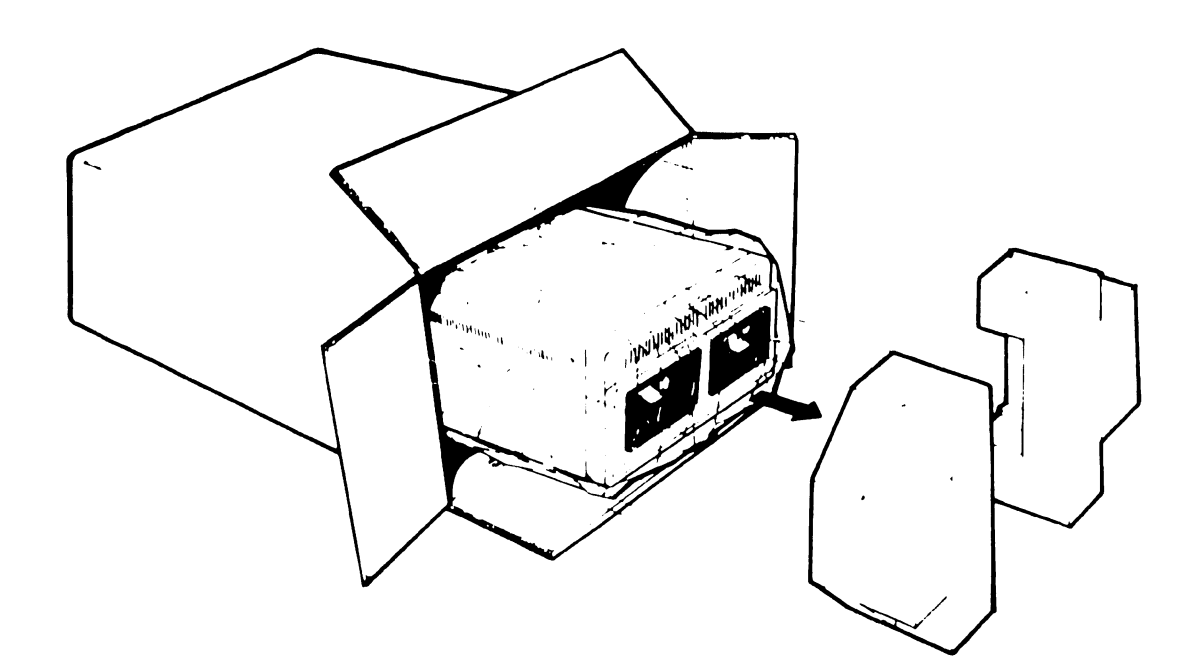

9.3 Unpacking Procedures

#### Unpacking and Inspecting SCU (PM-004L) Monitor 9.3.3

- 1) Remove monitor from shipping carton.
- 2) Visually inspect unit for external damage.

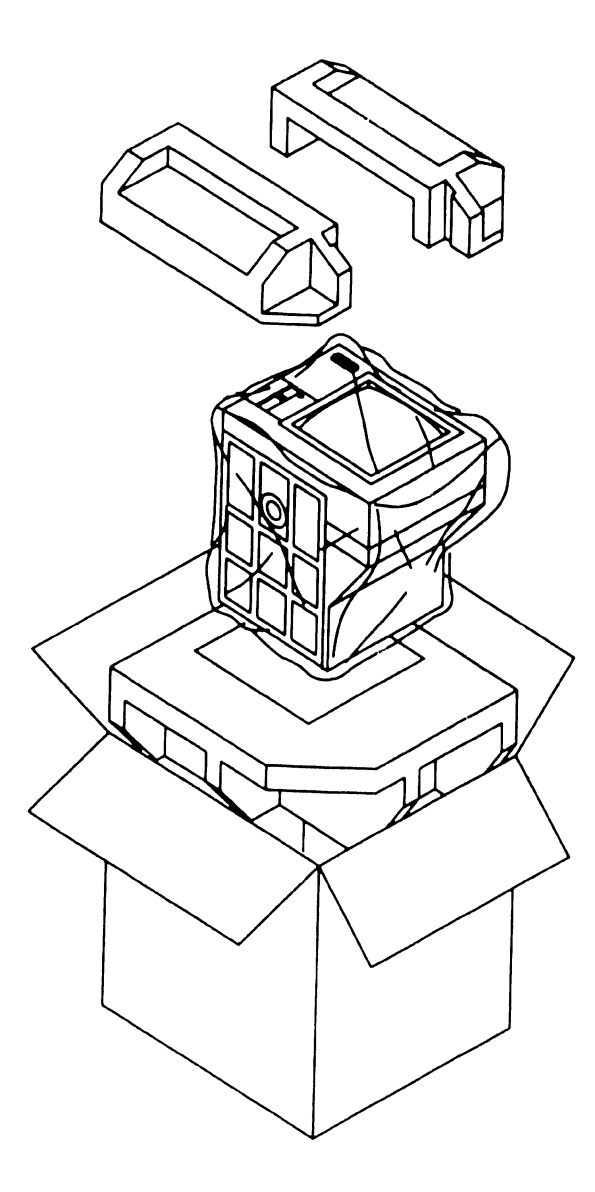

741 - In-Process Copy

741-1786 9.3.3 COMPANY CONFIDENTIAL

- 9.3 **Unpacking Procedures**
- Unpacking and Inspecting SCU (720) Keyboard 9.3.4
- 1) Remove keyboard from shipping carton.
- 2) Visually inspect unit for external damage.

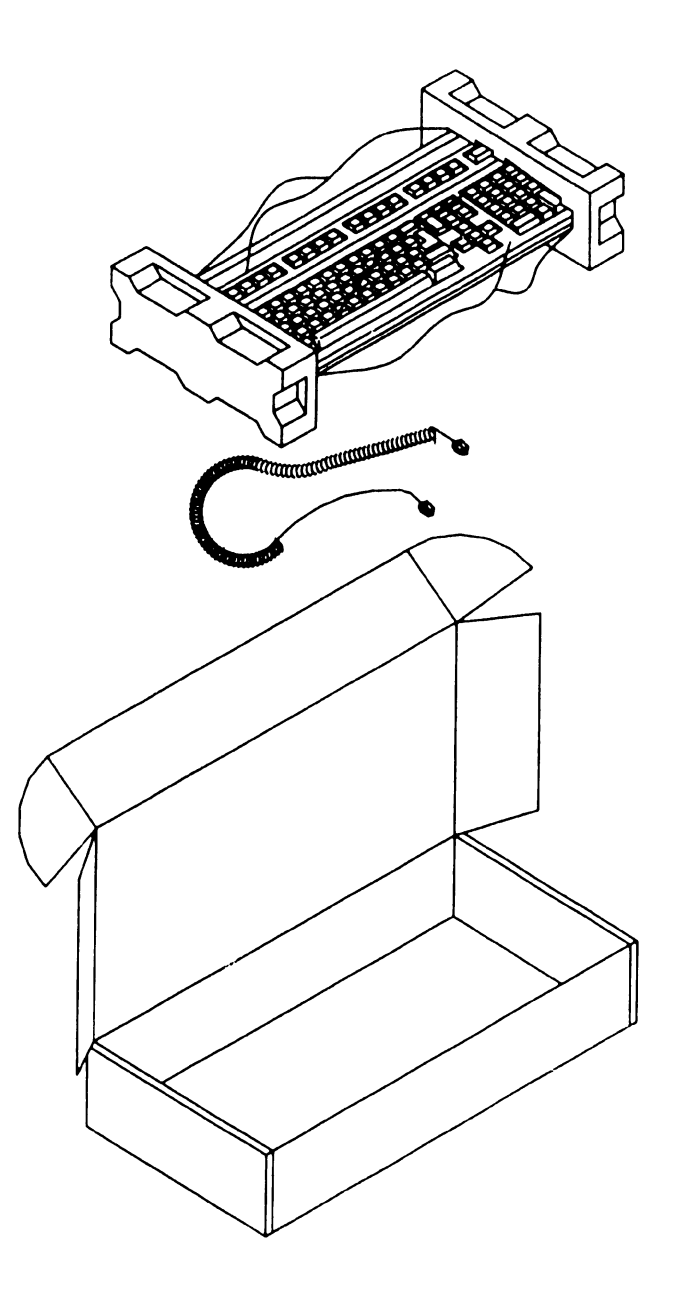

# 9.3 Unpacking Procedures

# 9.3.5 Unpacking and Inspecting Peripherals

 Unpack all peripherals according to the procedures outlined in the applicable maintenance manuals. As each unit is unpacked, check it for any obvious shipping damage. If damage is noted, notify your manager.

# 9.3 Unpacking Procedures

and the second second second second second second second second second second second second second second second

# 9.3.6 Claims Information

If damage is discovered during unpacking or inspection, notify your service manager.

#### 9.3 Unpacking Procedures

# 9.3.7 Initial Set-Up

- 1) Move the cabinet to its permanent location.
- 2) Once cabinet is in place, check service clearances to be at least:

| Service Clearance | Inches | Centimeters |
|-------------------|--------|-------------|
| Front             | 36     | 91.4        |
| Rear              | 36     | 91.4        |
| Left              | 24     | 60.9        |
| Right             | 36     | 91.4        |
| Тор               | 36     | 91.4        |
|                   |        |             |

#### CAUTION

THIS COMPUTER EQUIPMENT HAS BEEN VERIFIED AS FCC CLASS A. IN ORDER TO MAINTAIN COMPLIANCE WITH FCC CLASS A VERIFICATION, THE FOLLOWING CONDITIONS MUST BE ADHERED TO DURING NORMAL OPERATION OF EQUIPMENT.

- ALL COVERS MUST BE ON THE SYSTEM AND SECURED IN THE PROPER MANNER.
- ALL INTERNAL CABLES MUST BE ROUTED IN THE ORIGINAL MANNER WITHIN THE CABLE CLAMPS PROVIDED FOR THAT PURPOSE.
- ALL EXTERNAL CABLES MUST BE SECURED AND THE PROPER CABLE USED TO ENSURE THAT CABLE SHIELDING IS PROPERLY GROUNDED TO THE CABLE CLAMPS PROVIDED.
- ALL HARDWARE IS PROPERLY SECURED.

#### 9.4 Inspection

9.4.1 VS-7010 Mainframe Inspection (Sheet 1 of 2)

#### NOTE

Quality assurance procedures and tests have shown that VS mainframes arriving on customer's premises require only visual inspection, voltage checks, software loading, and cabling. Therefore, the following inspection and installation procedures for all VS mainframe products are in effect.

## DO NOT REMOVE PRINTED CIRCUIT BOARD FOR INSPECTION

#### DO NOT CLEAN PRINTED CIRCUIT BOARD CONTACTS WITH AN ERASER

#### INSPECT CPU MAINFRAME VISUALLY

#### **REPORT INSTALLATION PROBLEMS ON THE INSTALLATION REPORT AND STATE SPECIFIC CAUSES OF FAILURE**

1) Remove top cover. ( $\neg$  7.2.1)

- 2) Remove front cover ( $\rightarrow$  7.2.2) and side covers. ( $\rightarrow$  7.2.3)
- 3) Remove card cage cover. ( $\neg$  7.2.4)
- 4) Inspect the interior of mainframe for packing material and shipping damage such as broken connectors and loose fastening hardware.

#### 9.4 Inspection

# 9.4.1 VS-7010 Mainframe Inspection (Sheet 2 of 2)

- 5) Refer to the shipping list to make sure that the correct circuit boards have been shipped.
- 6) Make sure all circuit boards are properly seated in the backplane.
- 7) Inspect the power supply for damage and loose connections. At this time make sure all power supply connections are tight.
- 8) If necessary, vacuum clean the unit. (→ 5.4)
- 9) Do not reassemble the mainframe at this time.
- 10) If damage is discovered at any time during the inspection, follow the reporting procedure (→9.3.6).

## 9.4 Inspection

· ··· ···· · · · · ·

# 9.4.2 Peripheral Inspection

Inspect each peripheral according to procedures outlined in the applicable maintenance manuals. If damage is discovered at any time during the peripheral inspection, follow the reporting procedure (-9.3.6).

......
\_\_\_\_\_

9.4 Inspection

## 9.4.3 VS-7010 Power Service Requirements (Domestic) (Sheet 1 of 2)

Inspection and electrical checks are required to make sure the power source and receptacle meet all specified requirements before proceeding with the mainframe and peripheral installation.

#### NOTE

The following procedures are for domestic 208/240 Vac, 60 Hz installations. Installations outside the continental USA, requiring other configurations and voltages, must be dealt with on a site by site basis.

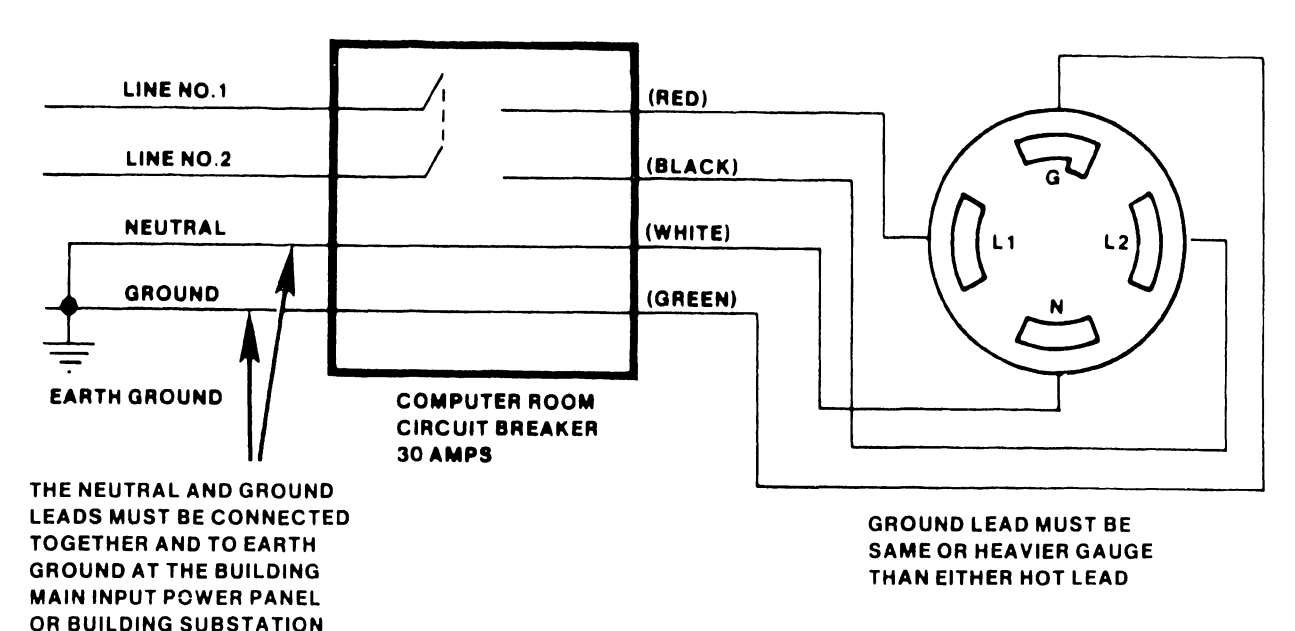

B-03141-FY86-2

|                    | Receptacle Body | Matching Connector |
|--------------------|-----------------|--------------------|
| NEMA Configuration | L14-30IGR       | L14-30P            |
| Hubbel Part Number | IG2710          | 2711               |

741-1921-A

- 9.4 Inspection
- 9.4.3 VS-7010 Power Service Requirements (Domestic) (Sheet 2 of 2)

## CAUTION

Failure to verify input power service can result in serious damage to the mainframe circuits and to connected peripherals.

1) Using a digital voltmeter, perform ac receptacle input voltage checks as outlined in the following table:

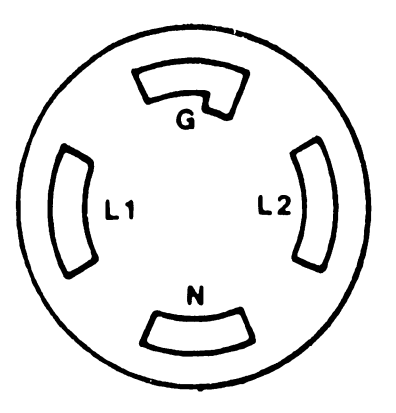

| Test Points                | Voltage Measurements |
|----------------------------|----------------------|
| AC Hot (L1) to Ground (G)  | 120 Vac (± 10%)      |
| AC Hot (L2) to Ground (G)  | 120 Vac (± 10%)      |
| AC Hot (L1) to AC Hot (L2) | 208/240 Vac (± 10%)  |

NEMA LIY- 30IGR (Hubbel IG2710)

# SECTION 10FUNCTIONAL DESCRIPTION

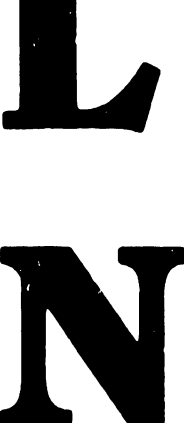

# SECTION 10

# FUNCTIONAL DESCRIPTION

This section is not included in the Preliminary VS-7010 Computer System manual.

# SECTION 11 SPECIFICATIONS

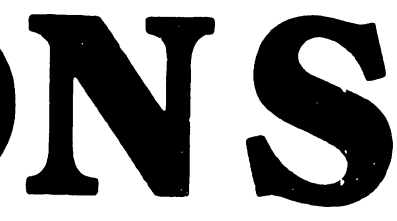

# SECTION 11

# SPECIFICATIONS

|                            |                                                                                      | Page                 |
|----------------------------|--------------------------------------------------------------------------------------|----------------------|
| 11.1                       | HARDWARE                                                                             | 11-1                 |
| 11.1.1<br>11.1.2<br>11.1.3 | VS-7010 Mainframe<br>VS-7010 Architecture<br>Multioutput Power Supply Specifications | 11-1<br>11-2<br>11-3 |
| 11.2                       | OPERATING SYSTEM SOFTWARE                                                            | 11-4                 |
| 11.3                       | DIAGNOSTICS                                                                          | 11-5                 |
| 11.3.1<br>11.3.2           | VS-7010 Built-In-Test (BIT) Programs<br>Diagnostic Tests                             | 11-5<br>11-6         |

## 11.1 Hardware

#### 11.1.1 VS-7010 Mainframe

#### **Computer System Dimensions:**

| Depth:  | 31.0 | inches | (78.74 cm) |
|---------|------|--------|------------|
| Width:  | 15.3 | inches | (39.0 cm)  |
| Height: | 30.5 | inches | (77.5 cm)  |

#### **Computer System Weight:**

220 pounds (100 Kg) Maximum Configuration

#### Installation Requirements:

Front Clearance: 36 inches (91.4 cm) Rear Clearance: 36 inches (91.4 cm) Left Side Clearance: 24 inches (60.9 cm) Right Side Clearance: 36 inches (91.4 cm) Top Clearance: 36 inches (91.4 cm) Position: Upright Only

#### **Power Requirements:**

Dedicated circuit, 30 Amps Breaker 208 - 240 Vac (208 Vac nominal) 60 Hz ± 0.5 (60 Hz nominal) (Domestic) 50 Hz ± 0.5 (50 Hz nominal) (International) Start-Up - 12.0 Amps RMS @ 208 Vac (2496 volt-amps)

NEMA Receptacle L14-30IGR NEMA Plug L14-30P Hubbel Receptacle IG2710 Hubbel Plug 2711

#### **Environmental Requirements:**

Relative Humidity: 20% - 80% non-condensing Ambient Temperature: 60° - 90°F (15.5° - 32° C) Max Temp Gradient: 12°F/Hr (4°C/Hr) Max Wet Bulb Temp: 75°F (24°C) Max Altitude: 10,000 Ft (3048 Km) Heat Dissipation: 6304 BTU/Hr, (1554 KCal/Hr)

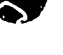

11.1 Hardware

#### 11.1.2 VS-7010 Architecture

Memory Cycle Time:

240 nSeconds Instruction Execution (Typical) 420 nSecond Memory Access (8-byte read) 540 nSecond Memory Access (16-byte read) 900 nSecond Memory Access (32-byte read) 120 nSecond Memory Access (8-byte write)

#### Memory Size:

4, 8, 16, or 32 MB Cache Memory 32KB

Virtual Address Space/User 8MB Virtual Address Space/Process 8MB

#### System Data Path:

CPU 32-bit I/O 32-bit Main Memory 64-bit Word Length 32-bit

#### Bandwidth:

System Bus 66.6 MB/second I/O Bus 33.3 MB/second

#### Number of Users:

96 Concurrent Serial Workstations 128 Concurrent Serial Workstations and Printers

#### Number of Processes

Concurrent 255 Background 63

#### Maximum Drives/Tapes:

Maximum Disk Storage 5.4 GB

12 Disk Drives @ 1.8 MB/second Data Rate

## 11.1 Hardware

## **11.1.3** Multioutput Power Supply Specifications

### **Output Voltages:**

### +5 Vdc:

Adjustment Range: 4.96 to 5.04 Volts Output Current: 275 Amps AC Ripple: 35mV RMS (50mV Pk-Pk)

### +12 Vdc:

Adjustment Range: 11.96 to 12.04 Volts Output Current: 20 Amps AC Ripple: 35mV RMS (50mV Pk-Pk)

### -5 Vdc:

Adjustment Range: -4.96 to -5.04 Volts Output Current: 10 Amps AC Ripple: 35mV RMS (50mV Pk-Pk)

## -12 Vdc:

Adjustment Range: -11.96 to -12.04 Volts Output Current: 10 Amps (5 Amps) AC Ripple: 35mV RMS (50mV Pk-Pk)

## **Power Dissipation:**

Steady State: 1850 Watts, 6304 BTU/Hr

# 11.2 Operating System Software

| Software         | Version | Comments                                  | WLI P/N    |
|------------------|---------|-------------------------------------------|------------|
| Operating System | 7.14    |                                           | 195-xxxx-x |
| VS-7010 SCU      | 1.05.02 | Contains CP8 CPU ucode and DCS<br>package | 195-4682-9 |

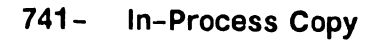

# 11.3 Diagnostics

# 11.3.1 VS-7010 Built-In-Test (BIT) Programs

| And a second second second second second second second second second second second second second second second |        |      |             |                           |
|----------------------------------------------------------------------------------------------------|--------|------|-------------|---------------------------|
| Diagnostic Name                                                                                                | PROM F | Rev. | Package P/N | PROM Location/Part Number |
| 928 Serial IOC                                                                                                 | 5684   | 1    | 295-4721-D  |                           |
| SMD Disk IOC                                                                                                   | 56A4   | 2    | 295-4724-D  |                           |
| Kennedy Tape IOC                                                                                               | 5684   | 1    | 295-4730-D  |                           |
| Telex Tape IOC                                                                                                 | 5684   | 1    | 295-4731-D  |                           |
| Multiline TC IOC                                                                                               | 5724   |      | 295-4729-DC |                           |
|                                                                                                    |        |      |             |                           |

## NOTES

1) Complete 295 package part numbers include PROMS and documentation.

# 11.3 Diagnostics

## 11.3.2 Diagnostic Fests

| Diagnostic Name                                              | Release                      | Package P/N                                          |
|--------------------------------------------------------------|------------------------------|------------------------------------------------------|
| Uniboot (Boot Loader)<br>FTU Off-Line<br>VOLCOPY<br>TCTESTER | 846C<br>6385<br>8181<br>6660 | 295-2479-3<br>295-2759-3<br>702-0122-A<br>295-5181-5 |

### NOTES

- 1) Complete 295 package part numbers include diskettes and documentation.
- Diskette only part numbers (702 prefix) are shown if no package part numbers are available.

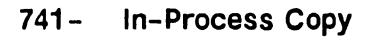

# SECTION 12 ILUSTRATED PARTS

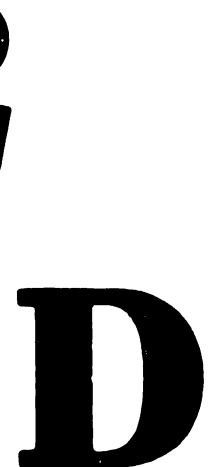

# SECTION 12 CONTENTS

## SECTION 12

\_\_\_\_

# ILLUSTRATED PARTS

|                                      |                                                                                                    | Page                         |
|--------------------------------------|----------------------------------------------------------------------------------------------------|------------------------------|
| 12.1                                 | MAJOR ASSEMBLIES                                                                                                    | 12-1                         |
| 12.2                                 | VS-7010 SUBASSEMBLIES                                                                                                   | 12-2                         |
| 12.2.1<br>12.2.2<br>12.2.3<br>12.2.4 | VS-7010 Computer System Covers<br>VS-7010 Computer Chassis<br>VS-7010 Computer Card Cage<br>VS-7010 Rear Panel Assembly | 12-2<br>12-4<br>12-6<br>12-8 |
| 12.3                                 | SUPPORT CONTROL UNIT (SCU) SUBASSEMBLIES                                                                                | 12-10                        |
| 12.3.1<br>12.3.2                     | SCU Professional Computer<br>SCU Monitor                                                                                | 12-10<br>12-12               |
| 12.4                                 | VS-7010 INTERCONNECTION DIAGRAM                                                                                         | 12-14                        |
| 12.5                                 | CABLE ASSEMBLIES                                                                                                    | 12-16                        |
| 12.5.1<br>12.5.2                     | Standard Cable Assemblies                                                                                               | 12-16<br>12-17               |

| Item | Part Number   | Description                              |
|------|---------------|------------------------------------------|
| 1    | 177-7537      | VS-7010 Computer System, 4MB Main Memory |
| 2    | 279-0659      | SCU PM004L Monochrome Monitor            |
| 3*   | 725-3099-US   | SCU Keyboard, Universal Low Profile      |
| 4    | 187-7536      | SCU Professional Computer                |
| *    | = Field Repla | ceable Item                              |

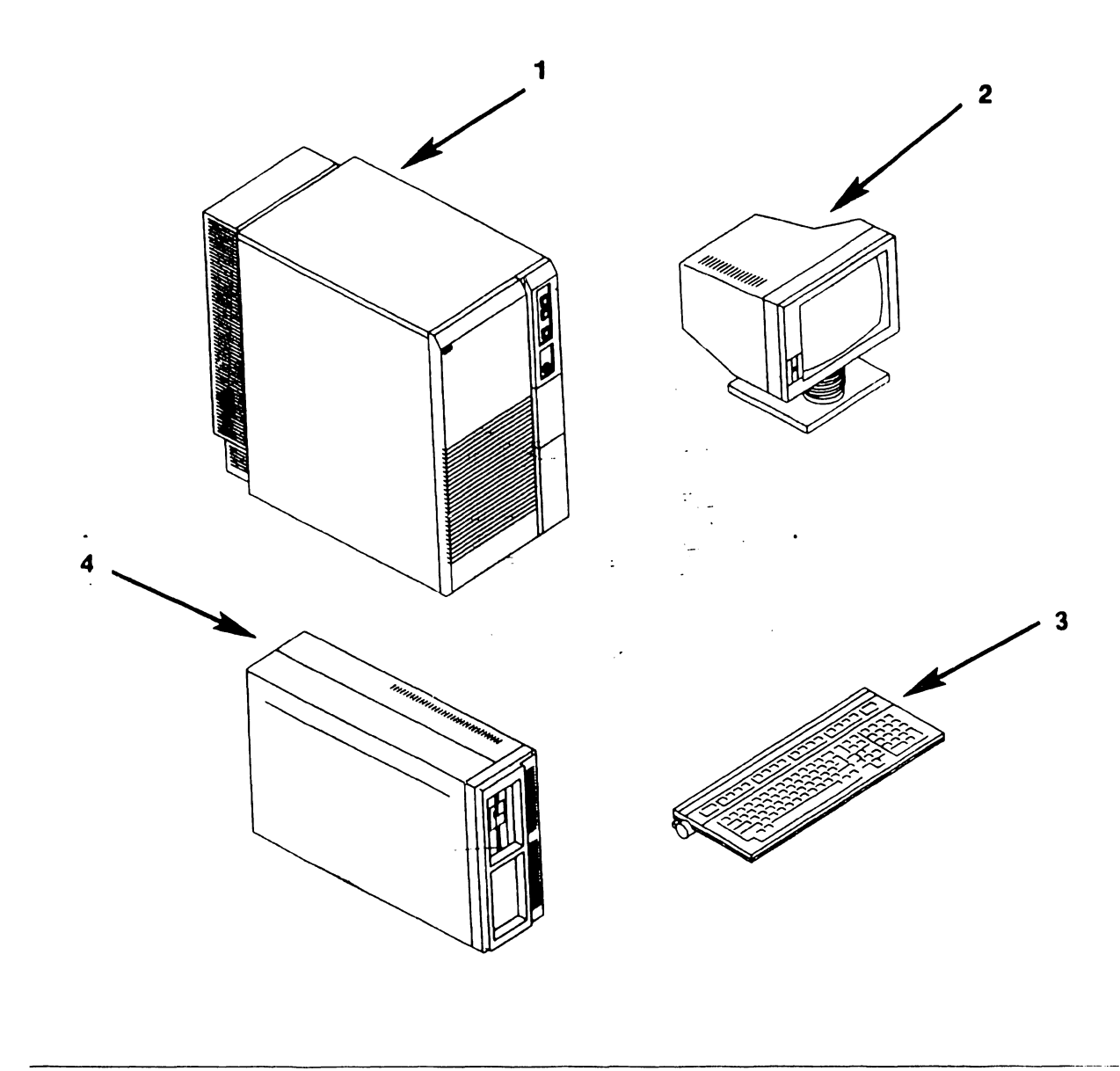

#### VS-7010 Subassemblies 12.2

# 12.2.1 VS-7010 Computer System Covers (Sheet 1 of 2)

| Item | Part Number   | Description          |
|------|---------------|----------------------|
| 1    | 458-3971      | Cover, Top           |
| 2    | 458-3293      | Panel, Right Side    |
| 3    | 270-1104      | Front Panel Assembly |
| 4    | 458-3827      | Frame Weldment       |
| 5    | 655-0061      | Casters, Swivel      |
| 6    | 655-0060      | Casters, Rigid       |
| 7    | 458-3294      | Panel, Left Side     |
| 8*   | 660-1107      | Air Filter, Foam     |
| *    | = Field Repla | ceable Item          |

.

#### 12.2 VS-7010 Subassemblies

#### VS-7010 Computer System Covers (Sheet 2 of 2) 12.2.1

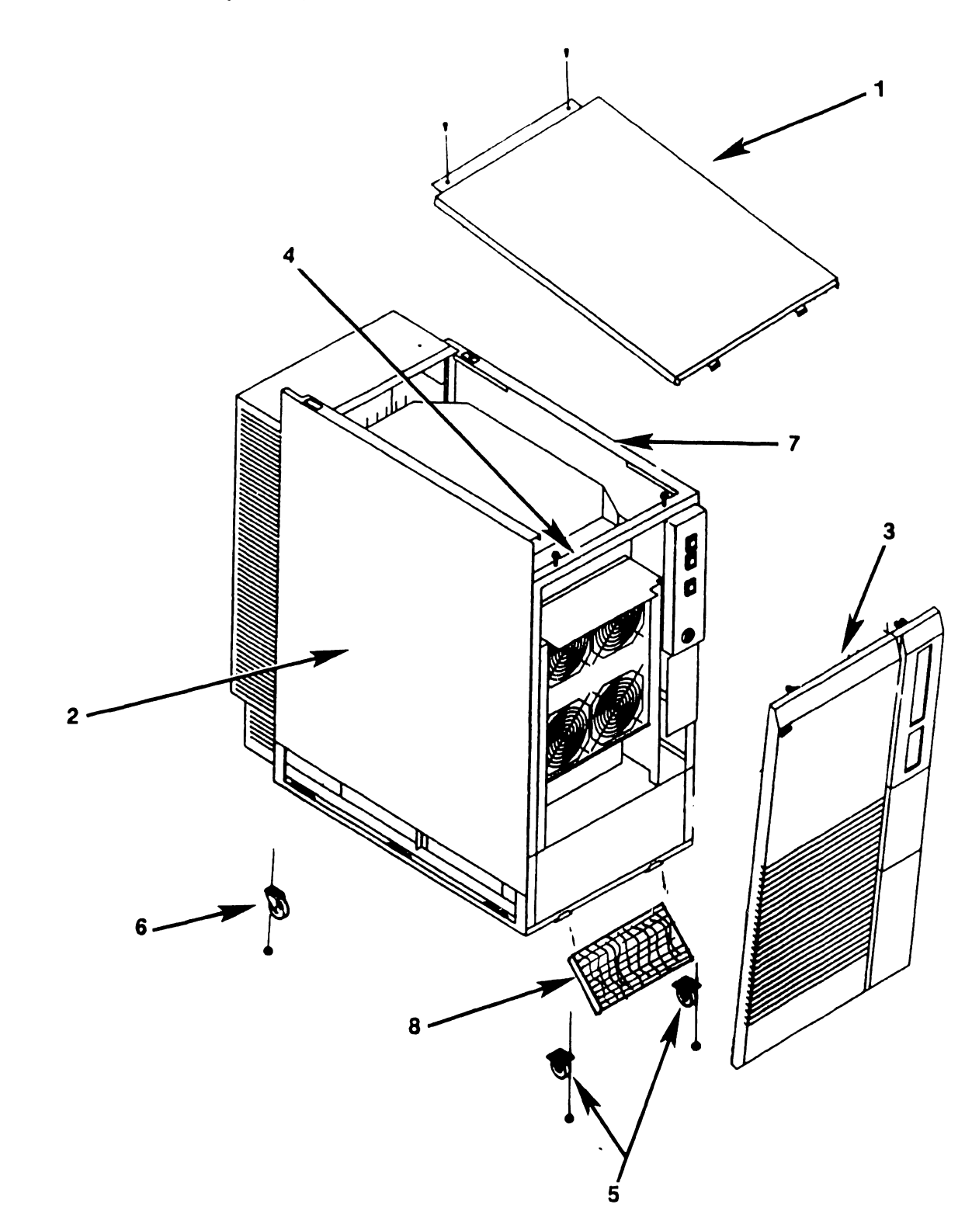

| 12.2.2       | VS-7010 C                                                                                      | computer Chassis (Sheet 1 of 2)                                                                                                    |
|--------------|------------------------------------------------------------------------------------------------|----------------------------------------------------------------------------------------------------|
| Item         | Part Number                                                                                    | Description                                                                                                    |
| 1*           | 270-1099<br>220-3538<br>325-1037<br>325-2261<br>325-2262<br>325-2264<br>370-0088               | Control Panel Assembly<br>Cable, Control Panel; 26-position Soc<br>Keylock, Rotary 4-position<br>Pushbutton Switch; 12V Lamp, Red Lens<br>Pushbutton Switch; 12V Lamp, Green Lens<br>Pushbutton Switch; 12V Lamp, Yellow Lens<br>Lamp, 12V, Pushbutton Switch |
| 2            | 452-4749                                                                                       | Shield, Power Supply Controller                                                                                                    |
| 3            | 458-3636                                                                                       | Guide, Cable                                                                                                    |
| 4*           | 210-8816                                                                                       | DC Power Distribution Unit (DC PDU)                                                                                                    |
| 5*<br>*<br>* | 270-1100<br>725-3308-1<br>270-3450<br>220-2643<br>220-2296<br>458-1991<br>458-1992<br>451-5593 | Multioutput Power Supply Assembly<br>Multioutput Power Supply<br>DC Power Harness<br>Cable, Control Board Multiple Output<br>Cable, AC PDU to Power Supply<br>Bus Bar, Lower Positive<br>Bus Bar, Lower Ground<br>Bracket, Power Supply Mounting              |
| 6*           | 210-8809                                                                                       | Power Supply Controller Board                                                                                                    |
| 7            | 458-3831                                                                                       | Panel, Bottom Dress, PS Access                                                                                                    |
| 8*           | 270-1103<br>210-9847<br>458-1989<br>458-1990                                                   | Backplane Assembly<br>Motherboard<br>Bus Bar, Upper Ground<br>Bus Bar, Upper Positive                                                                                                    |

. . . . . . . . . . . .

741- In-Process Copy PAGE 12-4 COMPANY CONFIDENTIAL

#### 12.2 VS-7010 Subassemblies

12.2.2 VS-7010 Computer Chassis (Sheet 2 of 2)

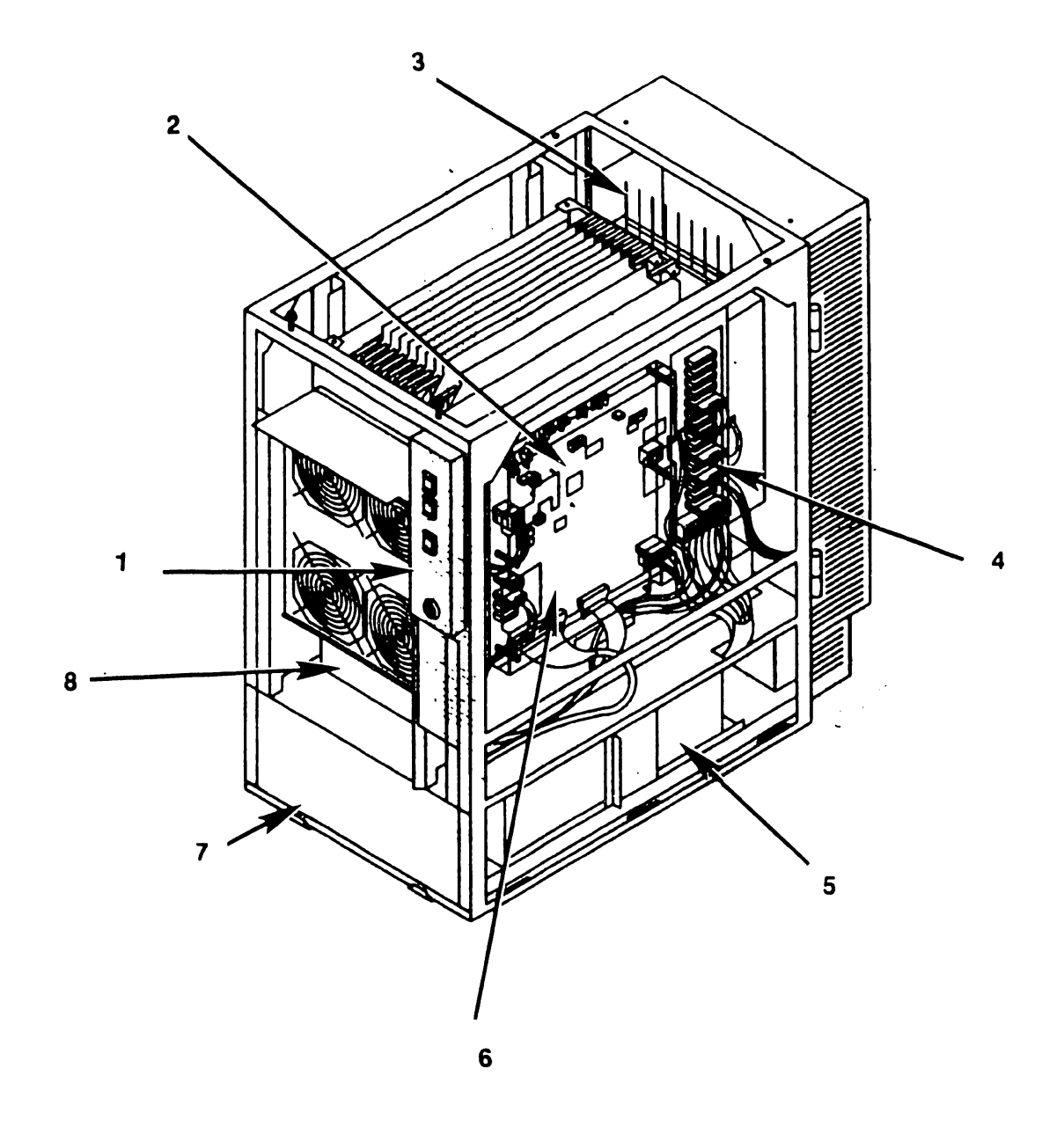

| 12.2 VS-7010 Subassemblie |
|---------------------------|
|---------------------------|

# 12.2.3 VS-7010 Computer Card Cage (Sheet 1 of 2)

Item Part Number Description -----1\* 210-9838-A Central Processing Unit (CPU) 2\* 210-9832-A Address Generation Unit (AGU) 3\* 210-9833-A Address Translation Unit (ATU) 4\* 210-9834 Memory Control Unit (MCU) 5\* 210-8703 Main Memory, 4 MB 210-8703-1 Main Memory, 8 MB 210-9874 Main Memory, 16 MB 210-9874-1 Main Memory, 32 MB 6\* 210-9836-1 System Bus Interface (SBI) 7\* 210-8785-D SMD IOC (23V98-1) 8\* 210-9809-A Serial IOC (23V67) 9\* 210-8835 Support Control Unit (SCU) 10\* Optional Controller Boards 210-8790-A Kennedy Tape IOC (23V95-1) Multiline TC Controller IOC (23V96) 210-8491-A 210-8789-A Telex Tape IOC (23V95-2) 11 449–1467 Cover, Card Cage \* = Field Replaceable Item

----

-----

#### VS-7010 Subassemblies 12.2

# 12.2.3 VS-7010 Computer Card Cage (Sheet 2 of 2)

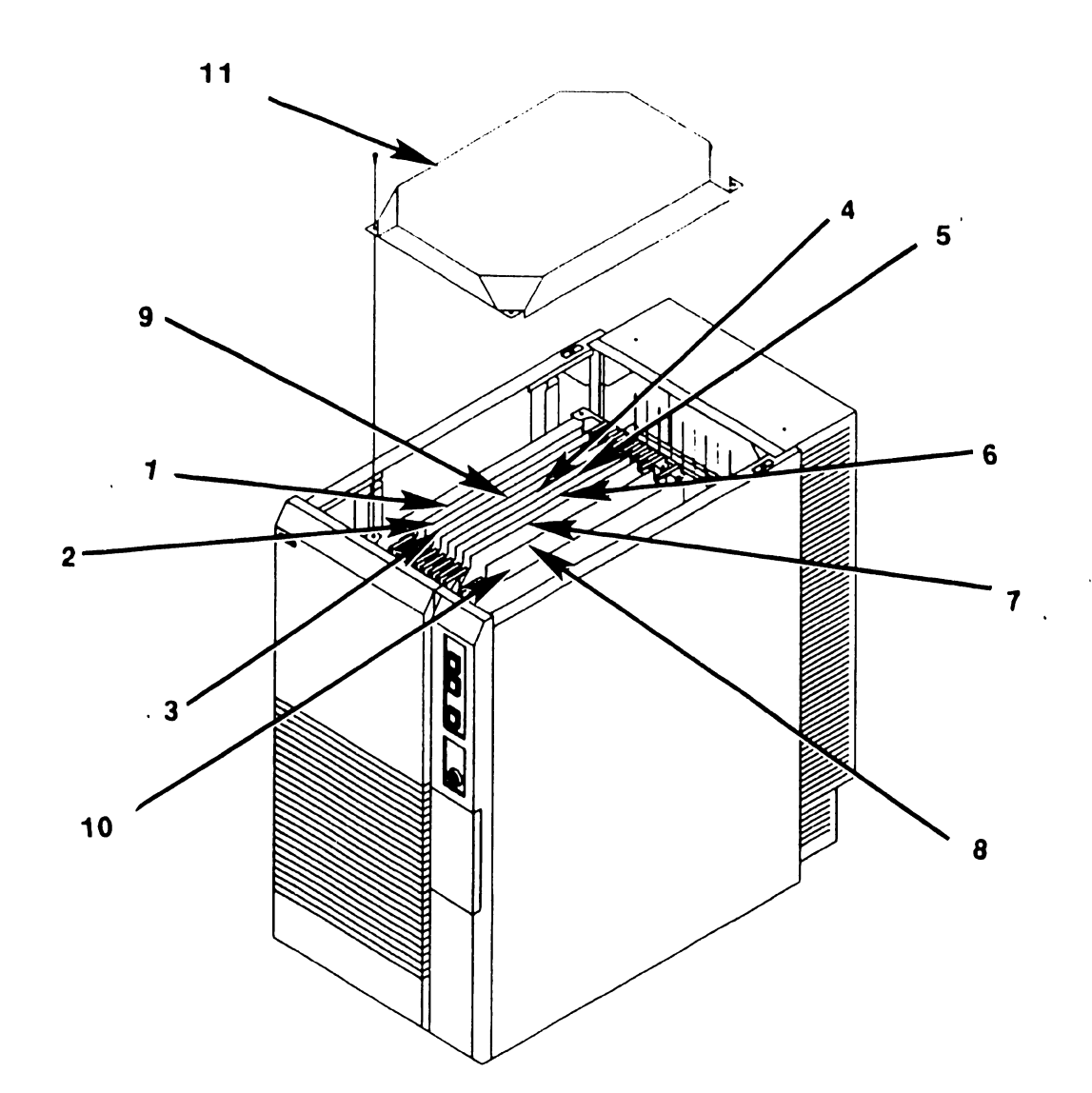

#### 12.2 VS-7010 Subassemblies

# 12.2.4 VS-7010 Rear Panel Assembly (Sheet 1 of 2)

| Item        | Part Number                                                              | Description                                                                                                    |
|-------------|--------------------------------------------------------------------------|----------------------------------------------------------------------------------------------------|
| 1*          | 270-0975                                                                 | Electrical APA, 4 each                                                                                                    |
| 2*          | 270-3451<br>220-2644                                                     | DC Fans, 4 each<br>Cable, DC PDU to Rear Housing Terminal Block                                                                                                    |
| 3           | 449-1467                                                                 | Cover, Card Cage                                                                                                    |
| 4           | 270-1102                                                                 | Card Cage Assembly                                                                                                    |
| 5           | 447-0018                                                                 | Shield, Bus Bar                                                                                                    |
| 6           | 270-1011                                                                 | AC PDU Assembly                                                                                                    |
| 7           | 478-1202<br>452-4880<br>270-1005<br>270-1007<br>270-1016                 | Optional Half Panels<br>Blank Half Panel<br>Panel, Cable Concentrator<br>Kennedy<br>Telex Tape<br>Gate Array TC Panel                                                                                        |
| *<br>*<br>* | 270-1004<br>(Requires In<br>270-1093<br>270-1011<br>270-1012<br>270-1013 | Multiline TC Mounting Panel And SCL PCA<br>terface Modules;)<br>RS232 Interface Module, 4 each or<br>RS366 Interface Module, 4 each or<br>RS449 Interface Module, 4 each or<br>X.21 Interface Module, 4 each |

8 270-1006 SMD Panel 220-3544 'B' Cable (2 each) 220-3545 'B' Cable (2 each) 220-3546 'A' Cable

#### 12.2 VS-7010 Subassemblies

12.2.4 VS-7010 Rear Panel Assembly (Sheet 2 of 2)

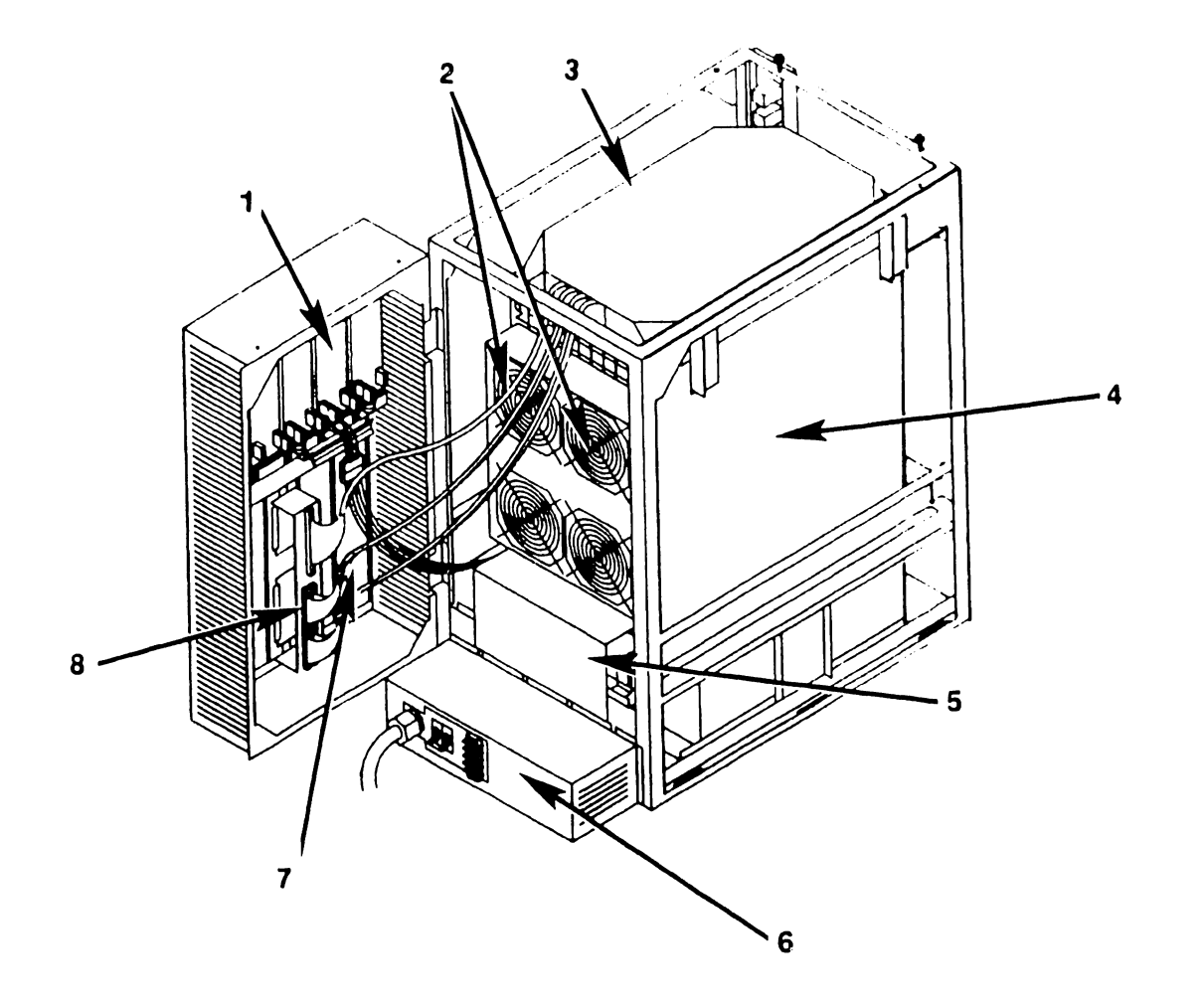

Preliminary

# 12.3 Support Control Unit Subassemblies

# 12.3.1 SCU Professional Computer (Sheet 1 of 2)

| Item                                  | Part Number | Description                                  |
|---------------------------------------|-------------|----------------------------------------------|
| 1*                                    | 210-9521-2C | CPU/System Board (512K), VS-7010 Unique      |
| 2                                     | 458-3299    | Enclosure, CPU                               |
| 3                                     | 449-0748    | Bezel, CPU                                   |
| 4                                     | 452-0342    | Plate, Drive Mounting                        |
| 5                                     | 449-0837    | Adapter, Half Height Drive                   |
| 6*                                    | 725-0142    | Diskette Drive, 360KB Half Height            |
| 7*                                    | 278-4062    | Winchester Disk, 20MB                        |
| 8*                                    | 220-3240    | Cable, Winchester 'A' Data                   |
| 9*                                    | 220-3328    | Cable, Winchester 'B' Control                |
| 10*                                   | 220-3239    | Cable, Floppy Drive                          |
| 11                                    | 458-3329    | Chassis, CPU                                 |
| 12*                                   | 270-1033    | Power Supply, SPS200                         |
| 13*                                   | 210-9237    | Motherboard                                  |
| 14                                    | 420-2040    | AC Power Cord                                |
| 15*                                   | 210-9025-A  | Winchester Controller                        |
| 16                                    | 458-3835    | Shield, RF                                   |
| 17*                                   | 210-8310-A  | Single Board Local Communications Controller |
| 18*                                   | 210-9848    | External PCI Controller                      |
| 19*                                   | 210-9443-A  | PC Emulator (Display Controller)             |
| 20                                    | 449-0753    | Holddown, PCA                                |
| <pre>* = Field Replaceable Item</pre> |             |                                              |

Preliminary

# 12.3 Support Control Unit Subassemblies

12.3.1 SCU Professional Computer (Sheet 2 of 2)

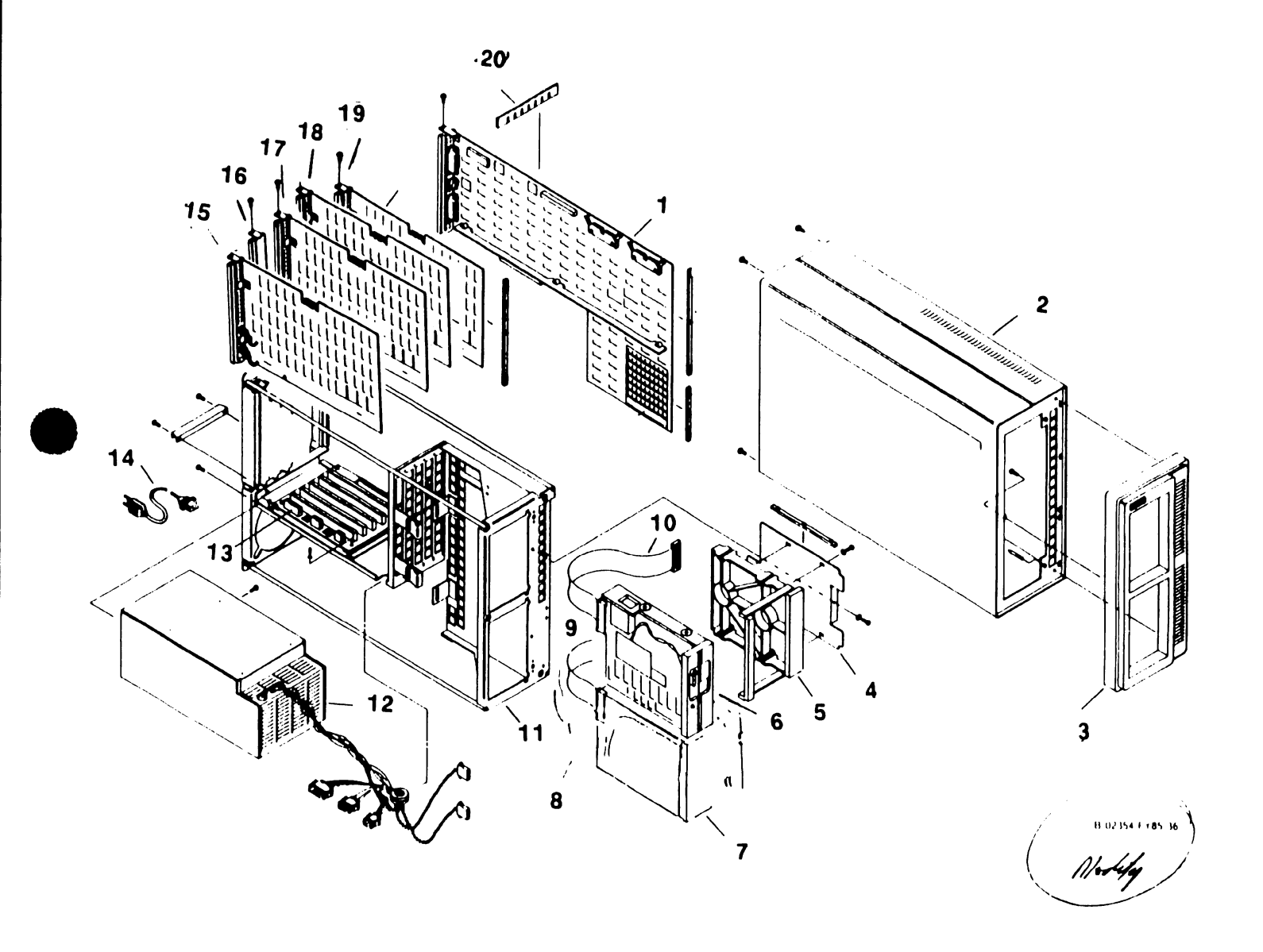

# 12.3 Support Control Unit Subassemblies

# 12.3.1 SCU PM004L Monitor [279-0659] (Sheet 1 of 2)

| Item                                  | Part Number          | Description                                                    |
|---------------------------------------|----------------------|----------------------------------------------------------------|
| 1                                     | 449-1065             | Cover, PM004L Monitor                                          |
| 2                                     | 220-2311             | Cable Assembly, Grounding                                      |
| 3                                     | 340-0115             | Tube, C/R 12 inch                                              |
| 4                                     | 449-1064             | Bezel, Monitor                                                 |
| 5                                     | 650-9081             | Screw, 1/4-28 x 1-1/2 inch hex head                            |
| 6                                     | 449-1066             | Actuator, Slide                                                |
| 7                                     | 449-0952             | Bellow, Sleeve                                                 |
| 8                                     | 449-0626             | Collar, Ball Joint                                             |
| 9                                     | 478-0805             | Ball Joint                                                     |
| 10                                    | 449-1067             | Base, Monitor                                                  |
| 11                                    | 449-0625             | Cap, Spring                                                    |
| 12                                    | 652-0064             | Stop Nut, 1/4-28                                               |
| 13                                    | 220-0491<br>220-0495 | Cable Assembly, 4 feet 4 inch<br>Cable Assembly, 8 feet 8 inch |
| 14*                                   | 210-8514             | PCB, Monitor Electronics                                       |
| 15                                    | 320-0132             | Yoke Assembly (Less Magnets)                                   |
| <pre>* = Field Replaceable Item</pre> |                      |                                                                |

#### Support Control Unit Subassemblies 12.3

SCU PM004L Monitor [279-0659] (Sheet 2 of 2) 12.3.2

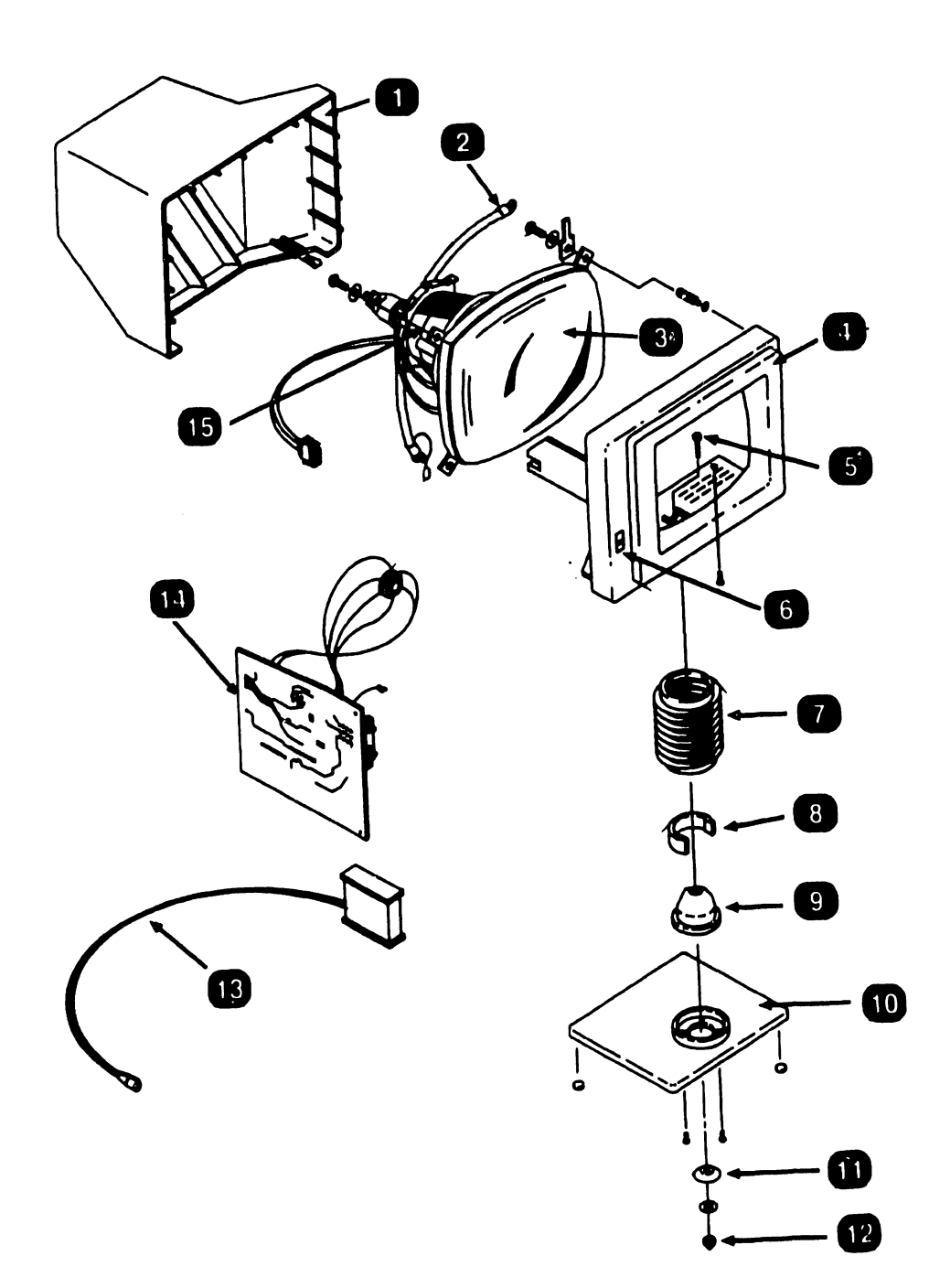

PAGE 12-13

COMPANY CONFIDENTIAL

# 12.4 VS-7010 Power Interconnect

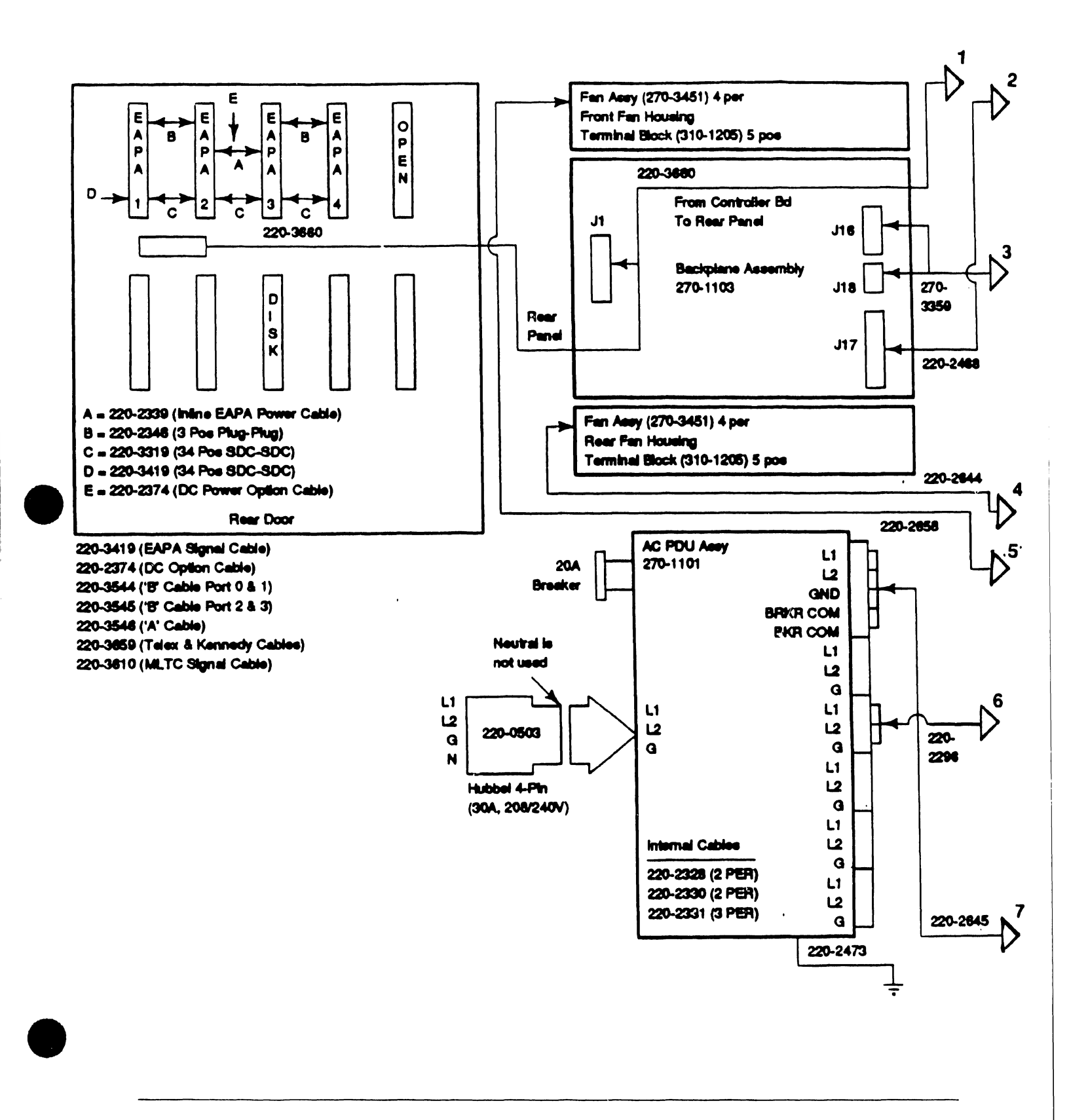

# 12.4 VS-7010 Power Interconnect

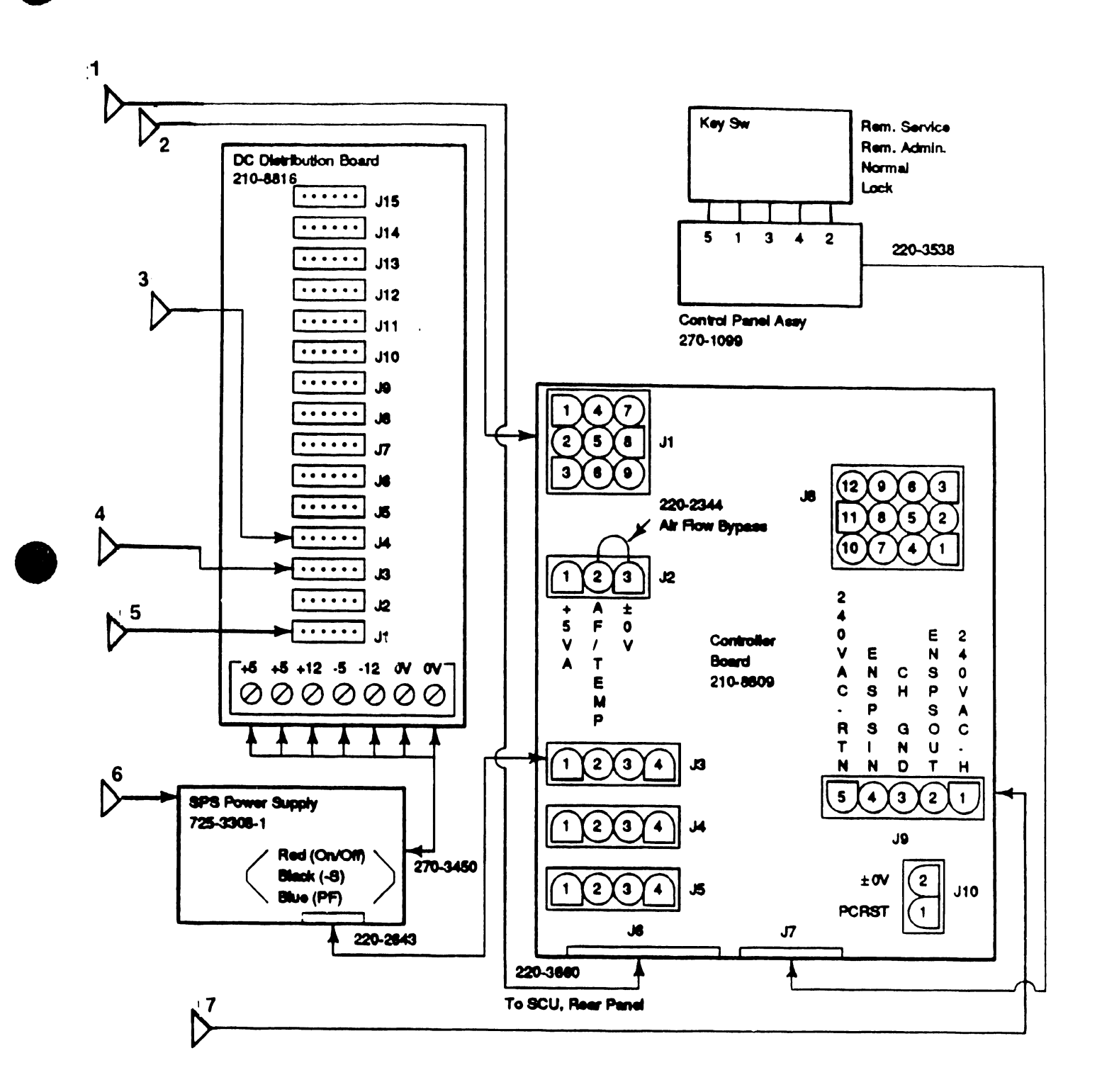

#### Cable Assemblies 12.5

#### 12.5.1 Standard Cable Assemblies

| Cable P/N            | Source                                                       | Destination                                                      |
|----------------------|--------------------------------------------------------------|------------------------------------------------------------------|
| 220-0503             | 208/240V AC Power Receptacle                                 | Mainframe AC PDU                                                 |
| 220-2296             | AC PDU Connector                                             | Power Supply                                                     |
| 220-2339             | In-Line EAPA Power 'Y'                                       | EAPA Power Connectors                                            |
| 220-2346             | EAPA Power Connector                                         | Adjacent EAPA Power Connector                                    |
| 220-2374             | DC PDU Connector                                             | Rear Door Option Panels                                          |
| 220-2468             | Motherboard                                                  | Power Supply Controller Board J1                                 |
| 220-2473             | AC PDU Ground                                                | Chassis Ground Stud                                              |
| 220-2643             | Power Supply (On/Off)                                        | Power Supply Controller Board J3                                 |
| 220-2644             | DC PDU Connector                                             | Rear Fan Housing Terminal Block                                  |
| 220-2645             | AC PDU Connector                                             | Power Supply Controller Board J9                                 |
| 220-2658             | DC PDU Connector                                             | Front Fan Housing Terminal Block                                 |
| 220-3319             | EAPA Signal Connector                                        | Adjacent EAPA Signal Connector                                   |
| 220-3419             | Serial IOC Connector J2                                      | First EAPA Signal Connector                                      |
| 220-3472             | IOC 50-Pin Connector<br>(CPU-to-AGU, AGU-to-ATU)             | Adjacent IOC 50-Pin Connector                                    |
| 220-3538             | Control Panel Assembly<br>(Part of Assembly 270-1099)        | Power Supply Controller Board J9                                 |
| 220-3660             | Power Supply Controller J6                                   | Motherboard/Rear Panel SCU Port                                  |
| 270-3359<br>270-3450 | DC PDU Connector<br>Power Supply DC Harness                  | Motherboard Connector<br>DC PDU Terminal Block                   |
| 220-2344             | Power Supply Controller J3<br>(Included as part of Power S   | upply Controller Board)                                          |
| 420-2040             | 120V AC Power Receptacle                                     | SCU (PC) Power Supply                                            |
| 220-0606             | Mainframe SCU Interface Port<br>(Standard cable 10 ft, or op | SCU (PC) SCU Interface Board<br>tional 25 ft cable P/N 220-0607) |

#### 12.5 **Cable Assemblies**

#### **Optional Cable Assemblies** 12.5.2

| Cable P/N | Source                                      | Destination                        |
|-----------|---------------------------------------------|------------------------------------|
| 220-3546  | SMD IOC Connector J5                        | SMD Panel Data 'A' Cable           |
| 220-3544  | SMD IOC Connector J4                        | SMD Panel Control Port 0 'B' Cable |
| 220-3544  | SMD IOC Connector J3                        | SMD Panel Control Port 1 'B' Cable |
| 220-3545  | SMD IOC Connector J2                        | SMD Panel Control Port 2 'B' Cable |
| 220-3545  | SMD IOC Connector J1                        | SMD Panel Control Port 3 'B' Cable |
| 220-3659  | Telex/Kennedy IOC<br>(50-Pin Cable Soc-Soc) | Kennedy/Telex Panels               |
| 220-3610  | Multline TC IOC<br>Connectors Jl - J4       | Multiline Half Panel SCL           |

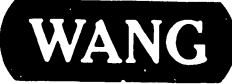

WANG LABORATORIES, INC.

PRINTED IN U.S.A.

# END